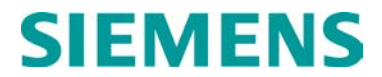

# SEAR IIi Internal Event Recorder Field Manual

Document Number: SIG-00-08-13 Version: A.2 July 2008, revised March 2014

# PROPRIETARY INFORMATION

The material contained herein constitutes proprietary and confidential information, and is the intellectual property of **Siemens Rail Automation Corporation** protected under United States patent, copyright and/or other laws and international treaty provisions. This information and the software it describes are for authorized use only, and may not be: (i) modified, translated, reverse engineered, decompiled, disassembled or used to create derivative works; (ii) copied or reproduced for any reason other than specific application needs; or (iii) rented, leased, lent, sublicensed, distributed, remarketed, or in any way transferred; without the prior written authorization of **Siemens Rail Automation Corporation**. This proprietary notice and any other associated labels may not be removed.

#### TRANSLATIONS

The manuals and product information of **Siemens Rail Automation Corporation** are intended to be produced and read in English. Any translation of the manuals and product information are unofficial and can be imprecise and inaccurate in whole or in part. Siemens Rail Automation Corporation does not warrant the accuracy, reliability, or timeliness of any information contained in any translation of manual or product information from its original official released version in English and shall not be liable for any losses caused by such reliance on the accuracy, reliability, or timeliness of such information. Any person or entity who relies on translated information does so at his or her own risk.

#### WARRANTY INFORMATION

**Siemens Rail Automation Corporation** warranty policy is as stated in the current Terms and Conditions of Sale document. Warranty adjustments will not be allowed for products or components which have been subjected to abuse, alteration, improper handling or installation, or which have not been operated in accordance with Siemens instructions. Alteration or removal of any serial number or identification mark voids the warranty.

See Back Cover for contact information

Copyright © 2008 – 2014 Siemens Rail Automation Corporation. All rights reserved.

| TABLE OF CONTENTS                                                                                                    |
|----------------------------------------------------------------------------------------------------|
| SECTION 1 – INTRODUCTION7                                                                                                    |
| 1.1 RECORDED DATA ACCESS81.2 EXTERNAL COMMUNICATION81.3 SITE CONFIGURATION81.3.1 ATCS Address81.4 STATUS LED'S8                                                                                                    |
| SECTION 2 – OPERATION 11                                                                                                    |
| 2.1 CONTROLS       11         2.1.1 Event Memory       11         2.1.2 Real Time Clock       11         2.1.3 Internal Battery       11         2.1.4 Digital Inputs       13         2.1.5 Relay Outputs       13         2.1.6 Data Ports       13                                                                                          |
| SECTION 3 – STARTUP 15                                                                                                    |
| 3.1 SEAR IIi STARTUP                                                                                                    |
| SECTION 4 – TERMINAL INTERFACE & PROGRAMMING 19                                                                                                    |
| 4.1 TERMINAL INTERFACE194.1.1 Terminal Interface Main Menu194.1.2 Menu Structure204.2 PROGRAMMING254.2.1 Site Setup254.2.2 Entering Information on the SEAR Keypad250 Display254.3 INTRUSION ALARM OPERATION (SPECIFICFOR 9V814-A01X, UPX0XX.CDL ONLY)574.3.1 Enabling the alarm:574.3.2 Arming the alarm:574.3.4 Intrusion alarm operation:57 |
| SECTION 5 – DOWNLOADS 60                                                                                                    |
| 5.1 SEAR IIi DOWNLOADS                                                                                                    |
| SECTION 6 – SEAR INTERFACE 71                                                                                                    |
| <ul> <li>6.1 SEAR INTERFACE</li></ul>                                                                                                    |
| SECTION 7 – GLOSSARY                                                                                                    |

# LIST OF FIGURES

| Figure 1-1:                                                                                                    | Internal Event Recorder Front Panel 10                                                                                                    |
|----------------------------------------------------------------------------------------------------|----------------------------------------------------------------------------------------------------|
| Figure 2-1:                                                                                                    | Battery Location on SEAR IIi13                                                                                                    |
| Figure 3-1:<br>Figure 3-2:<br>Figure 3-3:                                                                                                    | SEAR IIi Boot Monitor Screen                                                                                                    |
| Figure 4-1:<br>Figure 4-2:<br>Figure 4-3:<br>Figure 4-4:                                                                                                    | SEAR IIi Terminal Interface Main Menu19<br>Main Menu (Reports, Application, &<br>Tests)                                                                                                    |
| Figure 5-1:<br>Figure 5-2:<br>Figure 5-3:<br>Figure 5-4:<br>Figure 5-5:<br>Figure 5-6:<br>Figure 5-7:<br>Figure 5-7:<br>Figure 5-9:<br>Figure 5-10<br>Figure 5-12<br>Figure 5-13<br>Figure 5-14<br>Figure 5-15<br>Figure 5-16<br>Figure 5-17<br>Figure 5-18<br>Figure 5-19 | Track Status Screen SEAR Button60SEAR Opening Screen60SEAR Main Menu Screen61Event Report Example Line62Comm Port Settings63SEAR IIi Main Menu on HyperTerminal 63SEAR IIi Reports Screen64Example Report Screen64Report Selection65Print/Capture Option65Text Capture Message66Configuration Report Sample Text File67Incident Storage Menu Selection67Incident File Information Screen68Viewing the Saved Incident Report69Example of Viewing a Saved Incident69Ending the HyperTerminal Session70 |
| Figure 6-1:<br>Figure 6-2:<br>Figure 6-3:<br>Figure 6-4:<br>Figure 6-5:<br>Figure 6-5:<br>Figure 6-7:<br>Figure 6-8:<br>Figure 6-9:                                                                                                    | SEAR III Interface                                                                                                    |
| Figure 6-10                                                                                                    | Chart CE – Edit Modules / Add Module<br>(Stage 3, Part 5)114                                                                                                    |

3

| Figure 6-11:                 | Chart CF – Add Module Input Names                              |
|------------------------------|----------------------------------------------------------------|
| Figure 6-12:                 | Chart CG – Add Module Output Names                             |
| Figure 6-13:                 | Chart CH – Edit Module / Change                                |
| Figure 6-14:                 | Module (Stage 3, Part 8) 116<br>Chart CJ – Change Module Input |
| Figure 6-15:                 | Names (Stage 3, Part 9)116<br>Chart CK – Change Module Output  |
| Figure 6-16:                 | Names (Stage 3, Part 10)                                       |
| Figure 6-17:                 | Part 11)                                                       |
| Figure 6-18:                 | Chart CP – Identify Module (Stage 3,                           |
| Figure 6-19:                 | Part 13)118<br>Chart DA – Main Menu – Part 1,                  |
| Figure 6-20:                 | Alarms                                                         |
| Figure 6-21:                 | Reports                                                        |
| Figure 6-22:                 | Configuration120<br>Chart GA – Main Menu – Events121           |
| Figure 6-23:                 | Chart HA – Digital Inputs, Part 1 122                          |
| Figuro 6-24                  | Chart IA – Digital Inputs Part 2 123                           |
| Figure 0-24.                 | Chart IA – Digital Inputs, Fart 2 125                          |
| Figure 6-25:                 | Chart KA – Digital Outputs, Part 1124                          |
| Figure 6-26:                 | Chart LA – Digital Outputs, Part 2 125                         |
| Figure 6-27                  | Chart MA – Module List by Slot 126                             |
| Eiguro 6 20:                 | Chart NA Configuration Manu Dart 1127                          |
|                              | Chart NA – Configuration Menu, Part 1127                       |
| Figure 6-29:                 | Chart PA – Configuration Menu, Part 2128                       |
| Figure 6-30:                 | Chart QA – Configuration Menu, Part 3129                       |
| Figure 6-31:                 | Chart RA – View Entries and Edit LED                           |
| Figure 6-32:                 | Chart SA – COMM Setup and Edit Port                            |
|                              | Chart TA Diag / Magitar Data 400                               |
| Figure 6-33:                 | Chart TA – Diag / Monitor Data 132                             |
| Figure 6-34:                 | Chart UA – Incident, Repair, and                               |
| Figure 6-35:                 | Password Data133<br>Chart VA – Save and Delete Incident        |
|                              | Data                                                           |
|                              | LIST OF TABLES                                                 |
| Table 2-1: L                 | _ithium Battery Replacement12                                  |
| Table 3-1: E<br>Table 3-2: U | Boot Monitor Screen Access                                     |
| Table 4-1: S                 | SEAR IIi Menu Items21                                          |
| Table 4-2: S                 | Stage 1 (for all application programs) 25                      |
| Table 4-3:                   | Stage 2 (for generic application 9V864-                        |
| <b>-</b>                     | AUTA, 90004-AUTA.CDL UIIIY)                                    |
| I able 4-4: S                | tage 2 (for 9V814-AU1X, UPXUXX.CDL only)32                     |

Table 4-5: Stage 3 (for all application programs).....33 Table 4-6: Echelon Node Address (specific for 9V814.A01X, UPX0XX.CDL only).......34

| Table 4-7:  | SEAR IIi LED Descriptions (for generic application 9V864-A01X, 9V864- |
|-------------|-----------------------------------------------------------------------|
|             | A01X.CDL only)34                                                      |
| Table 4-8:  | SEAR III LED Descriptions (specific for                               |
|             | 9V814-A01X, UPX0XX.CDL only)35                                        |
| Table 4-9:  | SEAR III Alarm Configuration (for generic                             |
|             | application 9V864-A01X, 9V864-                                        |
|             | A01X.CDL only)                                                        |
| Table 4-10: | SEAR IIi Alarm Configuration (specific                                |
|             | for 9V814-A01X, UPX0XX.CDL only)51                                    |
| Table 4-11: | SEAR IIi Alarm Clears (for generic                                    |
|             | application 9V864-A01X, 9V864-                                        |
|             | A01X.CDL only)54                                                      |
| Table 6-1:  | SITE SETUP Menu74                                                     |
| Table 6-2:  | MAIN MENU93                                                           |
| Table 6-3:  | EVENT REPORT Key Menu103                                              |
| Table 6-4:  | COMM SETUP Key Menu 103                                               |
| Table 6-5:  | DIAG Key Menu                                                         |
|             |                                                                       |

# NOTES, CAUTIONS, AND WARNINGS

Throughout this manual, notes, cautions, and warnings are frequently used to direct the reader's attention to specific information. Use of the three terms is defined as follows:

#### WARNING

| INDICATES   | А      | P     | OTENTIA | LLY  |
|-------------|--------|-------|---------|------|
| HAZARDOUS   | SITUAT | ION   | WHICH,  | IF   |
| NOT AVOIDE  | D, COI | JLD   | RESULT  | IN   |
| DEATH OR    | SEF    | RIOUS | INJU    | JRY. |
| WARNINGS    | ALV    | VAYS  | T.      | AKE  |
| PRECEDENCE  | 0      | VER   | NOT     | ΓES, |
| CAUTIONS,   | AND    | ALI   | _ OTH   | HER  |
| INFORMATION |        |       |         |      |

#### CAUTIION

**REFERS TO PROPER PROCEDURES** PRACTICES, WHICH IF OR NOT STRICTLY OBSERVED, COULD IN RESULT Α POTENTIALLY HAZARDOUS SITUATION AND/OR POSSIBLE DAMAGE TO EQUIPMENT. CAUTIONS TAKE PRECEDENCE OVER NOTES AND ALL OTHER INFORMATION, EXCEPT WARNINGS.

#### NOTE

Generally used to highlight certain information relating to the topic under discussion.

If there are any questions, contact Siemens Technical Support.

5

# ELECTROSTATIC DISCHARGE (ESD) PRECAUTIONS

Static electricity can damage electronic circuitry, particularly low voltage components such as the integrated circuits commonly used throughout the electronics industry. Therefore, procedures have been adopted industry-wide that make it possible to avoid the sometimes invisible damage caused by electrostatic discharge (ESD) during the handling, shipping, and storage of electronic modules and components. Siemens has instituted these practices at its manufacturing facility and encourages its customers to adopt them as well to lessen the likelihood of equipment damage in the field due to ESD. Some of the basic protective practices include the following:

- Ground yourself before touching card cages, assemblies, modules, or components.
- Remove circuit boards (modules) from card cages by the ejector lever only. If an ejector lever is not provided, grasp the edge of the circuit board but avoid touching circuit traces or components.
- Handle circuit boards by the edges only.
- Never physically touch circuit board or connector contact fingers or allow these fingers to come in contact with an insulator (e.g., plastic, rubber, etc.).
- When not in use, place circuit boards in approved static-shielding bags, contact fingers first. Remove circuit boards from static-shielding bags by grasping the ejector lever or the edge of the board only. Each bag should include a caution label on the outside indicating static-sensitive contents.
- Cover workbench surfaces used for repair of electronic equipment with static dissipative workbench matting.
- Use integrated circuit extractor/inserter tools designed to remove and install electrostatic-sensitive integrated circuit devices such as PROM's (OK Industries, Inc., Model EX-2 Extractor and Model MOS-40 Inserter (or equivalent) are highly recommended).
- Utilize only anti-static cushioning material in equipment shipping and storage containers.

For information concerning ESD material applications, please contact the Siemens Rail Automation Technical Support Staff in Rancho Cucamonga, California. ESD Awareness Classes and additional ESD product information are also available through the Technical Support Staff.

# SECTION 1 – INTRODUCTION

The Siemens Internal Event Recorder (SEAR IIi) is a nonvital module of the 4000 GCP. This module:

- provides continuous real-time status and event recording of the 4000 GCP and the grade crossings monitored by the GCP
- receives and transmits data via Echelon Lontalk<sup>®</sup> Protocol
- has a standard memory capacity of 180,000 stored events
- memory may be expanded to 390,000 stored events
- provides the heel and front dry contacts of two internal non-vital relays for external applications
- provides 6 RTU outputs
- monitors and records:
  - two user-defined digital inputs on the front panel
  - 61 channels on the backplane
  - temperature
  - battery voltage

#### WARNING

THE SEAR III IS A NON-VITAL MODULE. DO NOT USE FOR VITAL APPLICATIONS.

#### CAUTION

THE MODEL 4000 GCP AND ALL DEVICES CONNECTED TO THE LAN SHOULD BE CONTAINED ENTIRELY WITHIN THE SAME SIGNAL CASE OR BUNGALOW.

#### NOTE

Additional LAN protocols may be accommodated. For information contact Siemens Systems Applications Engineering.

The SEAR IIi is always subnode 99 and device 01. The 4000 GCP ATCS address must always be the same 7RRRLLLGGG as the SEAR IIi. Unless specified otherwise the GCP subnode number is 16. The GCP device number is not user selected. To set the 4000 GCP ATCS address, see Siemens's SIG-00-08-10, Microprocessor Based Grade Crossing Predictor Model 4000 Family Field Manual in the **ATCS Site ID Entry** section.

With MCF gcp-t6x-01-2.MCF and earlier, the default ATCS address of the GCP that is stored aboard the SEAR IIi is 7.000.000.000.16 and therefore must be changed to match the local site address in order to communicate with the GCP.

With MCF gcpt6x-02-1.MCF and later, the default address in the SEAR IIi and the GCP are the same.

If the location is not equipped with external communications, the industry method does not have to be used. Then the SEAR IIi default address 7.620.100.100.99.01 and GCP 4000 default address 7.620.100.100.16 may then be used.

# 1.1 RECORDED DATA ACCESS

Recorded information and monitored states can be accessed:

- internally from the 4000 GCP Display Module
- externally via the front panel serial connectors

# **1.2 EXTERNAL COMMUNICATION**

SEAR IIi may communicate with external equipment. via:

- the GCP LONTALK<sup>®</sup> PROTOCOL LAN connector
  - establishes own LAN node identification
  - employs ATCS Specification 200 nested within Lontalk® Protocol
- front panel serial ports
  - ATCS MCP radio with RS232 port
  - spread-spectrum radio (SSR)
  - telephone dial-up modem
  - serial printer
  - computer

# **1.3 SITE CONFIGURATION**

The SEAR IIi is fully configurable for each installation site. Configuration is accomplished using:

- the SEAR IIi Keypad available on the 4000 GCP Display Module
- a computer running any standard terminal emulation program such as HyperTerminal

SEAR configuration includes selection of:

- site information
  - ATCS identification number
  - local time
  - location (with DOT Crossing Number, milepost number, site name, and site type)
- office ATCS address
- communication data
- input activation and selection

# 1.3.1 ATCS Address

The ATCS address follows a railroad industry method of identifying specific locations and equipment at that location. In the address 7.RRR.LLL.GGG.99.01:

- RRR is the railroad number
- LLL is the line number
- GGG is the group number, which generally is the location
- 99 is a sub-node at the location, and
- The 01 is the device number

# 1.4 STATUS LED'S

The 19 front-panel LED's display LAN, SEAR IIi and event status are depicted in Figure 1-1:

- ECH SCV LED flashes yellow until SEAR IIi is initialized, then turns off
- POWER LED lights green while power is applied
- HEALTH LED
  - Flashes green if backup battery output is within acceptable voltage range.
  - Flashes red if backup battery is below minimum acceptable voltage.
  - Off while SEAR IIi is inoperative.
  - Flashes yellow while compiling.
- 16 application dependent event LEDs (T01 T16):
  - Light when programmed event occurs
    - Light red, green, or yellow
    - Event color predetermined by program
    - Event label area provided above each LED

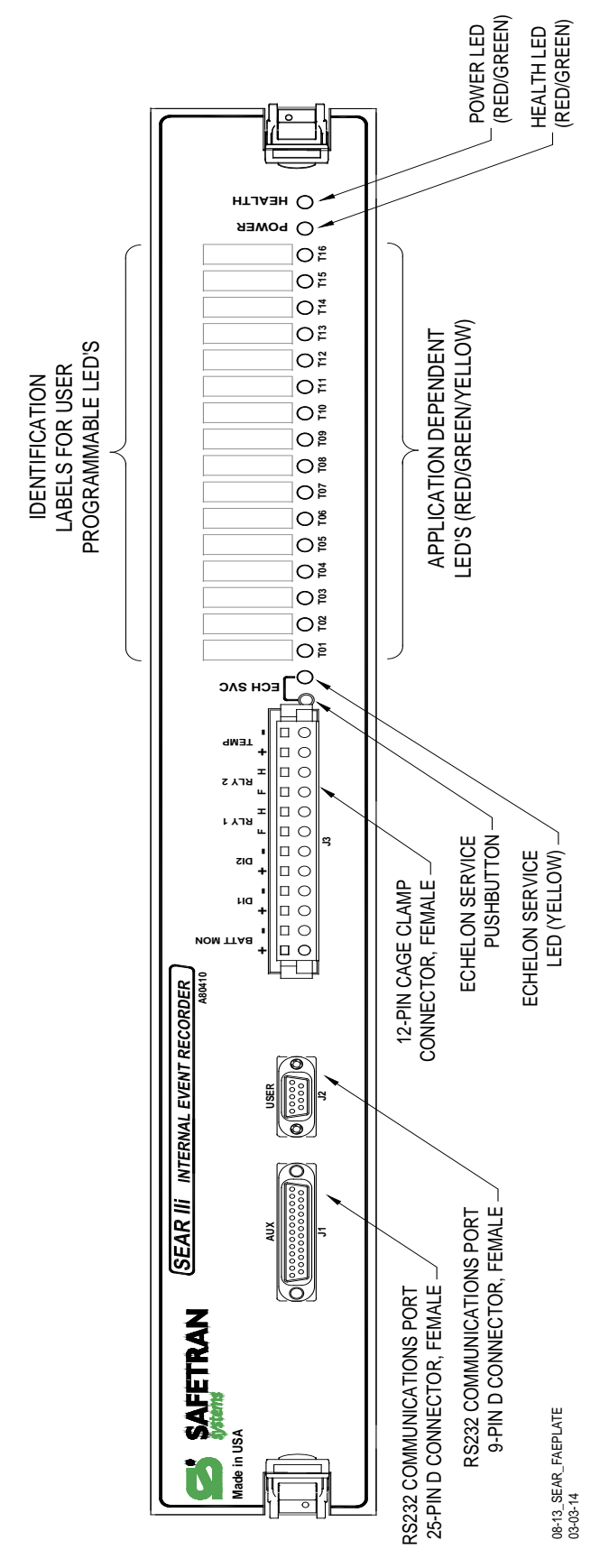

Figure 1-1: Internal Event Recorder Front Panel

# SECTION 2 – OPERATION

# 2.1 CONTROLS

Operational control of the SEAR IIi is maintained by an internal microprocessor.

• The executive software and programming instructions are stored in flash memory.

# 2.1.1 Event Memory

Events are stored in battery-backed SRAM (Static Random Access Memory).

- The event memory capacity in the standard SEAR IIi configuration is 180,000 events.
- With the memory expansion option, the memory capacity is 390,000 events.

# 2.1.2 Real Time Clock

An internal real-time clock maintains SEAR IIi time and date.

- SEAR IIi Time and date are normally set using the SEAR IIi keypad available on the 4000 GCP Display Module
  - may also be set by means of a computer connected to the USER port
  - clock automatically adjusts for leap years
  - automatic daylight savings adjustments are under user control
- The time and date is used to timestamp events in the Event Log.
- internal back-up battery accurately maintains time and date in event of power failure

# <u>NOTE</u>

The internal memory and the real-time clock contain random data when the unit is powered up for the first time in the field. Time/Date adjustments should be performed immediately following the initial power-up sequence.

# 2.1.3 Internal Battery

An internal lithium battery maintains power to the SRAM and real-time clock when power is removed from the unit.

The SEAR IIi stores event log data and some programmable parameters in battery-backed RAM. The backup battery maintains the memory contents when power is removed from the system. When the backup battery is low, the SEAR IIi provides a low battery indication by displaying a message on the display, periodically beeping, and optionally sending an alarm message to a back-office alarm management system.

The SEAR II/II low battery indication alone is not a reliable means to determine when to replace the backup battery. There are situations where the battery may fail to maintain the memory contents once power is removed but the low battery indication is not asserted. The battery must be replaced on a schedule, regardless of the low battery indication.

 Under normal circumstances, the memory contents will be kept for a minimum of 2 months without power applied to the recorder.

#### CAUTION

TO PREVENT LOSS OF POWER TO THE MEMORY AND REAL-TIME CLOCK DURING BATTERY REPLACEMENT, A NEW BATTERY SHOULD BE INSERTED INTO THE EMPTY HOLDER <u>BEFORE</u> REMOVING THE OLD BATTERY.

#### NOTE

The SEAR IIi uses a standard 3.6 V AAsize lithium battery. SEAR IIi module is shipped from the factory with the lithium battery electronically disconnected from the circuit. Although the SEAR IIi comes with two battery holders only one holder contains a battery. The battery is automatically connected when the Model 4000 GCP is first powered up in the field.

The battery should be replaced:

- After every 2 years of operation
- After the unit has been powered off for longer than 2 months

# 2.1.3.1 Battery Replacement

Refer to the battery replacement procedure on the following page to replace the Lithium battery in the SEAR IIi.

#### Table 2-1:

### Lithium Battery Replacement

TABLE 2-1: LITHIUM BATTERY REPLACEMENT

| Step 1 | Use the ejector clips at each end of<br>the SEAR IIi front panel to release the<br>PC board from the 4000 GCP case<br>assembly connectors. |
|--------|----------------------------------------------------------------------------------------------------|
| Step 2 | Pull the SEAR IIi assembly far enough<br>out of the 4000 GCP case to expose<br>the battery (see figure 9-2 below).                         |
| Step 3 | Install a new battery in the spare battery clip (observe proper polarity).                                                                 |
| Step 4 | Remove the old battery from the other battery clip.                                                                                        |
| Step 5 | Reinstall the SEAR IIi assembly in the 4000 GCP case. Make sure connectors are properly seated.                                            |
| Step 6 | Return the ejector clips to the locked position.                                                                                           |

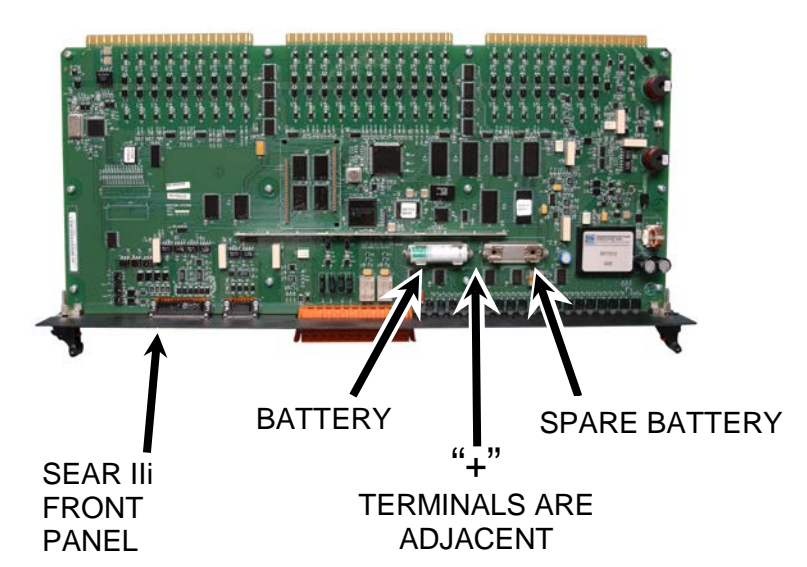

# Figure 2-1: Battery Location on SEAR IIi

# 2.1.4 Digital Inputs

The two digital inputs may be used to monitor signals up to 120V DC/AC.

Each input:

- is independently opto-isolated
- energizes (turns on) when the input voltage exceeds 6V DC

# 2.1.5 Relay Outputs

The two sets of relay terminals provide independently isolated front (F) and heel (H) dry contacts.

• Contacts are rated for 5A at 30VDC or 120VAC.

# 2.1.6 Data Ports

SEAR IIi data may be accessed via the front panel serial port connectors:

- A telephone dial-up modem or a radio connected to the **AUX J1** port may be used to remotely access:
  - Inputs
  - outputs
  - diagnostics
  - event logs
  - configuration menu
- Serial printers and computers connected to USER J2 port may be used to:
  - access data for printout and/or display
  - upload executive and application programs NOTE

For modem applications the Siemens DCpowered A53413 14.4K Mighty Modem is recommended for use with the SEAR IIi.

• For information on the A53413 Modem, refer to Siemens's Mighty Modem, A53413, COM-00-97-09.

13

For radio applications Siemens's A53325 Ethernet Spread Spectrum Radio (ESSR) is recommended for use with the SEAR IIi.

• For further information on Spread Spectrum Radios, see Siemens's A53325-01 and -04 Ethernet Spread Spectrum Radios, COM-00-05-05.

# SECTION 3 – STARTUP

# 3.1 SEAR III STARTUP

SEAR IIi startup occurs when power is applied to the 4000 GCP. Startup sequentially enables:

- SEAR IIi boot monitor operation
  - verifies data bus
  - verifies address bus
  - validates executive CRC
- download of new executive software
- access to SEAR IIi debugger function
- start of SEAR IIi executive software

# 3.1.1 Boot Monitor Screen

The boot monitor screen, Figure 3-1:

- displays the boot operational sequence
- may be accessed as described in procedure 2

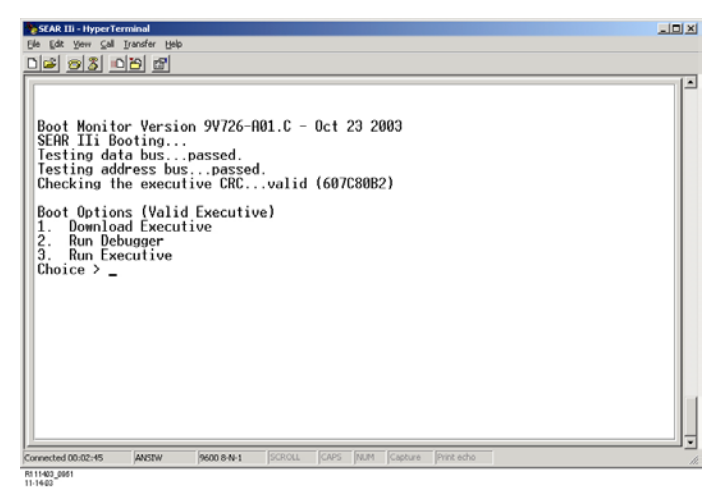

# Figure 3-1: SEAR IIi Boot Monitor Screen <u>NOTE</u>

The SEAR IIi **USER J2** serial port and the computer COMM port settings must match in order to communicate.

• Default settings: 9600, 8, N, 1

# Table 3-1: Boot Monitor Screen Access

TABLE 3-1: BOOT MONITOR SCREEN ACCESS

| Step 1 | Connect a standard nine-pin, RS-232<br>serial cable between the SEAR IIi<br><b>USER J2</b> serial port (DB9 male) and<br>the computer serial COMM port (DB9<br>female). |  |
|--------|----------------------------------------------------------------------------------------------------|--|
| Step 2 | Configure the terminal emulation<br>software to communicate with the<br>SEAR IIi.                                                                                       |  |
| Step 3 | Cycle power to the 4000 GCP.                                                                                                    |  |
|        | The boot monitor screen, figure 9-3, displays.                                                                                                    |  |
|        | After 5 seconds the following message is added to the display:                                                                                                    |  |
|        | Boot Monitor complete. Running SEAR IIi Executive.                                                                                                    |  |

# <u>NOTE</u>

HyperTerminal or any other available terminal emulation software may be used. HyperTerminal is included on most computers with a standard Windows® 9x/NT/2000/XP installation.

The SEAR IIi uses ANSI terminal emulation with line wrap turned off.

# 3.1.2 Upgrading The Executive Software

Upgrading the Executive software can only be performed from the Boot Monitor Screen.

To download new Executive software, follow Procedure 3.

#### NOTE

Downloading a new Executive must be started within 5 seconds after the **Choice >** prompt is displayed by the initial Boot Monitor Screen.

Prior to initiation of Procedure 9-3, make sure that the new Executive is ready for download.

- Only 1 minute is allowed to initiate the download after **Download Executive** selection.
- When using the HyperTerminal, file download is initiated from the Send File item of the Transfer drop-down menu.

# Table 3-2: Upgrading the Executive Software

TABLE 3-2: UPGRADING THE EXECUTIVE SOFTWARE

| Step 1 | Connect a standard nine-pin, RS-232<br>serial cable between the SEAR IIi<br><b>USER J2</b> serial port (DB9 male) and<br>the computer serial COMM port (DB9<br>female).                                                                                                    |  |
|--------|----------------------------------------------------------------------------------------------------|--|
| Step 2 | Configure the terminal emulation software to communicate with the SEAR III.                                                                                                    |  |
| Step 3 | Cycle power to the 4000 GCP or<br>remove and re-insert the SEAR IIi.<br>The Boot Monitor Screen, figure 9-3,<br>displays.                                                                                                    |  |
| Step 4 | At the <b>Choice</b> > prompt select <b>1</b><br>(within 5 seconds).<br>The terminal screen displays:<br>Waiting for executive download                                                                                                    |  |
| Step 5 | Using the terminal emulator Transfer<br>command, initiate download of the new<br>Executive binary file.<br>A typical transfer window using the<br>ZModem protocol is shown in figure<br>9-4.<br>After the Executive software is<br>downloaded and stored in the SEAR<br>flash memory, the boot options are<br>again displayed.<br>A typical HyperTerminal screen display<br>is shown in figure 9-5. |  |

| z | Zmodem with Crash Recovery file send for SEAR IIi |                                          |                               |  |  |
|---|---------------------------------------------------|------------------------------------------|-------------------------------|--|--|
|   | Sending:                                          | G:\proj\ngcp\system\test\released_sw\Nov | rember 03 milestone\SEAR IIi' |  |  |
|   | Last event:                                       | Sending                                  | Files: 1 of 1                 |  |  |
|   | Status:                                           | Sending                                  | Retries: 0                    |  |  |
|   | File:                                             |                                          | 90k of 474K                   |  |  |
|   | Elapsed:                                          | 00:01:35 Remaining: 00:06:48             | Throughput: 961 cps           |  |  |
|   |                                                   |                                          | Cancel <u>c</u> ps/bps        |  |  |

R111803\_0832 11-18-03

# Figure 3-2: Zmodem Transfer Window

| SEAR III - HyperTerminal                                                                                       |  |  |  |                                |  |
|----------------------------------------------------------------------------------------------------|--|--|--|--------------------------------|--|
| Diet of yew Cal Janter Hep                                                                                     |  |  |  |                                |  |
|                                                                                                    |  |  |  |                                |  |
| Boot Monitor Version 9V726-A01.C - Oct 23 2003                                                                 |  |  |  |                                |  |
| SEAR IIi Booting                                                                                               |  |  |  |                                |  |
| Testing address buspassed.                                                                                     |  |  |  |                                |  |
| Checking the executive CRCvalid (607C80B2)                                                                     |  |  |  |                                |  |
| Boot Ontions (Valid Executive)                                                                                 |  |  |  |                                |  |
| 1. Download Executive                                                                                          |  |  |  |                                |  |
| 2. Run Debugger                                                                                                |  |  |  |                                |  |
| Choice > 1                                                                                                    |  |  |  |                                |  |
| Waiting for executive download •done.                                                                          |  |  |  |                                |  |
| Checking the executive CRCvalid (60/C80B2)                                                                     |  |  |  |                                |  |
| Programming new executivedone.<br>Programming new executivedone.<br>Checking the executive CRCvalid (607C80B2) |  |  |  |                                |  |
|                                                                                                    |  |  |  | Root Options (Valid Executive) |  |
| 1. Download Executive                                                                                          |  |  |  |                                |  |
| 2. Run Debugger                                                                                                |  |  |  |                                |  |
| Choice >                                                                                                    |  |  |  |                                |  |
| Boot Monitor complete. Running SEAR IIi Executive.                                                             |  |  |  |                                |  |
| <b>–</b>                                                                                                    |  |  |  |                                |  |
| Connected 00:10:07 ANSIW 9600 0-N-1 SCROLL CAPS NUM Capture Print echo                                         |  |  |  |                                |  |
| PR 11000_0000<br>11-18-03                                                                                      |  |  |  |                                |  |

# Figure 3-3: SEAR IIi Executive Software Download Screen (HyperTerminal)

# SECTION 4 – TERMINAL INTERFACE & PROGRAMMING

# 4.1 TERMINAL INTERFACE

The Terminal Interface provides computer access to the SEAR IIi configuration function menu.

# 4.1.1 Terminal Interface Main Menu

The Terminal Interface Main Menu, Figure 4-1:

- provides a menu item for each SEAR IIi configuration option
- displays when Ctrl+L is pressed from the Boot Monitor Screen, Figure 4-1

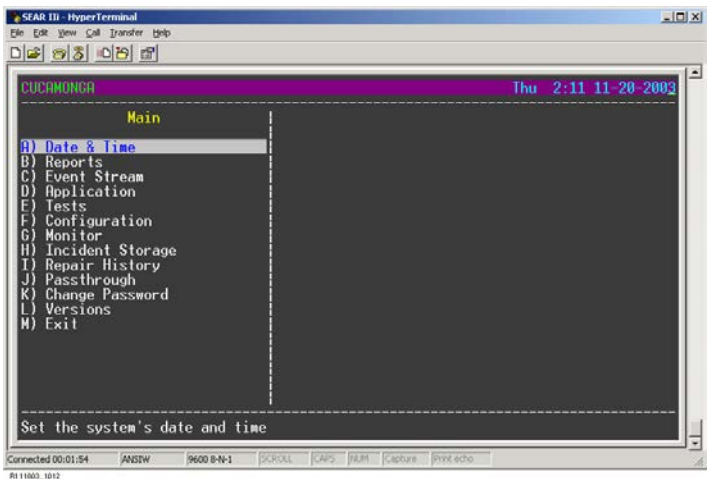

#### R111003\_1012

# Figure 4-1: **SEAR III Terminal Interface Main Menu**

# 4.1.1.1 Menu Navigation

Menu navigation is implemented as follows:

- Menu items allow navigation to other menus and/or data edit fields.
- Menu items may be selected by:
  - highlighting an entry using the up or down arrows and pressing Enter
  - entering the letter designation to the left of the entry
- Submenu titles bracketed by arrows (<- title ->) indicate that corresponding data edit fields may be sequentially accessed using the right or left arrows.
- Pressing the Esc key exits the current screen and • returns the display to the previous screen.
- Pressing Ctrl + X exits the terminal session.
- Pressing Ctrl + R refreshes the terminal screen. •
- From a blank screen, pressing Ctrl + L will start or restart the terminal session.
- Position arrows ( $\leftarrow$ ,  $\rightarrow$ ,  $\uparrow$ , and  $\downarrow$ ) may be used to:
  - highlight items within a menu
  - move the cursor through a data field
  - deletes each selected text entry position •
  - change the entry field to another preset value

#### NOTE

If no action is performed on the terminal interface for more than 10 minutes, the session is automatically terminated.

If data is changed and no further action is performed for 10 minutes, a prompt is displayed requesting that the changes be saved.

• If no response is initiated for an additional 10 minutes, all changes are discarded and the prior configuration remains in effect

# 4.1.1.2 Entering Terminal Data

The Terminal Interface Menu data field types:

- data field
  - Selected data field is identified by brackets []
  - Data field(s) are changed by:
  - pressing left arrow (←) key to clear each successive data field
  - entering new data from keyboard
  - Data field accepted by pressing Enter
- list field
  - Selected list field is identified by brackets [] followed by <sup>^</sup>v symbols
  - Arrows (←, →, ↑, and ↓) are used to make selection
  - List field accepted by pressing Enter

# 4.1.2 Menu Structure

The Main menu provides access to additional menus as shown in Figure 4-2 through Figure 4-4.

These menus are described in Table 4-1.

# NOTE

CDL = Control Descriptor Language LLW = Ladder Logic Instruction LLB = Ladder Logic Labels

# Table 4-1: SEAR III Menu Items

# TABLE 4-1: SEAR III MENU ITEMS

| SCREENS            |                                 |         | FUNCTION /                                             |  |
|--------------------|---------------------------------|---------|--------------------------------------------------------|--|
| LEVEL 1            | LEVEL 2                         | LEVEL 3 | DESCRIPTION                                            |  |
| A) Date &<br>Time  |                                 |         | Sets SEAR date and time                                |  |
| B)<br>Reports      | A) Standard<br>Report           |         | Displays standard<br>format event report               |  |
|                    | B) Field<br>Report              |         | Displays condensed format event report.                |  |
|                    | C) Config-<br>uration<br>Report |         | Displays SEAR<br>configuration data                    |  |
|                    | D) Incident<br>Report           |         | Displays report of all saved GCP incidents             |  |
|                    | E) Repair<br>History<br>Report  |         | Displays a report of<br>GCP repair history             |  |
|                    | F)<br>Application<br>Report     |         | Displays a report of application messages              |  |
|                    | G)<br>Inspection<br>Repor<br>t  |         | Displays automated<br>inspection results               |  |
|                    | H) Version<br>Report            |         | Displays SEAR<br>Executive and<br>Application versions |  |
|                    | I) GCP 3000<br>Parameters       |         | Displays GCP3000<br>parameter settings                 |  |
|                    | J) Bitmap<br>Labels             |         | Displays ladder logic<br>bitmap labels                 |  |
|                    | K) Exit                         |         | Returns display to<br><b>Main</b> menu                 |  |
| C) Event<br>Stream |                                 |         | Displays events as<br>they occur in real<br>time       |  |

| TABLE 4-1: SEAR III MENU ITEMS |                                  |            |                                                                               |  |  |
|--------------------------------|----------------------------------|------------|-------------------------------------------------------------------------------|--|--|
|                                | SCREENS                          | FUNCTION / |                                                                               |  |  |
| LEVEL 1                        | LEVEL 2                          | LEVEL      | 3 DESCRIPTION                                                                 |  |  |
| D)<br>Applica-<br>tion         | A) Down-<br>load File to<br>SEAR |            | Downloads new CDL<br>program (overwrites<br>existing file)                    |  |  |
|                                | B) Upload<br>File from<br>SEAR   |            | Uploads CDL , LLW,<br>and LLB file using<br>ZModem protocol                   |  |  |
|                                | C) Print/<br>Capture<br>CDL      |            | Dump CDL file to printer or file                                              |  |  |
|                                | D) Erase<br>Application<br>File  |            | Erases Application<br>Files                                                   |  |  |
|                                | E) Compiler<br>Log               |            | Lists compiler<br>messages                                                    |  |  |
|                                | F) Site<br>Setup                 |            | Terminal Site Setup                                                           |  |  |
|                                | G) Exit                          |            | Returns display to <b>Main</b> menu                                           |  |  |
| E) Tests                       | A) View<br>Results               |            | Displays results for<br>user, automated,<br>and manual tests                  |  |  |
|                                | B) Manual<br>entry               |            | Allows manual test<br>results to be<br>manually entered                       |  |  |
|                                | C) Force<br>test                 |            | Forces a user test or<br>automated inspection<br>to run                       |  |  |
|                                | D) Save<br>Tests                 |            | Saves user defined tests                                                      |  |  |
|                                | E) Import<br>test dates          |            | Transfer test dates file to SEAR                                              |  |  |
|                                | F) Exit                          |            | Returns display to <b>Main</b> menu                                           |  |  |
| F)<br>Configurat<br>ion        | A) Site<br>Information           |            | Allows SEAR site<br>specific information<br>to be edited                      |  |  |
|                                | B)<br>Communica<br>tion          |            | Allows communica-<br>tion settings between<br>SEAR and office to<br>be edited |  |  |
|                                | C) Serial<br>Port                | A) Edit    | Allows editing of<br>displayed SEAR<br>communication port<br>settings         |  |  |
|                                |                                  | B) Exit    | Returns display to level 1 sub menu                                           |  |  |
|                                | D) Digital<br>Inputs             | A) Edit    | Allows editing of<br>SEAR digital input<br>settings                           |  |  |
|                                |                                  | B) Exit    | Returns display to level 1 sub menu                                           |  |  |

| SCREENS       |                        | FUNCTION /                  |                                                                             |
|---------------|------------------------|-----------------------------|-----------------------------------------------------------------------------|
| LEVEL 1       | LEVEL 2                | LEVEL 3                     | DESCRIPTION                                                                 |
|               | E) Battery<br>Inputs   | A) Edit                     | Allows displayed<br>SEAR battery<br>monitor input settings<br>to be edited  |
|               |                        | B) Exit                     | Returns display to<br>level 1 sub menu                                      |
|               | F) Relay<br>Outputs    | A) Edit                     | Allows selected relay<br>output settings to be<br>edited                    |
|               |                        | B) Exit                     | Returns display to<br>level 1 sub menu                                      |
|               | G) Test<br>LEDs        | A) Edit                     | Allows displayed test<br>LED settings to be<br>edited                       |
|               |                        | B) Exit                     | Returns display to<br><b>Test LEDs</b> menu<br>entry                        |
|               | H) LED<br>Mode         |                             | Allows LED display<br>mode to be changed                                    |
|               | I) Modules             | A) Add<br>Module            | Add a module to the<br>network                                              |
|               |                        | B)<br>Change<br>Module      | Change the network settings of a module                                     |
|               |                        | C)<br>Replace<br>Module     | Replace a network module                                                    |
|               |                        | D) Re-<br>install<br>Module | Re-install a network module                                                 |
|               |                        | D)<br>Remove<br>Module      | Remove a module<br>from network                                             |
|               |                        | E)<br>Identify<br>Module    | Identify a module on<br>network                                             |
|               |                        | F) Exit                     | Returns display to the <b>Configuration</b> menu                            |
|               | J) Restore<br>Defaults |                             | Returns all settings to<br>factory default                                  |
|               | K) Save<br>Changes     |                             | Saves changed<br>configuration data                                         |
|               | L) Exit (no<br>save)   |                             | Returns the display<br>to the <b>Main</b> menu<br>without saving<br>changes |
| G)<br>Monitor | A) Onboard<br>I/O      |                             | View SEAR I/O<br>status in real time                                        |
|               | B) Onboard<br>LED's    |                             | View/control SEAR<br>onboard LED status<br>in real time                     |

| SCREENS                  |                              | FUNCTION /             |                                                                                           |
|--------------------------|------------------------------|------------------------|-------------------------------------------------------------------------------------------|
| LEVEL 1                  | LEVEL 2                      | LEVEL 3                | DESCRIPTION                                                                               |
|                          | C) Module<br>Comm.<br>Status |                        | View SEAR comm<br>status of network<br>modules                                            |
|                          | D) Ladder<br>Logic<br>Bitmap |                        | View/control SEAR<br>bitmap status in real<br>time                                        |
|                          | E) Module<br>I/O             |                        | View SEAR network<br>module I/O in real<br>time                                           |
|                          | F) Exit                      |                        | Returns display to<br><b>Main</b> menu                                                    |
| H)<br>Incident           | A) View                      |                        | View a previously<br>saved incident report                                                |
| Storage                  | B) Save                      |                        | Save an incident report                                                                   |
|                          | C) Delete                    |                        | Delete an incident report                                                                 |
|                          | D) Exit                      |                        | Returns display to the <b>Main</b> menu                                                   |
| I) Repair<br>History     | A) View                      |                        | View the repair<br>history                                                                |
|                          | B) Add                       |                        | Add a manual repair<br>entry                                                              |
|                          | C) Exit                      |                        | Returns display to the <b>Main</b> menu                                                   |
| J) Pass<br>through       |                              |                        | Pass through to<br>another port                                                           |
| K)<br>Change<br>Password |                              |                        | Change one of the<br>passwords                                                            |
| L) Version               |                              |                        | View a software version number                                                            |
| M)<br>System             | A) Reset<br>System           |                        | Reset the SEAR unit                                                                       |
|                          | B) System<br>Log Display     | A)<br>SysLog<br>Dump   | Dump current SEAR<br>system log to<br>terminal                                            |
|                          |                              | B)<br>SysLog<br>Stream | Show SEAR system<br>log entries as they<br>occur                                          |
|                          |                              | C) Dump<br>->Stream    | Dumps the SEAR system log stream                                                          |
|                          |                              | D)<br>SysLog<br>viewer | Views the SEAR<br>System Log                                                              |
|                          |                              | E) Exit                | Returns display to the <b>Level 2</b> Menu                                                |
|                          | C) Reset<br>Log              |                        | Resets the System<br>Log to either On<br>Screen, Z-Modem<br>transfer, or<br>Print/Capture |

TABLE 4-1: SEAR III MENU ITEMS

| SCREENS |                   | FUNCTION / |                                            |  |
|---------|-------------------|------------|--------------------------------------------|--|
| LEVEL 1 | LEVEL 2           | LEVEL 3    | DESCRIPTION                                |  |
|         | D) Stack<br>Usage |            | Displays the Task<br>Stack Status          |  |
|         | E) Exit           |            | Returns display to<br>the <b>Main</b> menu |  |
| M) Exit |                   |            | Exit the Main menu                         |  |

#### TABLE 4-1: SEAR III MENU ITEMS

# 4.2 PROGRAMMING

### NOTE

The SEAR application will not run unless Site Setup is completed.

# 4.2.1 Site Setup

The SEAR site setup is accessed from the Main Status Screen by pressing the **SEAR** button. When the SEAR keypad window is displayed, press the SITE SETUP button.

There are three stages of all application programs that must be completed to setup the SEAR IIi. The 1<sup>st</sup> and 3<sup>rd</sup> stage apply to all application programs. The 2<sup>nd</sup> stage may be either a "generic" configuration or one that is "specific" to the railroad's application program.

Entries for the three stages are defined in the following tables. Each table is identified in the table header as to whether it applies to a specific application program, the generic application program (9V864) or all application programs.

# 4.2.2 Entering Information on the SEAR Keypad Display

The entries are made on the SEAR setup keypad screen shown above. The keypad has 10 alpha-numeric keys similar to a telephone, (i.e., the number 2, and letters A, B, C are on one key, etc). Words are formed in the same way as entering names or telephone numbers in a mobile telephone phonebook. Pressing a key repeatedly will change the character from the number to a letter to the next letter on the key (i.e., pressing the #2 key three times enters the letter "B", etc.).

# Table 4-2: Stage 1 (for all application programs) TABLE 4-2: STAGE 1 (FOR ALL APPLICATION

| PROGRAMS)   |                     |                          |  |
|-------------|---------------------|--------------------------|--|
| QUESTION    | OPTIONS/RANGE       | TYPICAL<br>CONFIGURATION |  |
| DATE / TIME | Current date & time | Current date & time      |  |

# TABLE 4-2: STAGE 1 (FOR ALL APPLICATION PROGRAMS)

| QUESTION                             | OPTIONS/RANGE                                                                                                    |                                                                                                    |
|--------------------------------------|----------------------------------------------------------------------------------------------------|----------------------------------------------------------------------------------------------------|
| AUTOMATIC<br>DST<br>ADJUST-<br>MENT? | YES, NO                                                                                                    | YES                                                                                                    |
| TIME ZONE?<br>SITE NAME?             | Eastern, Central,<br>Mountain,<br>Pacific, Alaska,<br>Hawaii, Atlantic,<br>Saskatchewan,<br>Newfoundland<br>Site Name, e.g. | Eastern<br>Enter Site Name                                                                                                    |
|                                      | Systems Corp.                                                                                                    |                                                                                                    |
| DOT #?                               | e.g., 1234.56<br>e.g., 123456A                                                                                              | Enter Milepost<br>Enter DOT crossing<br>number                                                                                                    |
| TESTER<br>TYPE?                      | Crossing,<br>Wayside                                                                                                    | Crossing                                                                                                    |
| DATE<br>FORMAT?                      | mm-dd-yyyy,<br>dd-mm-yyyy                                                                                                   | mm-dd-yyyy                                                                                                    |
| TEMP.<br>FORMAT?                     | Fahrenheit,<br>Celsius                                                                                                    | Fahrenheit                                                                                                    |
| INDICATE<br>HOLD (SEC)?              | 0 - 99                                                                                                    | 0                                                                                                    |
| INDICATE<br>REFRESH<br>(SEC)?        | 0 - 999                                                                                                    | 180                                                                                                    |
| SITE ATCS<br>ADDRESS?                | 7.RRR.LLL.GGG<br>.99.01                                                                                                    | All locations must be<br>programmed with a<br>unique address<br><u>assigned by the RR</u> if<br>ATCS<br>communications are<br>used. However,<br>default address of<br>7.620.100.100.99.01<br>may be used at stand<br>alone locations (No<br>Communication) |
| SITE TYPE?                           | No<br>Communication<br>Bullhorn/ModBus<br>, Dial-up, Polling<br>Recorder, Node,<br>Collector, CDS-<br>902X                  | No Communication                                                                                                    |
| POLL ID?                             | 1-999                                                                                                    | Typically 1 for SITE<br>TYPE = Dial up,<br>Bullhorn/ModBus or<br>Collector                                                                                                    |
| OFFSET                               | 0-9                                                                                                    | Typically 0 for SITE<br>TYPE = Polling<br>Recorder                                                                                                    |

# TABLE 4-2: STAGE 1 (FOR ALL APPLICATION PROGRAMS)

| QUESTION                   | OPTIONS/RANGE                                                                                                    | TYPICAL<br>CONFIGURATION                                                 |
|----------------------------|----------------------------------------------------------------------------------------------------|--------------------------------------------------------------------------|
| SIZE                       | 0-9                                                                                                    | Typically 1 for SITE<br>TYPE = Polling<br>Recorder                       |
| RESPONSE<br>TIMEOUT        | 0-9000ms                                                                                                    | Typically 10000 for<br>SITE TYPE = Polling<br>Recorder                   |
| SHORT POLL<br>DELAY        | 0000-9000ms                                                                                                    | Typically 1000 for<br>SITE TYPE = Polling<br>Recorder                    |
| LONG POLL<br>DELAY         | 00000-90000ms                                                                                                    | Typically 10000 for<br>SITE TYPE = Polling<br>Recorder                   |
| RECALL<br>DELAY            | 0-90                                                                                                    | Typically 70 for SITE<br>TYPE = Polling<br>Recorder                      |
| INIT<br>STRING?            | Optional Hayes<br>Modem<br>Initialization<br>String                                                                 | SITE TYPE = Dial-up<br>or OFFICE COMM.<br>DEVICE = Dial<br>modem (RS232) |
| OFFICE<br>ATCS<br>ADDRESS? | 2.RRR.NN.DDD<br>D                                                                                                   | Typically<br>2.RRR.00.0000. SITE<br>TYPE = Node or<br>Collector          |
| PRIMARY<br>HOP<br>ADDRESS? | 7.RRR.LLL.GGG<br>.00.01                                                                                             | Primary hop address<br>7.620.100.100.00.01<br>SITE TYPE = Node           |
| BACKUP<br>HOP 1?           | 7.RRR.LLL.GGG<br>.00.01                                                                                             | Secondary Hop<br>address.<br>7.620.100.100.00.01<br>SITE TYPE = Node     |
| BACKUP<br>HOP 2?           | 7.RRR.LLL.GGG<br>.99.01                                                                                             | Third hop address.<br>SITE TYPE = Node                                   |
| FIELD<br>COMM.<br>DEVICE?  | VHF Comm<br>(Echelon),<br>Spread-Spec<br>(RS232), WAG<br>(Echelon), VHF<br>Comm (RS232),<br>None                    | SITE TYPE = Node<br>or Collector                                         |
| MODE?                      | Gen/ATCS,<br>Genisys                                                                                                | SITE TYPE =<br>Collector                                                 |
| WAMS XID?                  | Enabled,<br>Disabled                                                                                                | SITE TYPE =<br>Collector                                                 |
| OFFICE<br>COMM.<br>DEVICE? | Direct (RS232),<br>MCM (RS232),<br>WAG (Echelon),<br>MCM (Echelon),<br>Dial modem<br>(RS232), S200<br>Radio (RS422) | SITE TYPE =<br>Collector                                                 |

#### TABLE 4-2: STAGE 1 (FOR ALL APPLICATION PROGRAMS)

| QUESTION                     | OPTIONS/RANGE                                                  | TYPICAL<br>CONFIGURATION                                                      |
|------------------------------|----------------------------------------------------------------|-------------------------------------------------------------------------------|
| RADIO ATCS<br>ADDR?          | 7.000.000.000.0<br>0.00 to<br>7.999.999.999.9<br>9.99          | OFFICE COMM.<br>DEVICE = MCM<br>(RS232), MCM<br>(Echelon) or WAG<br>(Echelon) |
| PHONE #                      | Phone number<br>of WAMS                                        | OFFICE COMM.<br>DEVICE = Dial<br>Modem (RS232)                                |
| USER PORT                    | Baud, Data bits,<br>Parity, Stop Bits,<br>Flow Control         | Typically 57600,<br>8,N,1,N                                                   |
| USER PORT<br>DATA BITS?      | 0-9                                                            | 8                                                                             |
| USER PORT<br>PARITY?         | None, Odd,<br>Even                                             | None                                                                          |
| USER PORT<br>STOP BITS?      | 0-9                                                            | 8                                                                             |
| USER PORT<br>FLOW<br>CONTROL | None, Hardware,<br>Radio                                       | None                                                                          |
| AUX PORTR<br>BAUD?           | 300, 600, 1200,<br>2400, 4800,<br>9600, 19200,<br>38400, 57600 | 57600                                                                         |
| AUX PORT<br>DATA BITS?       | 0-9                                                            | 8                                                                             |
| AUX PORT<br>PARITY?          | None, Odd,<br>Even                                             | None                                                                          |
| AUX PORT<br>STOP BITS?       | 0-9                                                            | 8                                                                             |
| AUX PORT<br>FLOW<br>CONTROL  | None, Hardware,<br>Radio                                       | None                                                                          |

The ATCS address follows a railroad industry method of identifying specific locations and equipment at that location. In the address 7.RRR.LLL.GGG.99.01:

- RRR is the railroad number
- LLL is the line number
- GGG is the group number, which generally is the location
- 99 is a sub-node at the location, and
- the 01 is the device number

#### <u>NOTE</u>

The SEAR is always subnode 99 and device 01. The ATCS address of the GCP 4000 must always be the same 7RRRLLLGGG as the SEAR III. And unless specified otherwise the GCP subnode number is 16. The GCP device number is not user selected. Setting the GCP 4000 ATCS address is discussed the Model 4000 GCP Field Manual, SIG-00-08-10.

With MCF gcp-t6x-01-2.MCF and earlier, the default ATCS address of the GCP that is stored aboard the SEAR IIi is 7.000.000.000.16 and therefore must be changed to match the local site address in order to communicate with the GCP.

With MCF gcpt6x-02-1.MCF and later, the default address in the SEAR IIi and the GCP are the same.

If the location is not equipped with external communications, the industry method does not have to be used. Then the SEAR IIi default address 7.620.100.100.99.01 and GCP 4000 default address 7.620.100.100.16 may be used.

#### Table 4-3:

### Stage 2 (for generic application 9V864-A01X, 9V864-A01X.CDL only)

#### TABLE 4-3: STAGE 2 (FOR GENERIC APPLICATION 9V864-A01X, 9V864-A01X.CDL ONLY)

| QUESTION                                         | OPTIONS /<br>RANGE                                                          | CONDITION FOR<br>MENU DISPLAY                |
|--------------------------------------------------|-----------------------------------------------------------------------------|----------------------------------------------|
| RESET NAMES /<br>MODULES                         | YES/NO                                                                      | NO                                           |
| RAILROAD<br>NUMBER?                              | 1 - 999                                                                     | 0                                            |
| CROSSING<br>CONFIGU-<br>RATION?                  | NORMAL,<br>SPLIT GATE,<br>EXTERNAL<br>ENTRANCE<br>GATE<br>CONTROLLE<br>R(S) | NORMAL                                       |
| AND1 USED AS<br>XR?                              | YES, NO                                                                     | YES                                          |
| AND2 USED AS<br>XR?                              | YES, NO                                                                     | YES                                          |
| AND3 USED AS<br>XR?                              | YES, NO                                                                     | YES                                          |
| AND4 USED AS<br>XR?                              | YES, NO                                                                     | YES                                          |
| AND5 USED AS<br>XR?                              | YES, NO                                                                     | YES                                          |
| AND6 USED AS<br>XR?                              | YES, NO                                                                     | YES                                          |
| AND7 USED AS<br>XR?                              | YES, NO                                                                     | YES                                          |
| AND8 USED AS<br>XR?                              | YES, NO                                                                     | YES                                          |
| ENTRANCE<br>GATES?                               | 0 - 8                                                                       | 0                                            |
| XR CONTROLLED<br>BY 2 <sup>ND</sup><br>CROSSING? | AND1 thru<br>AND8                                                           | CROSSING<br>CONFIGURATION =<br>DUAL CROSSING |

#### TABLE 4-3: STAGE 2 (FOR GENERIC APPLICATION 9V864-A01X, 9V864-A01X.CDL ONLY)

| QUESTION                                             | OPTIONS /<br>RANGE               | CONDITION FOR<br>MENU DISPLAY                |
|------------------------------------------------------|----------------------------------|----------------------------------------------|
| XR CONTROLLED<br>BY FOREIGN RR?                      | AND1 thru<br>AND8                | CROSSING<br>CONFIGURATION =<br>SPLIT GATE    |
| ISLAND<br>CONTROLLED BY<br>2 <sup>ND</sup> CROSSING? | ISLAND1<br>thru<br>ISLAND6       | CROSSING<br>CONFIGURATION =<br>DUAL CROSSING |
| GATE<br>CONTROLLED BY<br>FOREIGN RR?                 | NONE,<br>TSS2, TSS3,<br>TSS4     | CROSSING<br>CONFIGURATION =<br>SPLIT GATE    |
| GATE POSITION<br>FAIL TIME<br>(SECONDS)?             | 10 - 60                          | GATES>0                                      |
| GATES NOT<br>STARTING TIME<br>(SECONDS)?             | 10 - 20                          | RAILROAD= 005                                |
| CROSSING<br>ACTIVE TIME<br>(MINUTES)?                | 20 - 30                          | RAILROAD= 005                                |
| RING THRU TIME<br>(SECONDS)?                         | 10 - 15                          | RAILROAD= 005                                |
| BATTERY<br>BANKS?                                    | 1 - 3                            |                                              |
| BATT MON<br>USED?                                    | YES, NO                          |                                              |
| OB<br>RESOLUTION?                                    | 0.2, 0.5, 1.0                    | RAILROAD= 125                                |
| X-B<br>RESOLUTION?                                   | 0.2, 0.5, 1.0,<br>NOT<br>PRESENT | RAILROAD= 125                                |
| BATT MON<br>RESOLUTION?                              | 0.2, 0.5, 1.0,<br>NOT<br>PRESENT | RAILROAD= 125                                |
| INTERNAL<br>CROSSING<br>CONTROLLERS?                 | 0 – 2                            |                                              |
| EXTERNAL<br>CROSSING<br>CONTROLLERS?                 | 0 – 2                            |                                              |
| VHF COMMUN-<br>ICATOR?                               | YES, NO                          |                                              |
| DTMF ACTIVA-<br>TION?                                | YES, NO                          | RAILROAD<>103                                |
| ALLOW DTMF<br>CONTROL?                               | YES, NO                          | RAILROAD=103                                 |
| DIGIT #1?                                            | 0-9                              | ALLOW DTMF<br>CONTROL=YES                    |
| DIGIT #2?                                            | 0 - 9                            | ALLOW DTMF<br>CONTROL=YES                    |
| DIGIT #3?                                            | 0-9                              | ALLOW DTMF<br>CONTROL=YES                    |

#### TABLE 4-3: STAGE 2 (FOR GENERIC APPLICATION 9V864-A01X, 9V864-A01X.CDL ONLY)

| QUESTION                      | OPTIONS /<br>RANGE                               | CONDITION FOR<br>MENU DISPLAY |
|-------------------------------|--------------------------------------------------|-------------------------------|
| DIGIT #4?                     | 0-9                                              | ALLOW DTMF<br>CONTROL=YES     |
| DIGIT #5?                     | 0-9                                              | ALLOW DTMF<br>CONTROL=YES     |
| DTMF TIME-OUT?                | 30 – 240                                         | ALLOW DTMF<br>CONTROL=YES     |
| DTMF OUTPUT 2<br>DELAY?       | 0-20                                             | ALLOW DTMF<br>CONTROL=YES     |
| ACTIVATION<br>CODE?           | 1 – 999                                          | VHF<br>COMMUNICATOR=<br>YES   |
| ACTIVATION<br>TIMEOUT (SEC.)? | 1 – 600                                          | VHF<br>COMMUNICATOR=<br>YES   |
| ILOD MODULES?                 | 0-4                                              |                               |
| ANY LED BULBS<br>USED?        | YES, NO                                          | iLOD MODULES>0                |
| AUTO INSPEC-<br>TIONS?        | YES, NO                                          |                               |
| BELL SENSORS?                 | 0-8                                              |                               |
| BELL SENSOR<br>TSS1?          | YES, NO                                          | BELL SENSORS>0                |
| BELL SENSOR<br>TSS2?          | YES, NO                                          | BELL SENSORS>0                |
| BELL SENSOR<br>TSS3?          | YES, NO                                          | BELL SENSORS>0                |
| BELL SENSOR<br>TSS4?          | YES, NO                                          | BELL SENSORS>0                |
| BELL SENSOR<br>TSS5?          | YES, NO                                          | BELL SENSORS>0                |
| BELL SENSOR<br>TSS6?          | YES, NO                                          | BELL SENSORS>0                |
| BELL SENSOR<br>TSS7?          | YES, NO                                          | BELL SENSORS>0                |
| BELL SENSOR<br>TSS8?          | YES, NO                                          | BELL SENSORS>0                |
| BELL ON?                      | GATES<br>LOWERING,<br>GATES<br>MOVING,<br>ALWAYS | BELL SENSORS>0                |
| GFT'S?                        | YES, NO                                          |                               |
| BATTERIES ON<br>GFT1?         | 1 – 2                                            | GFT'S?=YES                    |
| GATE TIP<br>SENSORS?          | YES, NO                                          | GATES>0                       |
| RTU?                          | YES, NO                                          |                               |
| VHF VOICE<br>CHANNEL?         | 1 – 8                                            | VHF<br>COMMUNICATOR=<br>YES   |

31

#### TABLE 4-3: STAGE 2 (FOR GENERIC APPLICATION 9V864-A01X, 9V864-A01X.CDL ONLY)

| QUESTION                                       | OPTIONS /<br>RANGE              | CONDITION FOR<br>MENU DISPLAY |
|------------------------------------------------|---------------------------------|-------------------------------|
| VHF DATA<br>CHANNEL?                           | 1 – 8                           | VHF<br>COMMUNICATOR=<br>YES   |
| USE CELL<br>MODEM NON-<br>CRITICAL<br>FEATURE? | YES, NO                         |                               |
| FULL APPROACH<br>MOVE ALARMS?                  | ACTIVATE,<br>DO NOT<br>ACTIVATE |                               |

# Table 4-4: Stage 2 (for 9V814-A01X, UPX0XX.CDL only)

TABLE 4-4: STAGE 2 (FOR 9V814-A01X, UPX0XX.CDL ONLY)

| QUESTION                         | OPTIONS/RANGE         | TYPICAL<br>CONFIGURATION |
|----------------------------------|-----------------------|--------------------------|
| RESET<br>NAMES<br>AND<br>MODULES | Yes, No               | YES for initial setup    |
| EXT XING<br>CON-<br>TROLLER?     | 0-3                   | 0                        |
| BATTERY<br>BANKS?                | 1-3                   | 2                        |
| BATTERY<br>MON<br>USED?          | NO, YES               | NO                       |
| LOW BATT<br>PERCEN-<br>TAGE?     | 75%, 90%              | 75%                      |
| HI BATT<br>PERCEN-<br>TAGE?      | 110%, 120%            | 110%                     |
| ILOD<br>MODULES?                 | 0-8                   | 2                        |
| LAMPS<br>OUT?                    | 1-2                   | 2                        |
| TEMPERA-<br>TURE<br>ALARM?       | NO, INT, EXT,<br>BOTH | NO                       |
| BULL-<br>HORN<br>USED?           | NO, YES               | NO                       |
| HEALTH<br>REPORT?<br>DAYS        | 0-30                  | 0                        |
| LA ALARM<br>ENABLED?             | YES, NO               | YES                      |

#### TABLE 4-4: STAGE 2 (FOR 9V814-A01X, UPX0XX.CDL ONLY)

| QUESTION             | OPTIONS/RANGE | TYPICAL<br>CONFIGURATION |
|----------------------|---------------|--------------------------|
| GD ALARM<br>ENABLED? | YES, NO       | YES                      |
| GU ALARM<br>ENABLED? | YES, NO       | YES                      |
| TR ALARM<br>ENABLED? | YES, NO       | YES                      |
| BA ALARM<br>ENABLED? | YES, NO       | YES                      |
| EO ALARM<br>ENABLED? | YES, NO       | YES                      |
| PK ALARM<br>ENABLED? | YES, NO       | YES                      |
| DO ALARM<br>ENABLED? | NO, YES       | NO                       |
| TP ALARM<br>ENABLED? | NO, YES       | NO                       |
| AF ALARM<br>ENABLED? | YES, NO       | YES                      |
| VH ALARM<br>ENABLED? | NO, YES       | NO                       |
| GF ALARM<br>ENABLED? | NO, YES       | NO                       |

# Table 4-5: Stage 3 (for all application programs)TABLE 4-5: STAGE 3 (FOR ALL APPLICATION<br/>PROGRAMS)

| QUESTION                  | OPTIONS/RANGE | TYPICAL<br>CONFIGURATION |
|---------------------------|---------------|--------------------------|
| EDIT<br>DIGITAL<br>INPUTS | No, Yes       | NO                       |
| EDIT<br>BATTERIE<br>S     | No, Yes       | NO                       |
| EDIT<br>RELAYS            | No, Yes       | NO                       |
| EDIT TEST<br>LEDS         | No, Yes       | NO                       |
| EDIT<br>MODULES           | No, Yes       | NO                       |
| GCP4K<br>NODE?            | 1-16          |                          |

Remaining SEAR IIi parameters are specific to customer application programs as indicated in each table header.

# Table 4-6: Echelon Node Address (specific for 9V814.A01X, UPX0XX.CDL only)

#### TABLE 4-6: ECHELON NODE ADDRESS (SPECIFIC FOR 9V814.A01X, UPX0XX.CDL ONLY)

| ASSEMBLY | DESCRIPTION         | NODE ADDRESS |
|----------|---------------------|--------------|
| A80410   | SEAR IIi Module     | 99           |
| A80271   | ILOD Module         | 7-14         |
| A91210   | SSCC III or SSCC IV | 4-6          |
| A80403   | GCP 4000 CPU II     | 16*          |
| Reserved | Reserved            | 3            |

The MAIN and STANDBY CPU utilize the same ATCS Address and node number.

#### Table 4-7:

# SEAR III LED Descriptions (for generic application 9V864-A01X, 9V864-A01X.CDL only)

TABLE 4-7: SEAR III LED DESCRIPTIONS (FOR GENERIC APPLICATION 9V864-A01X, 9V864-A01X.CDL ONLY)

| LED | ALARM NUM. <sup>1</sup>                                                           | DESIGNATOR                                  | NOTES   |
|-----|-----------------------------------------------------------------------------------|---------------------------------------------|---------|
| T01 | 5, 17–19, 34–<br>38, 47                                                           | POWER                                       | 2, 3 ,4 |
| T02 | 6, 8, 9, 20,<br>21, 28, 44,<br>53, 55                                             | GATE                                        | 2, 3 ,4 |
| Т03 | 1, 11–14, 16,<br>25, 30, 45,<br>46, 66–69                                         | WARNING DEVICES                             | 2, 3 ,4 |
| Т04 | 2, 3, 4, 15,<br>22, 23, 26,<br>33, 50–52,<br>60, 61, 70–<br>89, 103, 170 -<br>174 | CROSSING                                    | 2, 3 ,4 |
| T05 | 7, 56                                                                             | ANALYZER FAILURE                            | 2, 3 ,4 |
| T06 |                                                                                   | RESERVED                                    |         |
| T07 |                                                                                   | RESERVED                                    |         |
| T08 | 240                                                                               | ONLINE                                      | 5, 6    |
| Т09 |                                                                                   | 234.249: GROUND<br>TEST                     | 7-10    |
| T10 |                                                                                   | 234.251: STANDBY<br>POWER                   | 7-10    |
| T11 |                                                                                   | 234.253: FLASHING<br>LIGHT UNITS            | 7-10    |
| T12 |                                                                                   | 234.255: GATE ARM<br>AND GATE<br>MECHANISMS | 7-10    |
| T13 |                                                                                   | 234.257: WARNING<br>SYSTEM OPERATION        | 7-10    |
| T14 |                                                                                   | 234.259: WARNING<br>TIME                    | 7-10    |
| T15 |                                                                                   | 234.261: TRAFFIC<br>PREEMPTION              | 7-10    |
| T16 |                                                                                   | MONTHLY MANUAL                              | 7-10    |

#### TABLE 4-7: SEAR III LED DESCRIPTIONS (FOR GENERIC APPLICATION 9V864-A01X, 9V864-A01X.CDL ONLY)

|     |                                                        |                         | ,         |                    |                   |             |
|-----|--------------------------------------------------------|-------------------------|-----------|--------------------|-------------------|-------------|
| LI  | ED                                                     | ALARM NUM. <sup>1</sup> | D         | ESIGNATOR          |                   | NOTES       |
| 1.  | See                                                    | alarm descriptions,     | ( LEDs T  | 01 – T07 only)     |                   |             |
| 2.  | No A                                                   | larm / Reserved =       | LEDs are  | GREEN ( LEDs TO    | )1 – 1            | T07 only)   |
| 3.  | In Al                                                  | arm = LEDs FAST         | FLASH R   | ED (LEDs T01 –     | T07 d             | only)       |
| 4.  | Alarm Stop = LEDs SLOW FLASH RED (LEDs T01 – T07 only) |                         |           |                    |                   |             |
| 5.  | Usei                                                   | Test Mode (LED          | T08 only) |                    |                   |             |
| 6.  | Usei                                                   | Test Mode (LED          | T08 only) |                    |                   |             |
| 7.  | Test                                                   | Pending = LEDs a        | re YELLO  | N (LEDs T09 – T    | <sup>-</sup> 16 o | nly)        |
| 8.  | Test                                                   | Ready to Run = LE       | EDs SLOV  | / FLASH YELLOW     | / ( LE            | Ds T09 –    |
|     | T16                                                    | only)                   |           |                    |                   |             |
| 9.  | Test                                                   | Passed = LEDs FA        | AST FLAS  | H GREEN ( LEDs     | T09 ·             | – T16 only) |
| 10. |                                                        | Test Failed = LED       | s are RED | ) ( LEDs T09 – T16 | 6 only            | y)          |

#### Table 4-8: SEAR IIi LED Descriptions (specific for 9V814-A01X, UPX0XX.CDL only)

TABLE 4-8: SEAR III LED DESCRIPTIONS (SPECIFIC FOR 9V814-A01X, UPX0XX.CDL ONLY)

| LED                                                                                                    | ALARM<br>LABEL | DESIGNATOR                    | CHECKED       | NOTES    |
|----------------------------------------------------------------------------------------------------|----------------|-------------------------------|---------------|----------|
| T01                                                                                                    | LA, CL         | LONG<br>ACTIVATION<br>ALARM   | ALWAYS        | 1-4      |
| T02                                                                                                    | RESERVED       | RESERVED                      | RESERVED      | RESERVED |
| T03                                                                                                    | RESERVED       | RESERVED                      | RESERVED      | RESERVED |
| T04                                                                                                    | GD             | GATE DOWN<br>ALARM            | TRAIN<br>MOVE | 1-3      |
| T05                                                                                                    | GU             | GATE UP<br>ALARM              | TRAIN<br>MOVE | 1-3      |
| T06                                                                                                    | TR             | TROUBLE LITE                  | ALWAYS        | 1-3      |
| T07                                                                                                    | BA             | BATTERY                       | ALWAYS        | 1-3      |
| T08                                                                                                    | EO             | LITE OUT                      | ALWAYS        | 1-3      |
| T09                                                                                                    | IP, PK, OP     | POWER OFF                     | ALWAYS        | 1-5      |
| T10                                                                                                    | DO             | DOOR ALARM                    | ALWAYS        | 1-3, 6   |
| T11                                                                                                    | TP             | TEMPERATURE                   | ALWAYS        | 1-3      |
| T12                                                                                                    | AF             | ANALYZER<br>FAILURE           | ALWAYS        | 1-3      |
| T13                                                                                                    | VH             | VEHICLE<br>DETECTOR<br>HEALTH | ALWAYS        | 1-3      |
| T14                                                                                                    | GF             | GROUND<br>FAULT               | ALWAYS        | 1-3      |
| T15                                                                                                    | NO             | NORMAL<br>OPERATION           | ALWAYS        | 2,3      |
| T16                                                                                                    | OL             | ONLINE                        | ALWAYS        | 7,8      |
| <ol> <li>LEDS are OFF when alarm is disabled</li> <li>LEDS are GREEN when alarm is enabled</li> <li>LEDS are RED when alarm condition exists</li> <li>LEDS are YELLOW when CL or IP condition exists</li> <li>LEDS are GREEN SLOW FLASH if OP condition exist</li> </ol> |                |                               |               |          |

6. LEDS are GREEN FAST FLASH when door is opened and DO alarm is armed

7. LEDS are GREEN if online

8. LEDS are RED if offline

#### Table 4-9: SEAR III Alarm Configuration (for generic application 9V864-A01X, 9V864-A01X.CDL only)

#### TABLE 4-9: SEAR III ALARM CONFIGURATION (FOR GENERIC APPLICATION 9V864-A01X, 9V864-A01X.CDL ONLY)

| ALARM<br>NUMBER | RAILROAD<br>NUMBER | NAME                                      | DESCRIPTION                                                                                                    |
|-----------------|--------------------|-------------------------------------------|----------------------------------------------------------------------------------------------------|
| 1               | n/a                | Crossing<br>Controller<br>Failure         | Any crossing<br>controller reports<br>a Vital Health<br>error or<br>communications<br>error and POK1 is<br>ON for 30<br>seconds.                                        |
| 2               | n/a                | Warning<br>Time TK1                       | Time between<br>Crossing Active<br>and Island 1<br>Occupied. Sent to<br>office if less than<br>20 seconds and<br>no train stop is<br>detected since<br>last train move. |
| 3               | n/a                | Possible Tail<br>Ring                     | Crossing Active<br>Island Occupied<br>Valid warning time<br>Within 40 seconds<br>Crossing Active<br>No Island drop<br>Crossing Inactive<br>Activations on<br>same track |
| 4               | n/a                | Crossing<br>Active For<br>xx              | Crossing has<br>been active for 20<br>minutes or longer.<br>**user<br>configurable time<br>if RAILROAD=<br>005**                                                        |
| 5               | n/a                | AC Power<br>Off For 20<br>Minutes         | POK1 has been<br>off for 20 minutes<br>or more.                                                                                                    |
| 6               | n/a                | Gate Not Up<br>After<br>Crossing<br>Clear | All gates are not<br>reporting UP or<br>any tip reporting<br>LEVEL after<br>crossing was clear<br>for at least 2<br>minutes.<br>*Entrance gates<br>only                 |
| 7               | n/a                | Analyzer<br>failure                       | MTSS, GFT, VHF<br>or iLOD stops<br>communicating<br>with SEAR IIi.                                                                                                    |
| ALARM<br>NUMBER | RAILROAD<br>NUMBER | NAME                         | DESCRIPTION                                                                                                    |
|-----------------|--------------------|------------------------------|----------------------------------------------------------------------------------------------------|
| 8               | n/a                | Fail 3<br>Second Test        | A gate started<br>down less than 3<br>seconds after<br>Crossing Active.<br>*Entrance gates<br>only                                                                                                    |
| 9               | n/a                | Gate<br>Position Fail        | Gate Control<br>activates<br>Gate position fail<br>time has elapsed<br>All gates are not<br>DOWN<br>All tips are not<br>LEVEL<br>Or any tip sensor<br>turns OFF while<br>island occupied<br>*Entrance gates<br>only                                     |
| 10              | n/a                | User Test<br>Mode<br>Enabled | Application alarms<br>will be bypassed<br>while enabled                                                                                                    |
| 11              | n/a                | Two Bulbs<br>Out             | Crossing Active<br>for > 11 seconds<br>or Foreign<br>Railroad active ><br>11 seconds.<br>Island Occupied<br>for > 4 seconds<br>(not required for<br>foreign train<br>move)<br>A two bulb out<br>condition exists<br>**ANY LED<br>BULBS<br>USED=NO**     |
| 12              | n/a                | Multiple<br>Bulbs Out        | Crossing Active<br>for > 11 seconds<br>or Foreign<br>Railroad active ><br>11 seconds<br>Island Occupied<br>for > 4 seconds<br>(not required for<br>foreign train<br>move)<br>A multiple bulb out<br>condition exists<br>**ANY LED<br>BULBS<br>USED=NO** |

| ALARM<br>NUMBER | RAILROAD<br>NUMBER | NAME                      | DESCRIPTION                                                                                                    |
|-----------------|--------------------|---------------------------|----------------------------------------------------------------------------------------------------|
| 13              | n/a                | Flash Rate<br>Too Slow    | Crossing Active<br>for > 11 seconds<br>or Foreign<br>Railroad active ><br>11 seconds.<br>Island Occupied<br>for > 4 seconds<br>(not required for<br>foreign train<br>move)<br>Flash rate is less<br>than 35 flashes<br>per minute   |
| 14              | n/a                | Flash Rate<br>Too Fast    | Crossing Active<br>for > 1 seconds or<br>Foreign Railroad<br>active > 11<br>seconds.<br>Island Occupied<br>for > 4 seconds<br>(not required for<br>foreign train<br>move)<br>Flash rate is<br>greater than 65<br>flashes per minute |
| 15              | n/a                | Possible<br>Pre-Ring      | Crossing Active<br>No Island/Train<br>Stop<br>Crossing Inactive<br>Crossing Active<br>Island Occupied<br>within 4 minutes                                                                                                    |
| 16              | n/a                | Bell Not<br>Ringing       | Crossing Active<br>and BELL OUT<br>ON and TSS Bell<br>Audio or TSS Bell<br>Power FALSE for<br>at least 3<br>seconds.<br>Crossing has<br>been active for 5<br>seconds with no<br>island and BELL<br>OUT is OFF.                      |
|                 | 22                 | MB Ground<br>Fault Alarm  | BAT 1 (Battery                                                                                                    |
| 17              | 125                | OB Ground<br>Fault Alarm  | GFT1 is in FAULT<br>state. This alarm                                                                                                    |
|                 | 400                | B10 Ground<br>Fault Alarm | is sent to the<br>office once every<br>24 hours until it is                                                                                                    |
|                 | 550, 103<br>or 260 | B12 Ground<br>Fault Alarm | cleared.                                                                                                    |

38

| ALARM<br>NUMBER | RAILROAD<br>NUMBER | NAME                           | DESCRIPTION                                                                                                    |
|-----------------|--------------------|--------------------------------|----------------------------------------------------------------------------------------------------|
|                 | 671                | MB-12<br>Ground<br>Fault Alarm |                                                                                                    |
|                 | 22                 | Low MB                         |                                                                                                    |
|                 | 125                | Low OB                         | Battery Channel 1                                                                                                    |
| 18              | 400                | Low B10                        | is less than 85%                                                                                                    |
| 10              | 550, 103<br>or 260 | Low B12                        | voltage for at least<br>20 seconds.                                                                                                    |
|                 | 671                | Low MB-12                      |                                                                                                    |
|                 | 22                 | Low 1XB                        |                                                                                                    |
|                 | 125                | Low X-B                        | Battery Channel 2                                                                                                    |
| 19              | 400                | Low 1XB12                      | of calibrated                                                                                                    |
|                 | 550, 103<br>or 260 | Low B16                        | voltage for at least<br>20 seconds.                                                                                                    |
|                 | 671                | Low XB-14                      |                                                                                                    |
| 20              | n/a                | Gates Not<br>Starting          | All Entrance<br>Gates have not<br>started down<br>within 10 seconds<br>of Crossing<br>Active.<br>**user<br>configurable time<br>if<br>RAILROAD=005**<br>*Entrance gates<br>only |
| 21              | n/a                | Fail 5<br>Second Test          | Any gate not<br>DOWN or any tip<br>not LEVEL within<br>5 seconds prior to<br>Island Occupied<br>after Crossing<br>Active for at least<br>15 seconds.<br>*Entrance gates<br>only |
| 22              | n/a                | Preemption<br>Alarm            | Crossing Active<br>and Preemption<br>Health Input is<br>Energized.                                                                                                    |
| 23              | n/a                | False<br>Detection             | Crossing Active<br>No Island/Train<br>Stop/Tail Ring<br>Crossing Inactive<br>No train on same<br>track for 30<br>minutes                                                        |

| ALARM<br>NUMBER | RAILROAD<br>NUMBER | NAME                                          | DESCRIPTION                                                                                                    |
|-----------------|--------------------|-----------------------------------------------|----------------------------------------------------------------------------------------------------|
| 25              | n/a                | Bell On<br>During<br>Island                   | Crossing Active ><br>20 seconds and<br>Island Occupied<br>and (TSS bell<br>audio ON or BELL<br>OUT ON) BELL<br>ON MENU<br>OPTION <><br>"ALWAYS". |
| 26              | n/a                | Slow Train –<br>Possible<br>Switching<br>Move | Train stop is<br>detected prior to<br>Crossing Active or<br>average train<br>speed < 15 mph<br>and warning time<br>is less than 20<br>seconds.   |
| 28              | n/a                | Hold Clear<br>Fail                            | TSS gate up input<br>toggles > 10 times<br>after Crossing<br>Inactive.                                                                           |
| 30              | n/a                | Bell Sensor<br>Error                          | Bell Sensor<br>detects audio or<br>power when Bell<br>Output is off.                                                                             |
| 33              | n/a                | Possible<br>Ring-thru                         | All islands<br>unoccupied. The<br>last island active<br>has been<br>unoccupied for 10<br>seconds and<br>crossing is still<br>active.             |
|                 |                    |                                               | **user<br>configurable time<br>if<br>RAILROAD=005**                                                                                              |
|                 | 22                 | 1XB Ground<br>Fault Alarm                     |                                                                                                    |
|                 | 125                | X-B Ground<br>Fault Alarm                     |                                                                                                    |
|                 | 400, 103<br>or 260 | 1XB12<br>Ground<br>Fault Alarm                | BAT 2 (Battery<br>Channel 2) on<br>GFT1 is in FAULT                                                                                              |
| 34              | 550                | B16 Ground<br>Fault Alarm                     | state. This alarm                                                                                                    |
|                 |                    | XB-14<br>Ground<br>Fault Alarm                | 24 hours until it is cleared.                                                                                                    |

| ALARM<br>NUMBER | RAILROAD<br>NUMBER | NAME                              | DESCRIPTION                                                              |
|-----------------|--------------------|-----------------------------------|--------------------------------------------------------------------------|
|                 | 22                 | Low 2XB                           |                                                                          |
|                 | 125                | Low XB-2                          | Battony Channel 2                                                        |
| 35              | 400, 103<br>or 260 | Low 2XB12                         | is less than 85% of calibrated                                           |
|                 | 550                | Low B16A                          | voltage for at least                                                     |
|                 | 671                | Low BATT3                         | 20 seconds.                                                              |
|                 | 22                 | Low Batt<br>Mon                   |                                                                          |
|                 | 103                | Low Batt<br>Mon                   |                                                                          |
|                 | 125                | Low Batt<br>Mon                   | Battery Channel 4                                                        |
| 36              | 260                | Low Batt<br>Mon                   | of calibrated                                                            |
|                 | 400                | Low Batt<br>Mon                   | 20 seconds.                                                              |
|                 | 550                | Low Batt<br>Mon                   |                                                                          |
|                 | 671                | Low Batt<br>Mon                   |                                                                          |
|                 | 22                 | 2XB Ground<br>Fault Alarm         |                                                                          |
|                 | 125                | X-B2<br>Ground<br>Fault Alarm     | BAT 1 (Battery                                                           |
| 37              | 400, 103<br>or 260 | 2XB12<br>Ground<br>Fault Alarm    | Channel 3) on<br>GFT2 is in FAULT<br>state. This alarm<br>is sent to the |
|                 | 550                | B16A<br>Ground<br>Fault Alarm     | 24 hours until it is<br>cleared.                                         |
|                 | 671                | BATT3<br>Ground<br>Fault Alarm    |                                                                          |
|                 | 22                 | Batt Mon<br>Ground<br>Fault Alarm | BAT 2 (Battery<br>Channel 4) on                                          |
| 38              | 103                | Batt Mon<br>Ground<br>Fault Alarm | state. This alarm<br>is sent to the<br>office once every                 |
|                 | 125                | Batt Mon<br>Ground<br>Fault Alarm | 24 hours until it is cleared.                                            |

| ALARM<br>NUMBER | RAILROAD<br>NUMBER | NAME                                     | DESCRIPTION                                                                                                    |
|-----------------|--------------------|------------------------------------------|----------------------------------------------------------------------------------------------------|
|                 | 260                | Batt Mon<br>Ground<br>Fault Alarm        |                                                                                                    |
|                 | 400                | Batt Mon<br>Ground<br>Fault Alarm        |                                                                                                    |
|                 | 550                | Batt Mon<br>Ground<br>Fault Alarm        |                                                                                                    |
|                 | 671                | Batt Mon<br>Ground<br>Fault Alarm        |                                                                                                    |
| 44              | n/a                | Vehicle<br>Detector<br>Health<br>Alarm   | Vehicle Detector<br>Health input is<br>deenergized for 8<br>seconds.                                                                                                    |
|                 | n/a                | Bulb Out                                 | Crossing Active<br>for > 11 seconds<br>or Foreign<br>Railroad active ><br>11 seconds.<br>Island Occupied<br>for > 4 seconds<br>(not required for<br>foreign train<br>move)<br>A single bulb out<br>condition exists<br>**not sent to<br>office**<br>**ANY LED<br>BULBS<br>USED=NO**                          |
|                 | n/a                | Lamp<br>current<br>dropped .7A<br>– 1.4A | Crossing Active<br>for > 11 seconds<br>or Foreign<br>Railroad active ><br>11 seconds.<br>Island Occupied<br>for > 4 seconds<br>(not required for<br>foreign train<br>move)<br>The iLODs record<br>a total current<br>drop of .7A –<br>1.4A.<br>**not sent to<br>office**<br>**ANY LED<br>BULBS<br>USED=YES** |

| TABLE 4-9: SEAR III ALARM CONFIGURATION |
|-----------------------------------------|
| (FOR GENERIC APPLICATION                |
| 9V864-A01X, 9V864-A01X.CDL ONLY)        |

| ALARM<br>NUMBER | RAILROAD<br>NUMBER | NAME                                      | DESCRIPTION                                                                                                    |
|-----------------|--------------------|-------------------------------------------|----------------------------------------------------------------------------------------------------|
| 45              | n/a                | Lamp<br>current<br>dropped ≥<br>2.1A      | Crossing Active<br>for > 11 seconds<br>or Foreign<br>Railroad active ><br>11 seconds.<br>Island Occupied<br>for > 4 seconds<br>(not required for<br>foreign train<br>move)<br>The iLODs record<br>a total current<br>drop of $\ge$ 2.1A.<br>**ANY LED<br>BULBS<br>USED=YES**     |
| 46              | n/a                | Lamp<br>current<br>dropped<br>1.4A – 2.1A | Crossing Active<br>for > 11 seconds<br>or Foreign<br>Railroad active ><br>11 seconds.<br>Island Occupied<br>for > 4 seconds<br>(not required for<br>foreign train<br>move)<br>The iLODs record<br>a total current<br>drop of 1.4A –<br>2.1A.<br>**ANY LED<br>BULBS<br>USED=YES** |
| 47              | n/a                | AC Power<br>Not On After<br>Test          | POK1 did not<br>come back on<br>after FRA standby<br>power test ended.                                                                                                    |
| 50              | n/a                | Warning<br>Time TK2                       | Time between<br>Crossing Active<br>and Island 2<br>Occupied. Sent to<br>office if less than<br>20 seconds and<br>no train stop is<br>detected since<br>last train move.                                                                                                    |

| ALARM<br>NUMBER | RAILROAD<br>NUMBER | NAME                      | DESCRIPTION                                                                                                    |
|-----------------|--------------------|---------------------------|----------------------------------------------------------------------------------------------------|
| 51              | n/a                | Warning<br>Time TK3       | Time between<br>Crossing Active<br>and Island 3<br>Occupied. Sent to<br>office if less than<br>20 seconds and<br>no train stop is<br>detected since<br>last train move. |
| 52              | n/a                | Warning<br>Time TK4       | Time between<br>Crossing Active<br>and Island 4<br>Occupied. Sent to<br>office if less than<br>20 seconds and<br>no train stop is<br>detected since<br>last train move. |
| 53              | n/a                | Exit Gate<br>Not Down     | Island Occupied<br>and Exit Gates<br>are not down.                                                                                                    |
| 55              | n/a                | Interior Gate<br>Not Down | Island Occupied<br>and Interior Gate<br>is not down.                                                                                                    |
| 56              | n/a                | GCP4K<br>Comm Bad         | GCP4K stops<br>communicating<br>with the SEAR IIi                                                                                                    |
| 60              | n/a                | WARNING<br>TIME TK5       | Time between<br>Crossing Active<br>and Island 1<br>Occupied. Sent to<br>office if less than<br>20 seconds and<br>no train stop is<br>detected since<br>last train move. |
| 61              | n/a                | Warning<br>Time TK6       | Time between<br>Crossing Active<br>and Island 6<br>Occupied. Sent to<br>office if less than<br>20 seconds and<br>no train stop is<br>detected since<br>last train move. |

| ALARM<br>NUMBER | RAILROAD<br>NUMBER | NAME                                      | DESCRIPTION                                                                                                    |
|-----------------|--------------------|-------------------------------------------|----------------------------------------------------------------------------------------------------|
| 66*             | n/a                | Lamp<br>current<br>dropped ≥<br>2.1A      | Crossing Active<br>for > 11 seconds<br>or Foreign<br>Railroad active ><br>11 seconds.<br>Island Occupied<br>for > 4 seconds<br>(not required for<br>foreign train<br>move)<br>The iLODs record<br>a total current<br>drop of $\ge$ 2.1A.<br>*ENTRANCE<br>GATES=0<br>**ANY LED<br>BULBS<br>USED=YES**     |
| 67              | n/a                | Lamp<br>current<br>dropped<br>1.4A – 2.1A | Crossing Active<br>for > 11 seconds<br>or Foreign<br>Railroad active ><br>11 seconds.<br>Island Occupied<br>for > 4 seconds<br>(not required for<br>foreign train<br>move)<br>The iLODs record<br>a total current<br>drop of 1.4A –<br>2.1A.<br>*ENTRANCE<br>GATES=0<br>**ANY LED<br>BULBS<br>USED=YES** |

| ALARM<br>NUMBER | RAILROAD<br>NUMBER | NAME                            | DESCRIPTION                                                                                                    |
|-----------------|--------------------|---------------------------------|----------------------------------------------------------------------------------------------------|
| 68              | n/a                | Two Bulbs<br>Out                | Crossing Active<br>for > 11 seconds<br>or Foreign<br>Railroad active ><br>11 seconds.<br>Island Occupied<br>for > 4 seconds<br>(not required for<br>foreign train<br>move)<br>A two bulb out<br>condition exists<br>*ENTRANCE<br>GATES=0<br>**ANY LED<br>BULBS<br>USED=NO**     |
| 69              | n/a                | Multiple<br>Bulbs Out           | Crossing Active<br>for > 11 seconds<br>or Foreign<br>Railroad active ><br>11 seconds<br>Island Occupied<br>for > 4 seconds<br>(not required for<br>foreign train<br>move)<br>A multiple bulb out<br>condition exists<br>*ENTRANCE<br>GATES=0<br>**ANY LED<br>BULBS<br>USED=NO** |
| 70              | n/a                | POSSIBLE<br>TAIL RING<br>TK2 ** | Crossing Active<br>Island Occupied<br>Valid warning time<br>Within 40 seconds<br>Crossing Active<br>No Island drop<br>Crossing Inactive<br>Activations on<br>same track                                                                                                    |
| 71              | n/a                | Possible Tail<br>Ring TK3 **    | Crossing Active<br>Island Occupied<br>Valid warning time<br>Within 40 seconds<br>Crossing Active<br>No Island drop<br>Crossing Inactive<br>Activations on<br>same track                                                                                                    |

| ALARM<br>NUMBER | RAILROAD<br>NUMBER | NAME                           | DESCRIPTION                                                                                                    |
|-----------------|--------------------|--------------------------------|----------------------------------------------------------------------------------------------------|
| 72              | n/a                | Possible Tail<br>Ring TK5 **   | Crossing Active<br>Island Occupied<br>Valid warning time<br>Within 40 seconds<br>Crossing Active<br>No Island drop<br>Crossing Inactive<br>Activations on<br>same track |
| 73              | n/a                | Possible Tail<br>Ring TK6 **   | Crossing Active<br>Island Occupied<br>Valid warning time<br>Within 40 seconds<br>Crossing Active<br>No Island drop<br>Crossing Inactive<br>Activations on<br>same track |
| 74              | n/a                | Possible<br>Pre-Ring<br>TK2 ** | Crossing Active<br>No Island/Train<br>Stop<br>Crossing Inactive<br>Crossing Active<br>Island Occupied<br>within 4 minutes                                               |
| 75              | n/a                | Possible<br>Pre-Ring<br>TK3 ** | Crossing Active<br>No Island/Train<br>Stop<br>Crossing Inactive<br>Crossing Active<br>Island Occupied<br>within 4 minutes                                               |
| 76              | n/a                | Possible<br>Pre-Ring<br>TK4 ** | Crossing Active<br>No Island/Train<br>Stop<br>Crossing Inactive<br>Crossing Active<br>Island Occupied<br>within 4 minutes                                               |
| 77              | n/a                | Possible<br>Pre-Ring<br>TK5 ** | Crossing Active<br>No Island/Train<br>Stop<br>Crossing Inactive<br>Crossing Active<br>Island Occupied<br>within 4 minutes                                               |
| 78              | n/a                | Possible<br>Pre-Ring<br>TK6 ** | Crossing Active<br>No Island/Train<br>Stop<br>Crossing Inactive<br>Crossing Active<br>Island Occupied<br>within 4 minutes                                               |

| ALARM<br>NUMBER | RAILROAD<br>NUMBER | NAME                         | DESCRIPTION                                                                                                    |
|-----------------|--------------------|------------------------------|----------------------------------------------------------------------------------------------------|
| 79              | n/a                | False<br>Detection<br>TK2    | Crossing Active<br>No Island/Train<br>Stop/Tail Ring<br>Crossing Inactive<br>No train on same<br>track for 30<br>minutes                                                               |
| 80              | n/a                | False<br>Detection<br>TK3    | Crossing Active<br>No Island/Train<br>Stop/Tail Ring<br>Crossing Inactive<br>No train on same<br>track for 30<br>minutes                                                               |
| 81              | n/a                | False<br>Detection<br>TK4    | Crossing Active<br>No Island/Train<br>Stop/Tail Ring<br>Crossing Inactive<br>No train on same<br>track for 30<br>minutes                                                               |
| 82              | n/a                | False<br>Detection<br>TK5    | Crossing Active<br>No Island/Train<br>Stop/Tail Ring<br>Crossing Inactive<br>No train on same<br>track for 30<br>minutes                                                               |
| 83              | n/a                | False<br>Detection<br>TK6    | Crossing Active<br>No Island/Train<br>Stop/Tail Ring<br>Crossing Inactive<br>No train on same<br>track for 30<br>minutes                                                               |
| 84              | n/a                | Possible<br>Ring Thru<br>TK2 | All islands<br>unoccupied. The<br>last island active<br>has been<br>unoccupied for 10<br>seconds and<br>crossing is still<br>active.<br>(User configurable<br>time if<br>RAILROAD=005) |

| ALARM<br>NUMBER | RAILROAD<br>NUMBER | NAME                         | DESCRIPTION                                                                                                    |
|-----------------|--------------------|------------------------------|----------------------------------------------------------------------------------------------------|
| 85              | n/a                | Possible<br>Ring Thru<br>TK3 | All islands<br>unoccupied. The<br>last island active<br>has been<br>unoccupied for 10<br>seconds and<br>crossing is still<br>active.<br>(User configurable              |
| 86              | n/a                | Possible<br>Ring Thru<br>TK4 | time if<br>RAILROAD=005)<br>All islands<br>unoccupied. The<br>last island active<br>has been<br>unoccupied for 10<br>seconds and<br>crossing is still<br>active.        |
|                 |                    |                              | (User configurable<br>time if<br>RAILROAD=005)                                                                                                    |
| 87              | n/a                | Possible<br>Ring Thru<br>TK5 | All islands<br>unoccupied. The<br>last island active<br>has been<br>unoccupied for 10<br>seconds and<br>crossing is still<br>active.                                    |
|                 |                    |                              | (User configurable<br>time if                                                                                                    |
| 88              | n/a                | Possible<br>Ring Thru<br>TK6 | All islands<br>unoccupied. The<br>last island active<br>has been<br>unoccupied for 10<br>seconds and<br>crossing is still<br>active.                                    |
|                 |                    |                              | (User configurable<br>time if<br>RAILROAD=005)                                                                                                    |
| 89              | n/a                | Possible Tail<br>Ring TK4 ** | Crossing Active<br>Island Occupied<br>Valid warning time<br>Within 40 seconds<br>Crossing Active<br>No Island drop<br>Crossing Inactive<br>Activations on<br>same track |

| ALARM<br>NUMBER | RAILROAD<br>NUMBER | NAME                                              | DESCRIPTION                                                                                                    |
|-----------------|--------------------|---------------------------------------------------|----------------------------------------------------------------------------------------------------|
| 231             | n/a                | Full<br>Approach<br>Move                          | Crossing Active<br>Island Occupied<br>No train stop is<br>detected prior to<br>Crossing Active                                                                                                    |
| 232             | n/a                | Slow Train<br>On Island                           | Island Occupied<br>within 5 seconds<br>prior to or 2<br>seconds after<br>Crossing Active.<br>Some alarms will<br>be suppressed.                                                                                       |
| 233             | n/a                | GCP<br>Transferred                                | GCP4K has<br>transferred.                                                                                                    |
| 234             | 103                | DTMF<br>Station<br>Track 1<br>Control<br>Received | Station stop one is enabled.                                                                                                    |
| 235             | 103                | DTMF<br>Station<br>Track 2<br>Control<br>Received | Station stop 2 is enabled.                                                                                                    |
| 236             | 103                | DTMF<br>Maintenance<br>Control<br>Received        | Maintenance is enabled.                                                                                                    |
| 237             | 103                | DTMF Time-<br>Out                                 | DTMF activation has timed out.                                                                                                    |
| 238             | 103                | DTMF Stop<br>Control<br>Received                  | Stop DTMF<br>activation control<br>has been received                                                                                                    |
| 239             | 103                | DTMF Off<br>Due To<br>Island                      | DTMF activation<br>has halted due to<br>island drop.                                                                                                    |
| 240             | n/a                | Low EZ<br>When XING<br>Activated XX               | The EZ at start of<br>train move is<br><=33, the average<br>speed is above 15<br>mph, and warning<br>time is < 20<br>seconds.<br>Bypassed if any<br>UAX is DOWN or<br>a Prime de-<br>energizes after<br>the XR drops. |

| ALARM<br>NUMBER | RAILROAD<br>NUMBER | NAME                       | DESCRIPTION                                                                                                    |
|-----------------|--------------------|----------------------------|----------------------------------------------------------------------------------------------------|
| 241             | n/a                | Train<br>Accelerated<br>XX | Island speed –<br>detected speed is<br>>=5 mph, the<br>average speed is<br>above 15 mph,<br>the starting EZ is<br>>33, and the<br>warning time is<br>less than 20<br>seconds.<br>Bypassed if a<br>Prime de-<br>energizes after<br>the XR drops. |

Table 4-10: SEAR III Alarm Configuration (specific for 9V814-A01X, UPX0XX.CDL only)

#### Table 4-10: SEAR III Alarm Configuration (specific for 9V814-A01X, UPX0XX.CDL only)

#### TABLE 4-10: SEAR III ALARM CONFIGURATION (SPECIFIC FOR 9V814-A01X, UPX0XX.CDL ONLY)

| ALARM<br>NUMBER | ALAR<br>M<br>LABEL | DESIG-<br>NATOR CONDITION        |                                                                |
|-----------------|--------------------|----------------------------------|----------------------------------------------------------------|
| 1               | LA                 | LONG<br>ACTIVA-<br>TION<br>ALARM | XING active for more than 20 minutes                           |
| 2               | N/A                | Reserved                         | Reserved                                                       |
| 3               | N/A                | Reserved                         | Reserved                                                       |
| 4               | GD                 | GATE<br>DOWN<br>ALARM            | Gate not down 45<br>seconds after Xing is<br>active            |
| 5               | GU                 | GATE UP<br>ALARM                 | Gate not UP 180<br>seconds after Xing<br>clears                |
| 6               | TR                 | TROUBLE<br>LITE                  | Trouble light off and<br>POK1,2 on for more<br>than 60 seconds |

#### TABLE 4-10: SEAR III ALARM CONFIGURATION (SPECIFIC FOR 9V814-A01X, UPX0XX.CDL ONLY)

| ALARM<br>NUMBER | ALAR<br>M<br>LABEL | DESIG-<br>NATOR                    | CONDITION                                                                                                    |  |
|-----------------|--------------------|------------------------------------|----------------------------------------------------------------------------------------------------|--|
| 7               | BA                 | BATTERY                            | Any battery input that<br>is below or above the<br>user defined<br>thresholds for more<br>than 10 minutes.<br>Low Battery<br>Threshold 75% to<br>90% of normal<br>operating battery.<br>High Battery<br>Threshold 110% to<br>120% of normal<br>operating battery |  |
| 8               | EO                 | LITE OUT                           | 1 or 2 bulbs out or<br>flash rate <35 or >65                                                                                                    |  |
| 9               | IP                 | INITIAL<br>POWER<br>OFF            | POK off for more than 20 minutes                                                                                                    |  |
| 10              | PK                 | POWER<br>OFF                       | POK off for more than 2 hours                                                                                                    |  |
| 11              | DO                 | DOOR<br>ALARM                      | Intrusion alarm. See<br>description on page<br>57)                                                                                                    |  |
| 12              | TP                 | TEMPERA<br>-TURE                   | Temperature Above<br>150 Degrees<br>Fahrenheit                                                                                                    |  |
| 13              | AF                 | ANA-<br>LYZER<br>FAILURE           | SEAR losses<br>communications with<br>any of its installed<br>Echelon nodes,<br>Ground fault<br>detectors or TSS<br>units                                                                                                    |  |
| 14              | VH                 | VEHICLE<br>DETEC-<br>TOR<br>HEALTH | Vehicle health output<br>down for more than<br>15 seconds                                                                                                    |  |
| 15              | GF                 | GROUND<br>FAULT                    | Ground fault detected<br>for more than 20<br>seconds                                                                                                    |  |
| 101             | CL                 | XING<br>CLEARED                    | Indicates Xing<br>cleared for 5 minutes<br>after long activation<br>alarm                                                                                                    |  |
| 102             | OP                 | POWER                              | POK ON for 5<br>minutes after a IP or<br>PK alarm                                                                                                    |  |

#### TABLE 4-10: SEAR III ALARM CONFIGURATION (SPECIFIC FOR 9V814-A01X, UPX0XX.CDL ONLY)

| ALARM<br>NUMBER | ALAR<br>M<br>LABEL | DESIG-<br>NATOR | CONDITION                                                                                                    |
|-----------------|--------------------|-----------------|----------------------------------------------------------------------------------------------------|
| 103             | NO                 | ONLINE          | Pressing the clear<br>alarms key once<br>causes SEAR to go<br>offline and no alarms<br>are reported during<br>this time. Pressing<br>clear alarms key a<br>second time causes<br>the SEAR to go<br>online and reset all<br>alarms. Note SEAR<br>always powers up<br>online after a 2<br>minute delay and if<br>left offline it will<br>automatically return<br>online in 60 minutes.<br>Also, the unit will set<br>itself offline if the<br>GCP transfers for 2<br>minutes to allow the<br>GCP to power up. |
| 104             | СК                 | UNIT<br>HEALTH  | Sends a health<br>message to the office<br>on a periodic time<br>base as determined<br>by the user.                                                                                                    |

#### NOTE

All alarms and Clear alarms are both recorded and displayed.

SEAR IIi logs cannot be cleared by maintenance personnel.

#### Table 4-11: SEAR III Alarm Clears (for generic application 9V864-A01X, 9V864-A01X.CDL only)

#### TABLE 4-11: SEAR III ALARM CLEARS (FOR GENERIC APPLICATION 9V864-A01X, 9V864-A01X.CDL ONLY)

| ALARM<br>NUMBER | RAIL-<br>ROAD<br>NUMB<br>ER | NAME                           | DESCRIPTION                                                                                                    |  |
|-----------------|-----------------------------|--------------------------------|----------------------------------------------------------------------------------------------------|--|
|                 |                             | Crossina                       | Crossing Controller                                                                                                    |  |
| 101             | n/a                         | Controller                     | Failure Alarm                                                                                                    |  |
|                 |                             | Normal                         | Clears                                                                                                    |  |
| 102             | n/a                         | Warning Time<br>Normal TK1     | Warning Time TK1<br>alarm clears.                                                                                                    |  |
| 103             | n/a                         | TAIL RING<br>CLEAR TK1         | Possible Tail Ring<br>TK1 alarm clears.                                                                                                |  |
| 104             | n/a                         | CROSSING<br>NORMAL             | <i>Crossing Active</i><br><i>Too Long</i> alarm<br>clears.                                                                             |  |
| 105             | n/a                         | AC POWER<br>BACK ON            | POK1 back on for<br>at least 1 minute.                                                                                                 |  |
| 106             | n/a                         | GATE NOT<br>UP CLEAR           | Gates Not Up After<br>Crossing Clear<br>alarm clears.                                                                                  |  |
| 107             | n/a                         | ANALYZER<br>NORMAL             | Analyzer Failure alarm clears.                                                                                                    |  |
| 108             | n/a                         | FAIL 3<br>SECOND<br>TEST CLEAR | Fail 3 Second Test alarm clears.                                                                                                    |  |
| 109             | n/a                         | GATE<br>POSITION<br>FAIL CLEAR | <i>Gate Position Fail</i> alarm clears.                                                                                                |  |
| 111             | n/a                         | BULBS<br>NORMAL                | Two Bulbs Out or<br>Multiple Bulbs Out,<br>Lamp Current<br>Dropped 1.4 A -<br>2.1A, Lamp<br>Current Dropped<br>≥2.1A, alarm<br>clears. |  |
| 113             | n/a                         | FLASH RATE<br>NORMAL           | Flash Rate Too<br>Slow alarm clears.                                                                                                   |  |
| 114             | n/a                         | FLASH RATE<br>NORMAL           | Flash Rate Too<br>Fast alarm clears.                                                                                                   |  |
| 115             | n/a                         | PRE-RING<br>CLEAR TK1          | Possible Pre-Ring<br>TK1 alarm clears.                                                                                                 |  |
| 116             | n/a                         | BELL NOT<br>RINGING<br>CLEAR   | Bell Not Ringing alarm clears.                                                                                                    |  |
| 117             | n/a                         | GFT NORMAL                     | Ground Fault<br>alarms clear.                                                                                                    |  |
|                 | 22                          | MB Normal                      |                                                                                                    |  |
|                 | 125                         | OB Normal                      |                                                                                                    |  |
|                 | 400,                        | B10 Normal                     | Low Battery                                                                                                    |  |
| 118             | 550,<br>103<br>or<br>260    | B12 Normal                     | <i>Channel 1</i> alarm<br>clears for 5<br>seconds.                                                                                     |  |
|                 | 671                         | MB-12 Normal                   |                                                                                                    |  |

#### TABLE 4-11: SEAR III ALARM CLEARS (FOR GENERIC APPLICATION 9V864-A01X, 9V864-A01X.CDL ONLY)

| ALARM<br>NUMBER | RAIL-<br>ROAD<br>NUMB<br>ER | NAME                             | DESCRIPTION                                                        |
|-----------------|-----------------------------|----------------------------------|--------------------------------------------------------------------|
|                 | 22                          | 1XB Normal                       |                                                                    |
|                 | 125                         | X-B Normal                       |                                                                    |
| 119             | 400,<br>103<br>or<br>260    | 1XB12 Normal                     | <i>Low Battery<br/>Channel 2</i> alarm<br>clears for 5<br>seconds. |
|                 | 550                         | B16 Normal                       |                                                                    |
|                 | 671                         | XB-14 Normal                     |                                                                    |
| 120             | n/a                         | Gates Not<br>Starting Clear      | Gates Not Starting alarm clears.                                   |
| 121             | n/a                         | Fail 5 Second<br>Test Clear      | Fail 5 Second Test<br>alarm clears.                                |
| 122             | n/a                         | Preempt<br>Normal                | Preemption Fail alarm clears.                                      |
| 125             | n/a                         | Bell Normal                      | Any <i>Bell</i> alarm clears.                                      |
| 128             | n/a                         | Hold Clear<br>Normal             | Hold Clear Fail<br>alarm clears.                                   |
| 130             | n/a                         | BELL<br>SENSOR<br>ERROR<br>CLEAR | Bell Sensor Error alarm clears.                                    |
| 133             | n/a                         | RING THRU<br>CLEAR TK1           | Possible Ring Thru<br>TK1 alarm clears.                            |
|                 | 22                          | 2XB Normal                       |                                                                    |
|                 | 125                         | X-B2 Normal                      |                                                                    |
| 135             | 400,<br>103<br>or<br>260    | 2XB12 Normal                     | Low Battery<br>Channel 3 alarm<br>clears for 5<br>seconds          |
|                 | 550                         | B16A Normal                      |                                                                    |
|                 | 671                         | BATT3<br>Normal                  |                                                                    |
|                 | 22                          | Batt Mon<br>Normal               |                                                                    |
|                 | 103                         | Batt Mon<br>Normal               |                                                                    |
|                 | 125                         | Batt Mon<br>Normal               | Low Battery                                                        |
| 136             | 260                         | Batt Mon<br>Normal               | Channel 4 alarm<br>clears for 5                                    |
|                 | 400                         | Batt Mon<br>Normal               | seconds.                                                           |
|                 | 550                         | Batt Mon<br>Normal               |                                                                    |
|                 | 671                         | Batt Mon<br>Normal               |                                                                    |

#### TABLE 4-11: SEAR III ALARM CLEARS (FOR GENERIC APPLICATION 9V864-A01X, 9V864-A01X.CDL ONLY)

|        | RAIL-<br>ROAD<br>NUMB | NAME                               | DESCRIPTION                             |
|--------|-----------------------|------------------------------------|-----------------------------------------|
| NUMBER | ER                    |                                    | DESCRIPTION                             |
| 150    | n/a                   | TIME<br>NORMAL TK2                 | Warning Time TK2 alarm clears.          |
| 151    | n/a                   | WARNING<br>TIME<br>NORMAL TK3      | Warning Time TK3 alarm clears.          |
| 152    | n/a                   | WARNING<br>TIME<br>NORMAL TK4      | Warning Time TK4 alarm clears.          |
| 153    | n/a                   | Exit Gate Not<br>Down Clear        | Exit Gate Not<br>Down alarm clears.     |
| 155    | n/a                   | Interior Gate<br>Not Down<br>Clear | Interior Gate Not<br>Down alarm clears. |
| 156    | n/a                   | GCP4K<br>Comm Good                 | GCP4K Comm<br>Bad clears                |
| 160    | n/a                   | WARNING<br>TIME<br>NORMAL TK5      | Warning Time TK5 alarm clears.          |
| 161    | n/a                   | WARNING<br>TIME<br>NORMAL TK6      | Warning Time TK6 alarm clears.          |
| 170    | n/a                   | TAIL RING<br>CLEAR TK2             | Possible Tail Ring<br>TK2 alarm clears. |
| 171    | n/a                   | TAIL RING<br>CLEAR TK3             | Possible Tail Ring<br>TK3 alarm clears. |
| 172    | n/a                   | TAIL RING<br>CLEAR TK4             | Possible Tail Ring<br>TK4 alarm clears. |
| 173    | n/a                   | TAIL RING<br>CLEAR TK5             | Possible Tail Ring<br>TK5 alarm clears. |
| 174    | n/a                   | TAIL RING<br>CLEAR TK6             | Possible Tail Ring<br>TK6 alarm clears. |
| 174    | n/a                   | PRE-RING<br>CLEAR TK2              | Possible Pre-Ring<br>TK2 alarm clears.  |
| 175    | n/a                   | PRE-RING<br>CLEAR TK3              | Possible Pre-Ring<br>TK3 alarm clears.  |
| 176    | n/a                   | PRE-RING<br>CLEAR TK4              | Possible Pre-Ring<br>TK4 alarm clears.  |
| 177    | n/a                   | PRE-RING<br>CLEAR TK5              | Possible Pre-Ring<br>TK5 alarm clears.  |
| 178    | n/a                   | PRE-RING<br>CLEAR TK6              | Possible Pre-Ring<br>TK6 alarm clears.  |
| 179    | n/a                   | FALSE<br>DETECTION<br>CLEAR TK2    | False Detection<br>TK2 alarm clears.    |
| 180    | n/a                   | FALSE<br>DETECTION<br>CLEAR TK3    | False Detection<br>TK3 alarm clears.    |
| 181    | n/a                   | FALSE<br>DETECTION<br>CLEAR TK4    | False Detection<br>TK4 alarm clears.    |
| 182    | n/a                   | FALSE<br>DETECTION<br>CLEAR TK5    | False Detection<br>TK5 alarm clears.    |

#### TABLE 4-11: SEAR III ALARM CLEARS (FOR GENERIC APPLICATION 9V864-A01X, 9V864-A01X.CDL ONLY)

| ALARM<br>NUMBER | RAIL-<br>ROAD<br>NUMB<br>ER | NAME                            | DESCRIPTION                             |
|-----------------|-----------------------------|---------------------------------|-----------------------------------------|
| 183             | n/a                         | FALSE<br>DETECTION<br>CLEAR TK6 | False Detection<br>TK6 alarm clears.    |
| 184             | n/a                         | RING THRU<br>CLEAR TK2          | Possible Ring Thru TK2 alarm clears.    |
| 185             | n/a                         | RING THRU<br>CLEAR TK3          | Possible Ring Thru<br>TK3 alarm clears. |
| 186             | n/a                         | RING THRU<br>CLEAR TK4          | Possible Ring Thru<br>TK4 alarm clears. |
| 187             | n/a                         | RING THRU<br>CLEAR TK5          | Possible Ring Thru<br>TK5 alarm clears. |
| 188             | n/a                         | RING THRU<br>CLEAR TK6          | Possible Ring Thru<br>TK6 alarm clears. |

### 4.3 INTRUSION ALARM OPERATION (SPECIFIC FOR 9V814-A01X, UPX0XX.CDL ONLY)

### 4.3.1 Enabling the alarm:

Alarm is enabled by setting up a door1 or door2 input on the GCP 4000.

• LED T10 indicates green to show that the intrusion alarm is enabled.

### 4.3.2 Arming the alarm:

The alarm is automatically armed when LED T10 indicates green and the door is closed for 10 seconds

- "Intrusion alarm armed" appears in log
- CRTU 4 output energizes for 2 seconds.
- This output may be connected to a buzzer to audibly indicate the intrusion alarm is armed.

### 4.3.3 Disarming the alarm:

Upon Entering an armed site, LED T10 will be flashing green at a fast rate to indicate that the alarm must be disarmed within 60 seconds or an intrusion alarm will occur.

- Touch display screen to activate screen.
- Press MORE button until SEAR button is displayed at top of screen.
- Press CLEAR ALARM button once (on SEAR IIi interface screen).
- This will not take the SEAR IIi off line.

#### <u>NOTE</u>

Closing the door will not stop the alarm timer if the door has been opened for more than 2 seconds. The 2 seconds of debounce is intended to prevent vibration from falsely activating the alarm.

### 4.3.4 Intrusion alarm operation:

If the alarm is not disarmed in time:

- The log will indicate that a DO alarm has occurred and LED T10 will indicate red.
- Closing the door will not rearm the system until the alarm is cleared by pressing CLEAR ALARM button once.
- LED T10 will indicate green and if the door was the only alarm active, a NO will occur as well.
- This will not take the SEAR IIi offline or clear the alarm.

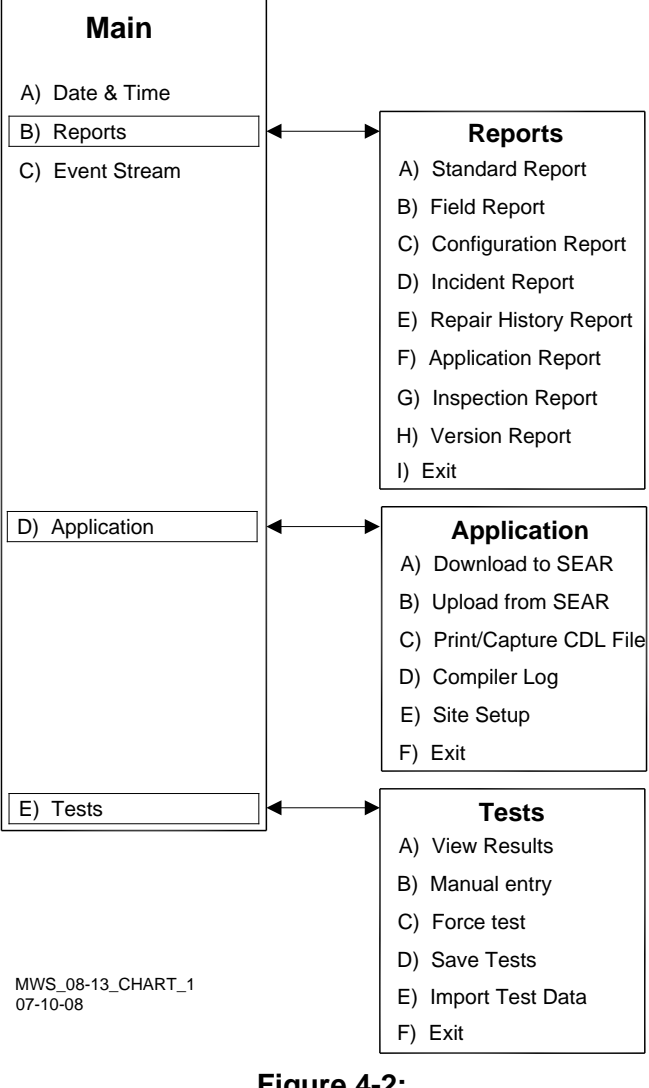

Figure 4-2: Main Menu (Reports, Application, & Tests)

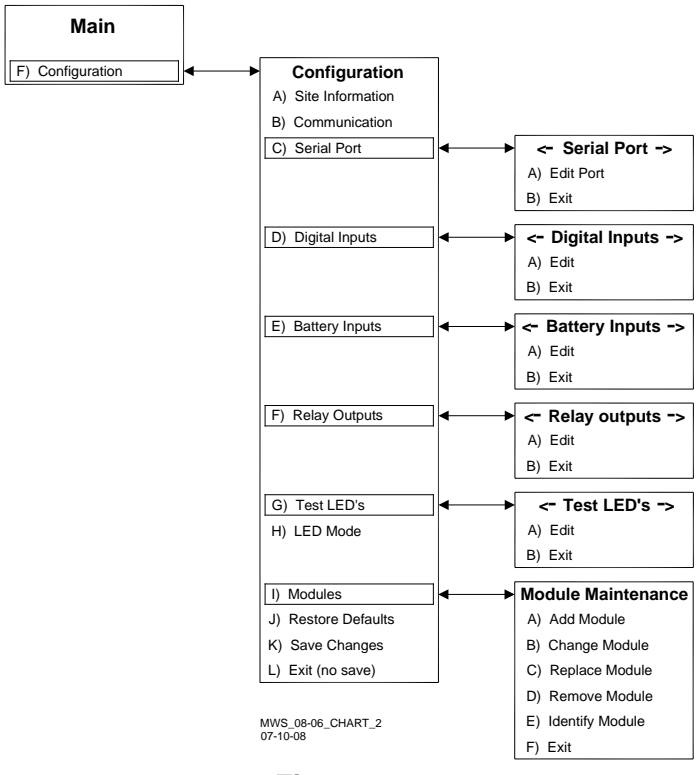

Figure 4-3: Main Menu (Configuration)

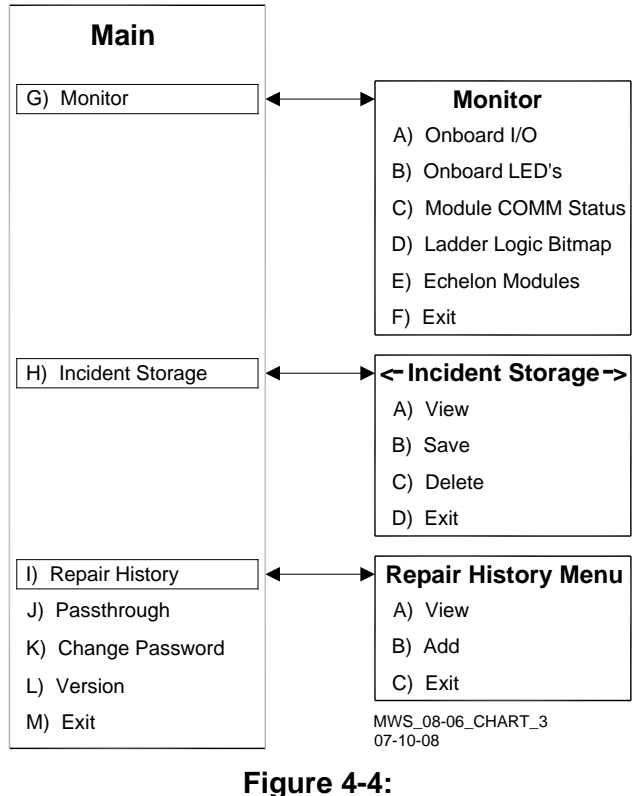

Main Menu

### (Monitor, Incident Storage, & Repair History)

# SECTION 5 – DOWNLOADS

## 5.1 SEAR III DOWNLOADS

The information in the SEAR IIi can be viewed in two ways:

- Information on the display
- Download SEAR IIi information to a PC

The following paragraphs explain both methods.

### 5.1.1 Viewing SEAR IIi Information on Display

The SEAR button is on the top row of the track status screen. (Figure 5-1)

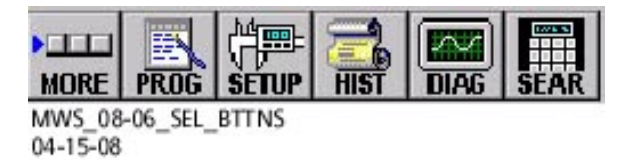

### Figure 5-1: Track Status Screen SEAR Button

When SEAR is selected, a SEAR screen is displayed, as shown in Figure 5-2).

| NORE PROS SETUP |             | AG   SEA<br>nt Panel<br>nu |               |                 |                 |
|-----------------|-------------|----------------------------|---------------|-----------------|-----------------|
| Speed: mph      | 1<br>DOT    | 0:32<br>#: 1               | 11-0<br>12345 | 9-200<br>6a     | 6               |
|                 | 1<br>SYMBOL | 2<br>ABC                   | 3<br>DEF      | SITE<br>SETUP   | DLAG            |
| AND 🕕           | 4<br>GHE    | 5<br>JKL                   | 6<br>MNO      | MENU            | CLEAR<br>ALARM  |
| System          | 9<br>PQRS   | 8<br>TUV                   | 9<br>WXYZ     | EVENT<br>REPORT | 24 HR<br>REPORT |
|                 | CANCEL      | 0<br>SPACE                 | ENTER         | COMM<br>SETUP   | USER<br>TEST    |
|                 |             |                            |               | V               | EXIT            |

04-11-08

## Figure 5-2: SEAR Opening Screen

From the MENU screen the MAIN MENU can be accessed. (Figure 5-3).

| MAIN MENU<br>VIEW ALARMS |            |           |                 | ŵ               |
|--------------------------|------------|-----------|-----------------|-----------------|
| 1<br>SYMBOL              | 2<br>ABC   | 3<br>DEF  | SITE<br>SETUP   | DIAG            |
| 4<br>GHI                 | ь қ        | 6<br>MNO  | MENU            | CLEAR<br>ALARM  |
| 7<br>PQRS                | 8<br>TUV   | 9<br>WXYZ | EVENT<br>REPORT | 24 HR<br>REPORT |
| CANCEL                   | 0<br>SPACE | ENTER     | COMM<br>SETUP   | USER<br>TEST    |
|                          | ▲          |           | ▼               | EXIT            |
| MWS_08-0                 | 6_SEAR_M   | AIN_MENU  |                 |                 |

### Figure 5-3: SEAR Main Menu Screen

The options on the MAIN MENU are:

- VIEW ALARMS
- DATE/TIME
- SITE SETUP
- REPORTS
- EVENT STREAM
- TESTS
- CONFIGURATION
- DIAG/MONITOR
- INCIDENT STORAGE
- REPAIR HISTORY
- CHANGE PASSWORD
- FACTORY TEST
- VERSIONS
- EXIT

Most frequently, REPORTS will be useful for maintenance.

Event reports are displayed for a range of time, one line at a time. (Figure 5-4)

| CLOSE  |                      |       |               |                |  |  |
|--------|----------------------|-------|---------------|----------------|--|--|
| 11-    | 11-09-05 10:31:54.68 |       |               |                |  |  |
| CRT    | CRTU1: ON            |       |               |                |  |  |
| 1      | 2                    | 3     | SITE          | DIAG           |  |  |
| SYMBOL | ABC                  | DEF   | SETUP         |                |  |  |
| 4      | 5                    | 6     | MENU          | CLEAR          |  |  |
| GHI    | JKL                  | MNO   |               | ALARM          |  |  |
| 7      | 8                    | 9     | EVENT         | 24 HR          |  |  |
| PQRS   | TUV                  | WXYZ  | REPORT        | REPOR <b>T</b> |  |  |
| CANCEL | 0<br>SPACE           | ENTER | COMM<br>SETUP | USER<br>TEST   |  |  |
| ▼      |                      |       | V             | EXIT           |  |  |

MWS\_08-06\_SEAR\_ALARMS 04-15-08

### Figure 5-4: Event Report Example Line

The EVENT STREAM displays events as they occur in real time. A more efficient method of viewing SEAR IIi information is on a PC.

### 5.1.2 Downloading SEAR IIi Information to a PC

The SEAR IIi computer interface may be accessed with terminal emulation software such as HyperTerminal, which is included on most computers with a standard Windows® installation. It generally can be found by selecting START/ Programs/ Accessories/ Communications/ HyperTerminal.

The SEAR II I USER J2 serial port and the computer COMM port settings must match in order to communicate. The default SEAR IIi settings are:

- 9600 baud
- 8 data bits
- No parity bits
- 1 stop bit

It recommenced that the baud rate be increased to 57600. The COMM port settings are changed in the HyperTerminal program by selecting FILE then PROPERTIES. In the properties window select CONFIGURE. The next window is PORT SETTINGS. Set the port settings as desired and select OK until it returns to the HyperTerminal screen.

| AR II Properties 🛛 🤶 🛛                                | COM4 Properties      | 2 🛛              |
|-------------------------------------------------------|----------------------|------------------|
| onnect to Settings                                    | Port Settings        | 1                |
| SEAR II Change loon                                   | Bits per second 9500 |                  |
| Country/region: United States (1)                     |                      |                  |
| Enter the area code without the long-distance prefix. | Deta bits: 8         | ×                |
| Area code: 909                                        | Party: None          | ~                |
| Phone number:                                         | A                    |                  |
| Connect using: COM4                                   | 500 Dts: 1           | <u> </u>         |
| Configure                                             | Flow control: None   | ×                |
| Use country region code and area code                 |                      |                  |
|                                                       |                      | Restore Defaults |
|                                                       | C OK                 | Cannal Jords     |

Figure 5-5: Comm Port Settings

Once HyperTerminal is running, enter **CTRL L** on the computer to initiate the communication session with the SEAR III. The following screen will be displayed.

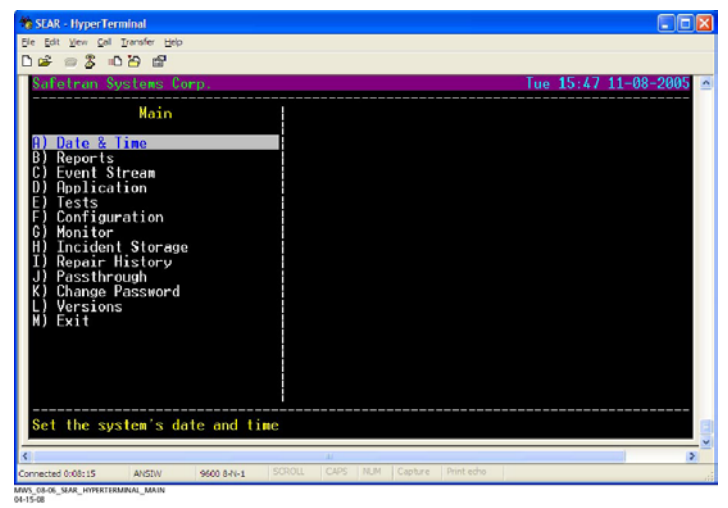

Figure 5-6: SEAR IIi Main Menu on HyperTerminal

The options are selected by entering the option's letter, or using the keyboard ARROW keys and ENTER. Enter B for Reports, etc. The Reports screen appears as shown in Figure 5-7.

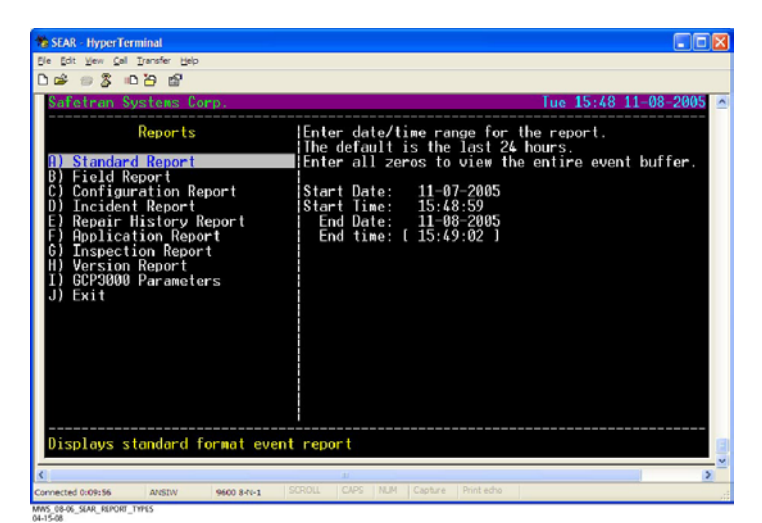

Figure 5-7: SEAR IIi Reports Screen

The default time range is the previous 24 hours. The date and time range may be changed as each item is selected. The Start Date appears first. The date may be changed by moving the cursor over the entry that is to be changed and typing over. Hit ENTER to move to the Start Time, and so on. After the End Time is entered, a Format option to view On Screen or Print/Capture is displayed. The options can be switched by the UP or DOWN ARROW keys, then pressing ENTER.

The report is a complete list of all GCP 4000 activity during that period. (See Figure 5-8).

| SEAR - HyperTerminal                                                                                                    |                                                                                                    |
|----------------------------------------------------------------------------------------------------|----------------------------------------------------------------------------------------------------|
| Ele Edt Yew Cal Transfer Help                                                                                                    |                                                                                                    |
|                                                                                                    | Tue 15-58 11-08-2005                                                                                                    |
| Standard Feent Report           Tue 11-08-2005 15:25:11.14           Tue 11-08-2005 15:25:11.34           Tue 11-08-2005 15:25:11.34           Tue 11-08-2005 15:25:12.10           Tue 11-08-2005 15:25:12.10           Tue 11-08-2005 15:25:12.10           Tue 11-08-2005 15:25:14.34           Tue 11-08-2005 15:25:14.43           Tue 11-08-2005 15:25:14.48           Tue 11-08-2005 15:25:44.85           Tue 11-08-2005 15:25:44.85           Tue 11-08-2005 15:25:44.85           Tue 11-08-2005 15:25:44.85           Tue 11-08-2005 15:25:44.85           Tue 11-08-2005 15:25:44.85           Tue 11-08-2005 15:25:44.85           Tue 11-08-2005 15:25:44.45           Tue 11-08-2005 15:25:44.45           Tue 11-08-2005 15:25:44.45           Tue 11-08-2005 15:25:44.45           Tue 11-08-2005 15:25:44.45           Tue 11-08-2005 15:25:44.45           Tue 11-08-2005 15:25:44.45           Tue 11-08-2005 15:25:44.45           Tue 11-08-2005 15:25:44.45           Tue 11-08-2005 15:25:44.45           Tue 11-08-2005 15:25:44.45           Tue 11-08-2005 15:25:44.45           Tue 11-08-2005 15:25:44.45           Tue 11-08-2005 15:25:44.55           Tue 11-08-2005 15:25:44.55           Tue 11-08-20 | Twe 15:58 11-08-2005<br>SSCC2 Bell: On<br>GCP4K: Track 2 Train On Approach Yes<br>SSCC1 Bell: On<br>GCP4K: SSCC 1 Lamps are Flashing<br>SSC22 Gate: Off<br>SSCC1 Gate: Off<br>GCP4K: SSCC 2 Lamps are Flashing<br>SSCC2 Gate: Off<br>GCP4K: Track 2 Crossing Marning Time 33 sec<br>GCP4K: Track 2 Crossing Warning Time 33 sec<br>GCP4K: Track 2 Train Detect Speed 35 mph<br>GCP4K: Track 2 Train Island Speed 35 mph<br>GCP4K: Track 2 Train Stand Speed 35 mph<br>GCP4K: Track 2 Train Marning Time 33 sec<br>GCP4K: Track 2 Train Warning Time 33 sec<br>GCP4K: Track 2 Train Warning Time 33 sec<br>GCP4K: Track 2 Speed 35 mph<br>GCP4K: Track 2 Speed 35 mph<br>GCP4K: Track 2 Speed 35 mph<br>GCP4K: Track 2 Tsland Unoccupied<br>GCP4K: Track 2 Tsland Unoccupied<br>GCP4K: Track 2 Tsland Unoccupied<br>GCP4K: Track 2 Tsland Unoccupied<br>GCP4K: Rnd 1 Prime Energized |
| Hit 'ESC' to exit, 'UP ARRO                                                                                                    | W' to go back, or any other key to continue.                                                                                                    |
| <                                                                                                    | Al SCOLL CADE N.M. Cantra Brinterho                                                                                                    |
| ANSIN 9600 8-N-1<br>MWS_08-06_SEAR_REPORTS_DTS                                                                                                    | and a set offer threed a                                                                                                    |

Figure 5-8: Example Report Screen

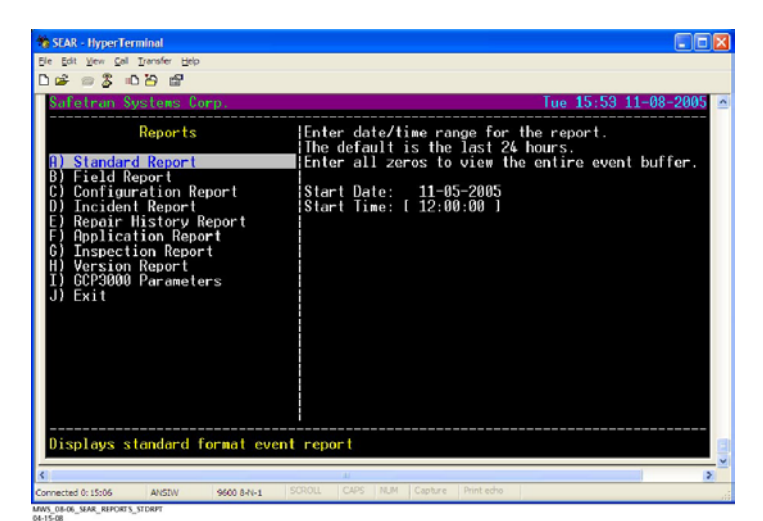

Figure 5-9: Report Selection

Capturing reports on the computer allows retrieval at a later date. Figure 5-10 is an example of the PRINT/CAPTURE option.

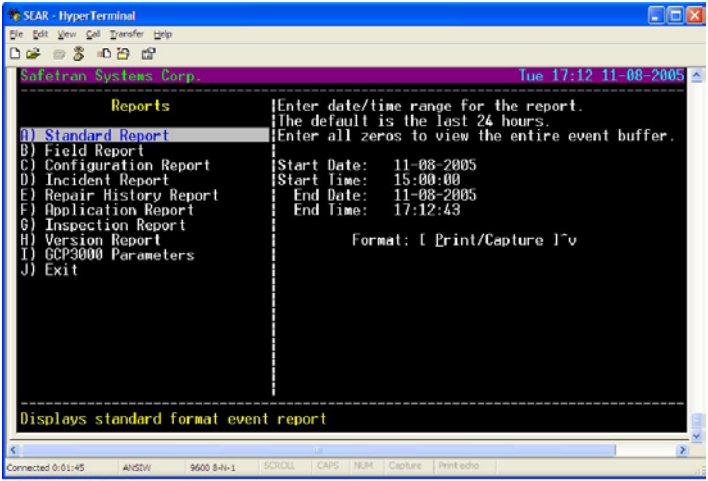

MWS\_08-06\_SEAR\_REPORTS\_PRIN 04-14-08

Figure 5-10: Print/Capture Option

Use the ARROW key to switch (toggle) from On Screen to PRINT/CAPTURE, then hit ENTER. The next screen requires enabling text capture BEFORE proceeding.

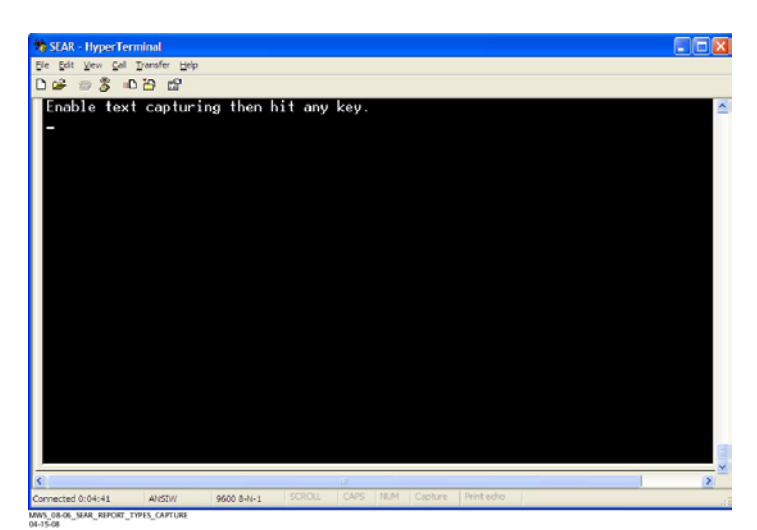

### Figure 5-11: Text Capture Message

Select TRANSFER on the menu bar, then select CAPTURE TEXT.

A standard dialog box appears that allows the user to choose the location the file will be saved to. (Figure 5-12)

Figure 5-12: Capture Text Dialog Box

| Capture                  | Text                                                                            | ? 🛛            |
|--------------------------|---------------------------------------------------------------------------------|----------------|
| Folder:<br><u>F</u> ile: | C:\Documents and Settings\isharkey\Start<br>hications\HyperTerminal\CAPTURE.TXT | <u>B</u> rowse |
| MWS_08-06                | SEAR_REPORTS_CAPTURE_TEXT                                                       | Cancel         |

Then press START and any other key. The text file of the report will be saved in the specified location.

## 5.1.3 Configuration Report

The CONFIGURATION REPORT is useful for storing all the parameters entered into the SEAR IIi. A portion of the text file is shown below.

| 🖡 config - Notepad                                                                                                    |                                                                                     |                                                               |                                                           |              |
|----------------------------------------------------------------------------------------------------|-------------------------------------------------------------------------------------|---------------------------------------------------------------|-----------------------------------------------------------|--------------|
| Eile Edit Format View Help                                                                                                    |                                                                                     |                                                               |                                                           |              |
| Configuration Report                                                                                                    |                                                                                     |                                                               | Tue 11-08-200                                             | 5 17:27:53 🔥 |
| Site Name: Safetran Syst<br>Milepost: 1234.56<br>DOT #: 123456A<br>Logic File: none<br>Label File: none                                | ems Corp.                                                                           | Time Zone:<br>Executive:<br>Tester:<br>CDL File:<br>ATF File: | Central (-6:00)<br>9V725-A01R<br>Crossing<br>none<br>none |              |
| Factory boot:<br>Field boot:<br>Serial #:<br>Part #:<br>Configuration Version:                                                         | Sat 05-28-200<br>Thu 01-20-200<br>0786<br>A80411<br>1.3                             | 05 10:56:03<br>00 18:15:04                                    |                                                           |              |
| Memory:                                                                                                    | St andar d                                                                          |                                                               |                                                           |              |
| Auto DST Adjust:<br>GMT Offset:<br>Date Format:<br>Temperature Format:<br>Indication Holdoff:                                          | YES<br>-6:00<br>mm-dd-yyyy<br>Fahrenheit<br>-1                                      |                                                               |                                                           |              |
| No application program                                                                                                    |                                                                                     |                                                               |                                                           |              |
| Communication Settings:                                                                                                    |                                                                                     |                                                               |                                                           |              |
| Site type:<br>Site address:                                                                                                    | No Communicat<br>7.620.100.100                                                      | tion<br>0.99.01                                               |                                                           |              |
| Serial Port Settings:                                                                                                    |                                                                                     |                                                               |                                                           |              |
| COMM:<br>AUX:<br>USER:<br>DISPLAY:                                                                                                    | 9600 8-N-1 1<br>9600 8-N-1 1<br>9600 8-N-1 1<br>9600 8-N-1 1                        | None<br>None<br>None<br>None                                  |                                                           |              |
| Onboard Digital Inputs:                                                                                                    |                                                                                     |                                                               |                                                           |              |
| channel:<br>Algorithm:<br>Name:<br>Off state name:<br>On state name:<br>On debounce (ms):<br>Off debounce (ms):<br>Toggle period (ms): | 1<br>Discrete<br>Maint Call<br>MAINT<br>On<br>Off<br>Toggling<br>100<br>100<br>1000 |                                                               |                                                           | 8            |
| <                                                                                                    |                                                                                     |                                                               |                                                           | 2.6          |

MWS\_08-06\_SEAR\_CONFIG\_RPT 04-15-08

Figure 5-13: Configuration Report Sample Text File

### 5.1.4 Incident Storage

INCIDENT STORAGE is an important feature in the SEAR IIi. The SEAR IIi is capable of storing a range of events after an incident in a file that can be securely stored. Each line of data in the file is identified by a security code that validates that the data has not changed.

Select INCIDENT STORAGE on the main menu.

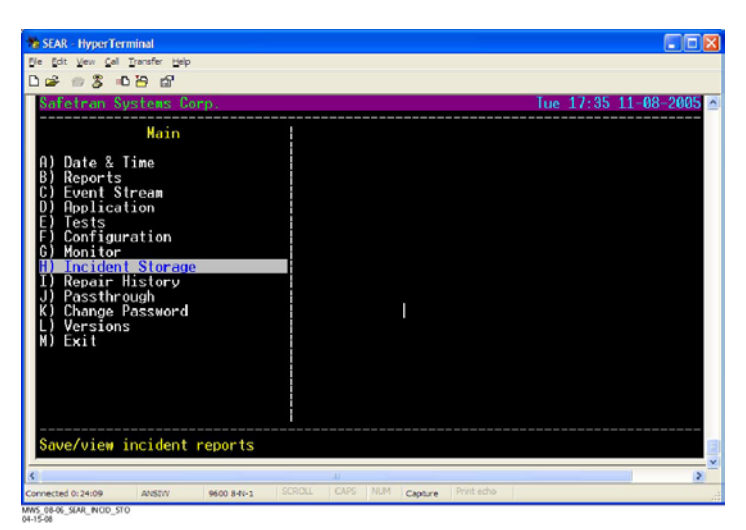

Figure 5-14: Incident Storage Menu Selection

To save an incident, select SAVE and ENTER.

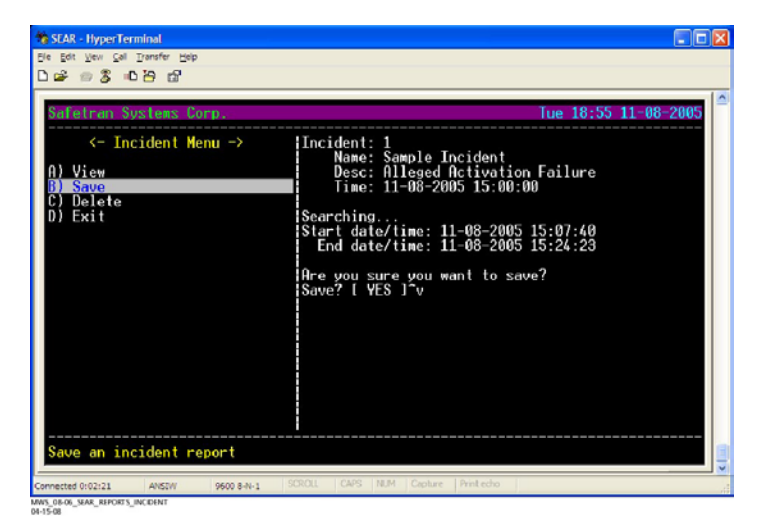

Figure 5-15: Incident Save Selection

Fill in the requested information.

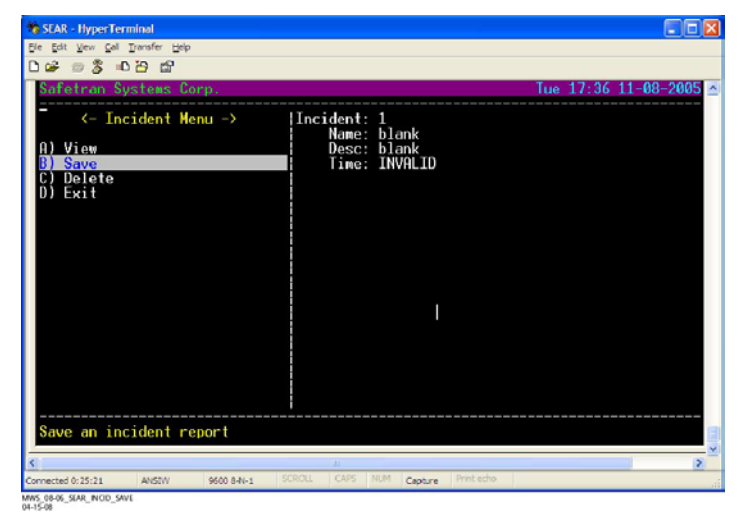

### Figure 5-16: Incident File Information Screen

The Incident will be saved in the SEAR IIi and can be captured and saved on a computer. The report can be displayed by selecting the VIEW option. (Figure 5-17)

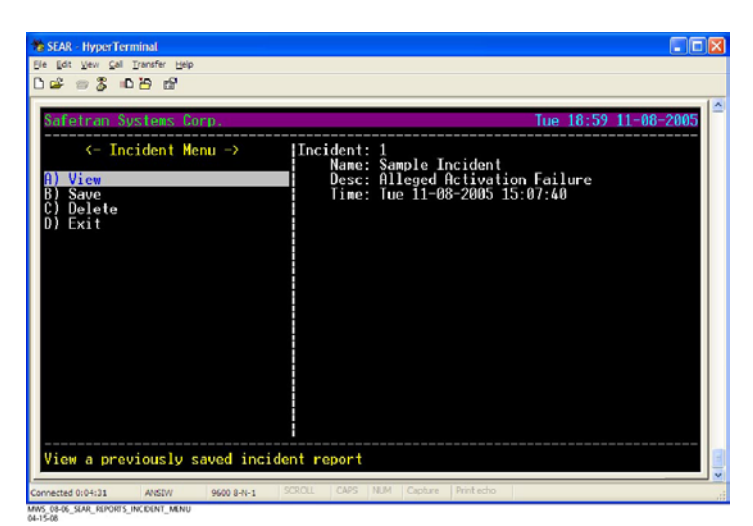

Figure 5-17: Viewing the Saved Incident Report

An example of the report is shown in Figure 5-18.

| CPC pet year (a) Dendra tep         CPC pet year (a) Dendra tep         CPC pet year (a) Dendra tep         Incident Report         Site name: Safetran Systems Corp.<br>Milepost: 1234.56         DOT number: 1234.56         DoT number: 123456A         Incident 1 Time: Tue 11-08-2005 15:07:40         00086gac: 11-08-05 15:07:40.64         00086gac: 11-08-05 15:07:40.74         00086gac: 11-08-05 15:07:40.74         00086gac: 11-08-05 15:07:47.51         01.1-Sim Preempt: Deenergized         015334c4         01.33245         01.33245         11-08-05 15:07:47.66         9052350         11-08-05 15:07:47.76         9052354         11-08-05 15:07:47.76         9013245         11-08-05 15:07:47.76         90123754         11-08-05 15:07:47.71         90123754         11-08-05 15:07:47.71         9012477.11         91096:231         11-08-05 15:07:47.71         901096:241         901096:271         91096:261         91096:271         91096:271         91096:271         91096:281         91096:271         91096:291                                                                                                    | 🕈 SEAR - HyperTerminal 📃 🗖 🔀                                                  |
|----------------------------------------------------------------------------------------------------|-------------------------------------------------------------------------------|
| D ⇒ ∞ S → D ≥ d²           Incident Report         Tue 19:01 11-08-2005           Site name: Safetran Systems Corp.<br>Milepost: 1234.56           DOT number: 1234.56           DOT number: 1234.56           Incident 1 Time: Tue 11-08-2005 15:07:40           00d06aac         11-08-05 15:07:45.65           00d06aac         11-08-05 15:07:47.01           00d06aac         11-08-05 15:07:47.01           00d06aac         11-08-05 15:07:47.31           00d06aac         11-08-05 15:07:47.31           00d06aac         11-08-05 15:07:47.31           00d06aac         11-08-05 15:07:47.31           00d06aac         11-08-05 15:07:47.66           00d06aac         11-08-05 15:07:47.66           00d06aac         11-08-05 15:07:47.66           00d06aac         11-08-05 15:07:47.66           00d06aac         11-08-05 15:07:47.66           00d06aac         11-08-05 15:07:47.66           00d06aac         11-08-05 15:07:47.76           00d06         D24K (comm bad (slot 16)           00d06         D24K (comm bad (slot 16)           01896430         11-08-05 15:08:36.16         CD24K: SSCC 1 Lamps are Flashing           00956340         11-08-05 15:08:36.16         CD4K: SSCC 1 Lamps are Flashing           0095634                                                                                                    | Ele Edit View Gal Transfer Help                                               |
| Incident Report         Tue 19:01 11-08-2005           Sile name: Safetran Systems Corp.<br>Milepost: 1234.56         1           DOT number: 1234560         1           Incident 1 Time: Tue 11-08-2005 15:07:40         0           00d06aac         11-08-05 15:07:40.04         GCP4K Template MIF-18: 6 Trk Bi           c8d88548         11-08-05 15:07:47.65         Maint Call: Off           25894.3b         11-08-05 15:07:47.13         D1.1-5im Preempt: Deenergized           b1533c4e         11-08-05 15:07:47.36         SP2 1: Off           25895ab         11-08-05 15:07:47.36         SSC1 Gate: Off           25895ab         11-08-05 15:07:47.73         SSC1 Gate: Off           25895ab         11-08-05 15:07:47.17         SSC2 Gate: Off           00496c3c         11-08-05 15:07:47.17         SSC2 Bell: On           0169463C         11-08-05 15:07:47.17         SSC2 Bell: On           16896b6ab         11-08-05 15:08:36.16         CCP4K: SSCC 1 Lamps are Flashing           0095c3al         11-08-05 15:08:36.16         CCP4K: SSCC 1 Lamps are Flashing           0095c3al         11-08-05 15:08:36.16         CCP4K: SSCC 1 Lamps are Flashing           0095c3al         11-08-05 15:08:36.16         CCP4K: SSCC 1 Lamps are Flashing           0095c3al         11-08-05 15:08:36.16 <t< th=""><th>C 📽 🐵 🐉 🗳</th></t<> | C 📽 🐵 🐉 🗳                                                                     |
| Incident Report         Tue 19:01 11-08-2005           Site name: Safetran Systems Corp.<br>Milepost: 1234.56         Incident 1           Unreaded State         DOT number: 1234566           Incident 1         Time: Tue 11-08-2005 15:07:40           000666aac         11-08-05 15:07:40.64           006466aac         11-08-05 15:07:45.65           28888548         11-08-05 15:07:45.65           11-08-05 15:07:47.31         SPL2: 017           25894.35         11-08-05 15:07:47.31           11-08-05 15:07:47.31         SPL2: 017           258365         11-08-05 15:07:47.66           SSCCI Cate: 0ff         010:05:15:07:47.66           0103264         11-08-05 15:07:47.66           2965589         11-08-05 15:07:47.71           SSCCI Gate: 0ff         010:275d           0102375d         11-08-05 15:07:47.71           0103245         11-08-05 15:07:47.71           0103245         11-08-05 15:07:47.71           01034650         11-08-05 15:07:47.71           01034666         11-08-05 15:07:47.71           01034666         11-08-05 15:08:08:16           01034666         11-08-05 15:08:08:16           01046666         11-08-05 15:08:08:16           010466666         11-08-05 15:08:08:16 <th></th>                                                                                                    |                                                                               |
| Site name: Safetran Systems Corp.<br>Milepost: 1234,56           DOT number: 1234560           Incident 1         Time: Tue 11-08-2005 15:07:40           00406caac         11-08-05 15:07:40.44         GCP4K Template MTF-18: 6 Trk Bi           c8d88548         11-08-05 15:07:40.44         GCP4K Template MTF-18: 6 Trk Bi           c8d88548         11-08-05 15:07:47.31         D1-15:07           d95634bc         11-08-05 15:07:47.31         D1-15:07           d95634bc         11-08-05 15:07:47.31         D1-15:07           a507b64         11-08-05 15:07:47.36         SPL2: 07           a507b64         11-08-05 15:07:47.76         SSCC1 Cate: 0ff           2e99558b         11-08-05 15:07:47.71         SSCC2 Bell: 0n           1809469c         11-08-05 15:07:47.71         SSCC2 Bell: 0n           1809469c         11-08-05 15:07:67.66         SCC1 Cate: 0ff           90862351         11-08-05 15:08:08:06         GCP4K: Secso 1 and slota 16)           18046467         11-08-05 15:08:08:06         GCP4K: SSCC 1 Lamps are Flashing           0096c321         11-08-05 15:08:08:06         GCP4K: SSCC 1 Lamps are Flashing           0096c307         11-08-05 15:08:08:06.16         GCP4K: SSCC 2 Lamps are Flashing           dc78ad77         11-08-05 15:08:36.16         GCP4K: SSCC 2 Lamp                              | Incident Report Tue 19:01 11-08-2005                                          |
| Incident 1 Time: Tue 11-08-2005 15:07:40<br>00d06aac 11-08-05 15:07:40.04 GCP4K Template MTF-18: 6 Trk Bi<br>c8d88548 11-08-05 15:07:45.65 Maint Call: 0ff<br>25894a3b 11-08-05 15:07:47.31 01.1-Sim Preempt: Deenergized<br>b153024e 11-08-05 15:07:47.36 SP2 1: 0ff<br>2690503b 11-08-05 15:07:47.66 SSCC2 Gate: 0ff<br>200b2075d 11-08-05 15:07:47.76 SSCC2 Bell: On<br>100962950 11-08-05 15:07:47.76 SSCC2 Bell: On<br>10096459c 11-08-05 15:07:47.76 SSCC2 Bell: On<br>10096459c 11-08-05 15:07:47.71 SSCC2 Bell: On<br>10096459c 11-08-05 15:07:67.66 GCP4K: Session Maintain Send Off<br>831bd87 11-08-05 15:08:36.16 GCP4K: SSCC2 Lamps are Flashing<br>0096c307 11-08-05 15:08:36.16 GCP4K: SSCC2 Lamps are Flashing<br>dc78ad77 11-08-05 15:08:36.16 CCP4K: Kfer OP Off<br>Top of report. Hit 'ESC' to exit or any other key to continue                                                                                                    | Site name: Safetran Systems Corp.<br>Milepost: 1234.56<br>DOT number: 123456A |
| 00006gaac         11-08-05         15:07:40.04         GCP4K Template MTF-18:6         6 Trk Bi           c8d88548         11-08-05         15:07:45.05         Maint Call: Off           25894.35         11-08-05         15:07:45.05         Maint Call: Off           25894.35         11-08-05         15:07:47.31         SP1_2: Off           49563dbc         11-08-05         15:07:47.46         SP2_1: Off           495654bc         11-08-05         15:07:47.66         SSCCI         Genergized           b1533c4c         11-08-05         15:07:47.76         SSCCI         Genergized           b1533c4c         11-08-05         15:07:47.76         SSCCI         Genergized           b1533c4c         11-08-05         15:07:47.76         SSCCI         Genergized           b1094c59         11-08-05         15:07:47.71         SSCC2         Genergized           b1094c50         11-08-05         15:08:07:47.71         SSCC2 Bell: 0n         Genergized           b133bd87         11-08-05         15:08:08:06         GCP4K: SSCC2         Lamps are         Flashing           0096c3e1         11-08-05         15:08:08:16         GCP4K: SSCC 1         Lamps are         Flashing           0096c3e1         11-08-05                                                                                                    | Incident 1 Time: Tue 11-08-2005 15:07:40                                      |
| Top of report. Hit 'ESC' to exit or any other key to continue                                                                                                    | $\begin{array}{llllllllllllllllllllllllllllllllllll$                          |
|                                                                                                    | Top of report. Hit 'ESC' to exit or any other key to continue                 |
| Connected 0:07:55 ANSTW 9600 8-N-1 SCROLL CAPS NUM Capture Print echo                                                                                                    | Connected 0:07:56 ANSDW 9600 8-N-1 SCROLL CAPS NUM Capture Print echo         |

Figure 5-18: Example of Viewing a Saved Incident Report

NOTE

An incident can be named, described, stored using the Display Module for later retrieval to a computer. If in doubt, store the incident. The remainder of the selections on the main menu can be selected, viewed, or captured in the same manner. Similarly, the selections can be selected and displayed on the display module. To end the HyperTerminal session select EXIT.

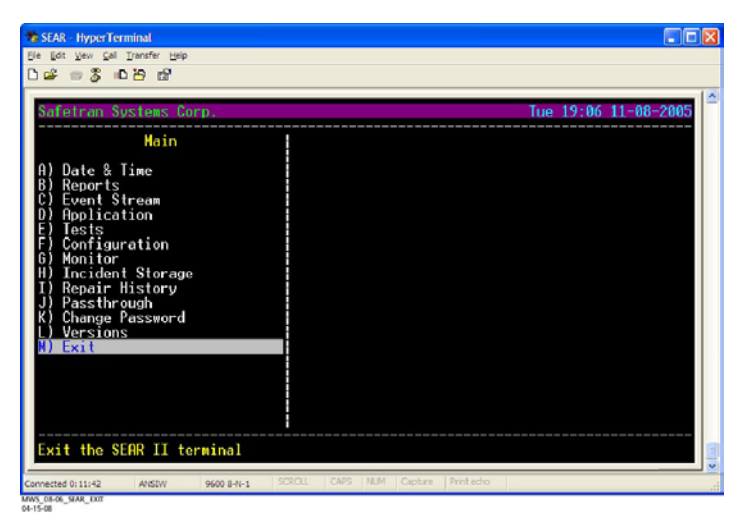

Figure 5-19: Ending the HyperTerminal Session

# SECTION 6 – SEAR INTERFACE

### 6.1 SEAR INTERFACE

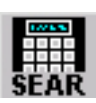

Selecting the SEAR button at the top of the 4000 GCP Status Screen brings up the SEAR interface, Figure 6-1.

 The interface may also be accessed by selecting the Site Setup item from the SEAR or the TEMPLATE: SEAR windows.

### Figure 6-1: SEAR IIi Interface

| MORE PROG SETUP                  | HIST DU                   | AG SEA     | R         |                 |                 |  |  |
|----------------------------------|---------------------------|------------|-----------|-----------------|-----------------|--|--|
| EZ: 100<br>EX: 105<br>Speed: mph | CLOSE<br>10:32 11-09-2006 |            |           |                 |                 |  |  |
|                                  | 1<br>SYMBOL               | 2<br>ABC   | 3<br>DEF  | SITE<br>SETUP   | DLAG            |  |  |
| AND 1                            | 4<br>GHE                  | 5<br>3KL   | 6<br>MNO  | MENU            | CLEAR<br>ALARM  |  |  |
| System                           | 7<br>PQRS                 | 8<br>TUV   | 9<br>WXYZ | EVENT<br>REPORT | 24 HR<br>REPORT |  |  |
|                                  | CANICEL                   | 0<br>SPACE | ENTER     | COMM<br>SETUP   | USER<br>TEST    |  |  |
|                                  |                           |            |           | ▼               | EXIT            |  |  |

MWS\_08-06\_SEAR\_TOP 04-11-08

### NOTE

The SEAR interface may be accessed only from the A80407 Display Module Diagnostic Terminal.

The SEAR IIi interface consists of:

- 2-line function screen
- 20-characters per line
- displays configuration and menu data
- 25-key, touch-screen keypad
- may be used to enter:
  - text and numbers
  - special functions commands
  - menu selection commands
  - menu navigation commands

### 6.1.1 Function Screen Top-Level Display

The top level of the function screen display is the initial/default display mode of the SEAR IIi. This display consists of a:

- fixed top line
  - displays time and date
- scrolling second line
  - displays sequential system information

- site identification
- milepost designation
- Department of Transportation (DOT) number
- Event storage data
- ratio of stored events to event storage capacity
- optional application program messages

### <u>NOTE</u>

If there is no keypad activity for 5 minutes while a lower menu level is displayed, the display will automatically return to the top level.

### 6.1.2 SEAR IIi Interface Menu Access

Interface menus are accessed via the keypad.

### 6.1.2.1 Interface Menu Navigation

Navigation between items of the SEAR IIi interface menus is accomplished using the keypad direction keys  $(\blacktriangleleft \blacktriangleright \blacktriangle \lor)$ .

Menu item selection and parameter acceptance is accomplished using the **ENTER** key

To return to the top-level display from any other menu level, initiate the following key sequence:

- press the CANCEL key
- the following prompt displays:

### CANCEL? NO

- press a direction key
- the prompt changes as follows:

CANCEL? YES

- press the ENTER key
- top level function screen displays
- To exit the current menu item without changing the existing setting press the EXIT key

### 6.1.2.2 Interface Menu Data Entry

The keypad number/letter keys are used to enter menu numeric and text values.

- The left (◄) and right (►) direction keys are used to move through a text or number string.
- The up (▲) and down (▼) keys are used to modify the character above the cursor.
   WHEN ENTERING DATA IN AN ALPHANUMERIC FIELD, SUCCESSIVE PRESSING OF A NUMBER KEY PRODUCES A STRING OF THE CHARACTERS REPRESENTED BY THAT KEY.
- Example: pressing the **2 ABC** key in succession produces a repeating sequence of **2**, **A**, **B**, **C**, **a**, **b**, **c** 
  - numeric fields will display only numbers
  - text fields will display only alpha characters
- After a character is changed and the number keys remain inactive for 1 second, the cursor moves to the next character position.
- Option fields allow a value to be selected from a list of options.
  - Indicated by a flashing block cursor over the first character of the field.
  - Option fields are navigated using the direction keys
  - The up (▲) and down (▼) keys are used scroll through the options list
  - The left (◄) and right (►) keys may be used to move through the list eleven items at a time.
- The ENTER key is used to
  - accept: changes and temporarily store the changes in memory as they are made
  - accept and permanently store interface menu changes
  - acceptance initiated by the user in response to menu prompt

### 6.1.2.3 Interface Menu Shortcut Keys

Eight Shortcut keys allow direct access to specific menu options:

- SITE SETUP key opens the SITE SETUP submenu (see Figure 6-2 and Figure 6-6, (Charts AA and AB)
- DIAG key opens the DIAG/MONITOR submenu (see Figure 6-33, (Chart MA)
- MENU key opens the MAIN MENU
- CLEAR ALARM key clears an alarm condition from the report
  - alarm parameters are set by the application program
- EVENT REPORT key opens the STARTING TIME function screen of the EVENT REPORT submenu (see Figure 6-22, (Chart FD)
  - Submenu provides access to user specified event reports
- 24 HR REPORT key displays all event reports for the previous 24-hour period
- COMM SETUP key opens the SITE TYPE function screen of the Communications submenu (see Figure 6-32, (Chart LB)
- USER TEST displays and/or initiates program defined tests.

#### 6.1.3 Site Setup Menu Structure

The Site Setup menu structure is shown in Figure 6-2 and Figure 6-6.

# 6.1.3.1 SITE SETUP Key

Activating the **SITE SETUP** key provides accesses to the Site Setup menu (see Figure 6-2, (Chart AA).

- This menu:
  - Is described in Table 6-1
  - may be accessed from the Main menu (see Figure 6-2 and Figure 6-6, Charts AA and AB)

73

# Table 6-1: SITE SETUP Menu

|                                        | SCREENS |         | FUNCTIONS /<br>DESCRIPTIONS                                                                            |
|----------------------------------------|---------|---------|----------------------------------------------------------------------------------------------------|
| LEVEL 1                                | LEVEL 2 | LEVEL 1 | LEVEL 2                                                                                                |
| DATE/TIME                              |         |         | SEAR date and time                                                                                     |
| AUTO-<br>MATIC DST<br>AD-<br>JUSTMENT? |         |         | Automatic daylight<br>saving time (DST)<br>option                                                      |
| TIME<br>ZONE?                          |         |         | Site time zone selection                                                                               |
| SITE<br>NAME?                          |         |         | Site name<br>designation                                                                               |
| MILE<br>POST?                          |         |         | Site mile post designation                                                                             |
| DOT #?                                 |         |         | Department of<br>Transportation<br>crossing number<br>assigned to site                                 |
| TESTER<br>TYPE?                        |         |         | Type of tests<br>being performed<br>list:<br>Crossing<br>Wayside                                       |
| DATE<br>FORMAT?                        |         |         | Date Format:<br>mm-dd-yyyy<br>dd-mm-yyyy                                                               |
| TEMP.<br>FORMAT?                       |         |         | Temperature<br>Scale:<br>Fahrenheit<br>Celsius                                                         |
| INDICATE<br>HOLD<br>(SEC)?             |         |         | Duration of holds<br>0-99 seconds                                                                      |
| INDICATE<br>REFRESH<br>(SEC)?          |         |         | Refresh Rate:<br>0-999 seconds                                                                         |
| SITE ATCS<br>ADDRESS?                  |         |         | 7.RRR.LLL.GGG.<br>99.01                                                                                |
| SITE TYPE?                             |         |         | Site type list:<br>No<br>Communication<br>Bullhorn/Mod-Bus<br>Dial-up<br>Node<br>Collector<br>CDS-902X |

|                               | SCREENS |         | FUNCTIONS /<br>DESCRIPTIONS                                                               |
|-------------------------------|---------|---------|-------------------------------------------------------------------------------------------|
| LEVEL 1                       | LEVEL 2 | LEVEL 1 | LEVEL 2                                                                                   |
| USER<br>PORT<br>BAUD?         |         |         | USER port baud<br>list:<br>57600<br>38400<br>19200<br>9600<br>4800<br>2400<br>1200<br>600 |
| USER<br>PORT DATA<br>BITS?    |         |         | USER port data<br>bits selection<br>7<br>8                                                |
| USER<br>PORT<br>PARITY?       |         |         | USER port party<br>set list:<br>None<br>Odd<br>Even                                       |
| USER<br>PORT STOP<br>BITS?    |         |         | USER port stop<br>bits selection<br>1<br>2                                                |
| USER<br>PORT<br>FLOW<br>CTRL? |         |         | USER port flow<br>control list:<br>None<br>Hardware<br>Radio                              |
| AUX POART<br>BAUD?            |         |         | AUX port baud<br>list:<br>57600<br>38400<br>19200<br>9600<br>4800<br>2400<br>1200<br>600  |
| AUX PORT<br>DATA BITS?        |         |         | AUX port data bits selection                                                              |
| AUX PORT<br>PARITY?           |         |         | AUX port party set<br>list:<br>None<br>Odd<br>Even                                        |
| AUX PORT<br>STOP BITS?        |         |         | AUX port stop bits selection                                                              |
| AUX PORT<br>FLOW<br>CTRL?     |         |         | AUX port flow<br>control list:<br>None<br>Hardware<br>Radio                               |

| LEVEL 1LEVEL 2LEVEL 1LEVEL 2EDIT<br>DIGITAL<br>INPUTS?Digital input edit<br>options:<br>NO (default)<br>YES<br>Sixty-three digital<br>inputs may be<br>sequentially edited<br>when YES is se-<br>lected from the<br>edit option list.<br>Selecting NO<br>advances the<br>menu screen to<br>EDIT<br>DIGITAL<br>INPUTS?<br>(cont.)INPUT<br>TAGS?EDIT<br>DIGITAL<br>INPUTS?<br>(cont.)INPUT<br>TAGS?Digital input tags<br>edit function list:<br>Default<br>Manual Entry<br>Optional name<br>that may be listed<br>by the application<br>program. Entry for<br>each digital input<br>tags edit function<br>listTAG?TAG?Edit digital input<br>tag assignment<br>Entry for each<br>digital input<br>tag assignment<br>Entry for each<br>dirital input<br>tag assignment                                                                                                    |                                       | SCREENS        |               | FUNCTIONS /<br>DESCRIPTIONS                                                                                                    |
|----------------------------------------------------------------------------------------------------|---------------------------------------|----------------|---------------|----------------------------------------------------------------------------------------------------|
| EDIT<br>DIGITAL<br>INPUTS?Digital input edit<br>options:<br>                                                                                                    | LEVEL 1                               | LEVEL 2        | LEVEL 1       | LEVEL 2                                                                                                    |
| Sixty-three digital<br>inputs may be<br>sequentially edited<br>when YES is se-<br>lected from the<br>edit option list.<br>Selecting NO<br>advances the<br>menu screen to<br>EDIT BATTERIES?EDIT<br>DIGITAL<br>INPUTS?<br>(cont.)INPUT<br>TAGS?Digital input tags<br>edit function list:<br>Default<br>Manual Entry<br>Optional name<br>that may be listed<br>by the application<br>program. Entry for<br>each digital input<br>tag option may be<br>sequentially<br>displayed when<br>YES is selected<br>from the corre-<br>sponding input<br>tag assignment<br>Entry for each<br>digital input<br>tag assignment                                                                                                    | EDIT<br>DIGITAL<br>INPUTS?            |                |               | Digital input edit<br>options:<br>NO (default)<br>YES                                                                                                    |
| EDIT<br>DIGITAL<br>INPUTS?<br>(cont.)<br>EDIT<br>DIGITAL<br>INPUTS?<br>(cont.)<br>INPUTS?<br>(cont.)<br>INPUT<br>TAG?<br>INPUTS?<br>INPUT<br>INPUTS?<br>(cont.)<br>INPUT<br>TAG?<br>INPUTS?<br>INPUT<br>INPUTS?<br>(cont.)<br>INPUT<br>TAG?<br>INPUT<br>INPUTS?<br>INPUT<br>INPUTS?<br>(cont.)<br>INPUT<br>INPUTS?<br>(cont.)<br>INPUT<br>INPUT<br>INPUT<br>INPUTS?<br>(cont.)<br>INPUT<br>INPUT |                                       |                |               | Sixty-three digital<br>inputs may be<br>sequentially edited<br>when <b>YES</b> is se-<br>lected from the<br>edit option list.                                                                                                    |
| EDIT<br>DIGITAL<br>INPUTS?<br>(cont.)<br>INPUTS?<br>(cont.)<br>DIGITAL<br>INPUTS?<br>(cont.)<br>Default<br>Manual Entry<br>Optional name<br>that may be listed<br>by the application<br>program. Entry for<br>each digital input<br>tag option may be<br>sequentially<br>displayed when<br><b>YES</b> is selected<br>from the corre-<br>sponding input<br>tags edit function<br>list<br>TAG?<br>Edit digital input<br>tag assignment<br>Entry for each<br>digital input                                                                                                    |                                       |                |               | advances the menu screen to EDIT BATTERIES?                                                                                                    |
| lagital input                                                                                                    | EDIT<br>DIGITAL<br>INPUTS?<br>(cont.) | INPUT<br>TAGS? | TAG?          | Digital input tags<br>edit function list:<br>Default<br>Manual Entry<br>Optional name<br>that may be listed<br>by the application<br>program. Entry for<br>each digital input<br>tag option may be<br>sequentially<br>displayed when<br><b>YES</b> is selected<br>from the corre-<br>sponding input<br>tags edit function<br>list<br>Edit digital input<br>tag assignment<br>Entry for each<br>digital input |
|                                                                                                    |                                       |                | FULL<br>NAME? | Edit digital input<br>name assignment,<br>for example:<br>Default: Maint<br>Call<br>Entry for each<br>digital input name<br>displays only<br>when <b>Manual</b><br><b>Entry</b> is selected<br>from the corre-<br>sponding digital<br>input tags edit<br>function list                                                                                                    |

|                                       | SCREENS                   |                  | FUNCTIONS /<br>DESCRIPTIONS                                                                                                    |
|---------------------------------------|---------------------------|------------------|----------------------------------------------------------------------------------------------------|
| LEVEL 1                               | LEVEL 2                   | LEVEL 1          | LEVEL 2                                                                                                    |
|                                       |                           | OFF<br>LABEL?    | Edit digital input<br>OFF label<br>assignment<br>Default: Off                                                                                                    |
|                                       |                           |                  | Entry for each<br>digital input Off<br>label displays only<br>when Manual<br>Entry is selected<br>from the corre-<br>sponding digital<br>input tags edit<br>function list                     |
| EDIT<br>DIGITAL<br>INPUTS?<br>(cont.) | INPUT<br>TAGS?<br>(cont.) | ON<br>LABEL?     | Edit digital input<br>ON label<br>assignment<br>Default: On                                                                                                    |
| X /                                   |                           |                  | Entry for each<br>digital input <b>On</b><br>label displays only<br>when <b>Manual</b><br><b>Entry</b> is selected<br>from the corre-<br>sponding digital<br>input tags edit<br>function list |
|                                       |                           | TOGGLE<br>LABEL? | Edit digital input<br>TOGGLE label<br>assignment<br>Default: Toggling                                                                                                    |
|                                       |                           |                  | Entry for each<br>digital input Toggle<br>label displays only<br>when <b>Manual</b><br><b>Entry</b> is selected<br>from corre-<br>sponding digital<br>input tags edit<br>function list        |
| EDIT<br>BATTERIES<br>?                |                           |                  | Battery edit<br>options:<br>NO (default)<br>YES                                                                                                    |
|                                       |                           |                  | Five batteries may<br>be sequentially<br>edited when <b>YES</b><br>is selected from<br>the battery edit<br>option list<br>Selecting <b>NO</b>                                                 |
|                                       |                           |                  | advances the<br>menu display to<br>EDIT RELAYS?                                                                                                    |

|                                            | SCREENS                    |               | FUNCTIONS /<br>DESCRIPTIONS                                                                                                    |
|--------------------------------------------|----------------------------|---------------|----------------------------------------------------------------------------------------------------|
| LEVEL 1                                    | LEVEL 2                    | LEVEL 1       | LEVEL 2                                                                                                    |
| EDIT<br>BATTERIES<br>?                     | BATTERY<br>TAG?            |               | Battery tags edit<br>function list:<br>Default<br>Manual Entry<br>Entry for each<br>battery may be<br>sequentially<br>displayed when<br><b>YES</b> is selected                                                                                                    |
|                                            |                            |               | from the battery<br>edit option list                                                                                                    |
| EDIT BA<br>BATTERIES TA(<br>? (cont.) (col | BATTERY<br>TAG?<br>(cont.) | TAG?          | Edit battery tag<br>assignment<br>Entry for each<br>battery displays<br>only when <b>Manual</b><br>Entry is selected<br>from the corre-<br>sponding battery<br>tags edit function<br>list                                                                               |
|                                            |                            | FULL<br>NAME? | Edit battery name<br>assignment<br>Entry for each<br>battery displays<br>only when <b>Manual</b><br><b>Entry</b> is selected<br>from the<br>corresponding<br>battery tags edit<br>function list                                                                         |
| EDIT<br>RELAYS?                            |                            |               | Relay edit options:<br>NO (default)<br>YES<br>Sixteen relays may<br>be sequentially<br>edited when <b>YES</b><br>is selected from<br>the relay edit<br>option edit<br>function list<br>Selecting <b>NO</b><br>advances the<br>menu display to<br><b>EDIT TEST LEDS?</b> |

|                            | SCREENS                   |                                                                                                    | FUNCTIONS /<br>DESCRIPTIONS                                                                                                    |
|----------------------------|---------------------------|----------------------------------------------------------------------------------------------------|----------------------------------------------------------------------------------------------------|
| LEVEL 1                    | LEVEL 2                   | LEVEL 1                                                                                                    | LEVEL 2                                                                                                    |
|                            | RELAY<br>TAGS?            |                                                                                                    | Relay tags edit<br>function list:<br>Default<br>Manual Entry<br>Entry for each<br>relay Tag may be<br>sequentially<br>displayed when<br><b>YES</b> is selected<br>from the<br>corresponding<br>relay tags edit<br>option list |
| EDIT<br>RELAYS?<br>(cont.) | RELAY<br>TAGS?<br>(cont.) | TAG?                                                                                                    | Edit relay tag<br>assignment name<br>Entry for each<br>relay displays only<br>when <b>Manual</b><br><b>Entry</b> is selected<br>from the corre-<br>sponding relay<br>tags edit function<br>list                               |
|                            |                           | FULL<br>NAME?                                                                                                    | Edit input name<br>assignment<br>Entry for each<br>relay displays only<br>when <b>Manual</b><br><b>Entry</b> is selected<br>from the corre-<br>sponding relay<br>tags edit function<br>list                                   |
|                            | OFF<br>LABEL?             | Edit relay OFF<br>label assignment<br>Default: Open<br>Entry for each<br>relay displays only<br>when <b>Manual</b><br><b>Entry</b> is selected<br>from the corre-<br>sponding relay<br>tags edit function<br>list |                                                                                                    |
|                            |                           | ON<br>LABEL?                                                                                                    | Edit relay ON<br>label assignment<br>Default: Closed<br>Entry for each<br>relay displays only<br>when <b>Manual</b><br><b>Entry</b> is selected<br>from the corre-<br>sponding relay<br>tags edit function<br>list            |

|                               | SCREENS                      |                  | FUNCTIONS /<br>DESCRIPTIONS                                                                                                    |
|-------------------------------|------------------------------|------------------|----------------------------------------------------------------------------------------------------|
| LEVEL 1                       | LEVEL 2                      | LEVEL 1          | LEVEL 2                                                                                                    |
|                               |                              | TOGGLE<br>LABEL? | Edit relay TOGGLE<br>label assignment<br>Default: Toggling<br>Entry for each<br>relay displays only<br>when <b>Manual</b><br><b>Entry</b> is selected<br>from the corre-<br>sponding relay<br>tags edit function<br>list                        |
| EDIT<br>RELAYS?               | RELAY<br>TAGS?               | PULSE<br>LABEL?  | Edit relay PULSE<br>label assignment<br>Default: Pulse<br>Entry for each<br>relay displays only<br>when <b>Manual</b><br><b>Entry</b> is selected<br>from the corre-<br>sponding relay<br>tags edit function<br>list                            |
| EDIT TEST<br>LEDS?<br>(cont.) |                              |                  | LED edit options:<br>NO (default)<br>YES<br>Sixteen LED's may<br>be sequentially<br>edited when <b>YES</b><br>is selected from<br>the LED edit<br>option list<br>Selecting <b>NO</b><br>advances the<br>menu display to<br><b>EDIT MODULES?</b> |
|                               | TEST LED<br>TAGS?<br>(cont.) |                  | LED tags edit<br>function list:<br>Default<br>Manual Entry<br>Entry for each LED<br>TAG may be<br>sequentially<br>displayed when<br><b>YES</b> is selected<br>from the<br>corresponding                                                         |

|                               | SCREENS          |                 | FUNCTIONS /<br>DESCRIPTIONS                                                                                                    |
|-------------------------------|------------------|-----------------|----------------------------------------------------------------------------------------------------|
| LEVEL 1                       | LEVEL 2          | LEVEL 1         | LEVEL 2                                                                                                    |
|                               |                  | TAG?            | Edit LED Tag<br>assignment name<br>Entry for each LED<br>Tag displays only<br>when <b>Manual</b><br><b>Entry</b> is selected<br>from the corre-<br>sponding test LED<br>tags edit function<br>list             |
|                               |                  | FULL<br>NAME?   | Edit input name<br>assignment<br>Entry for each LED<br>displays only<br>when <b>Manual</b><br><b>Entry</b> is selected<br>from the corre-<br>sponding LED<br>tags edit function<br>list                        |
| EDIT TEST<br>LEDS?<br>(cont.) | TAGS?<br>(cont.) | OFF<br>LABEL?   | Edit relay Off<br>label assignment<br>Default: Off<br>Entry for each LED<br>displays only<br>when <b>Manual</b><br><b>Entry</b> is selected<br>from the corre-<br>sponding LED<br>tags edit function<br>list   |
|                               |                  | RED<br>LABEL?   | Edit LED red label<br>assignment<br>Default: Red<br>Entry for each LED<br>displays only<br>when <b>Manual</b><br><b>Entry</b> is selected<br>from the corre-<br>sponding LED<br>tags edit function<br>list     |
|                               |                  | GREEN<br>LABEL? | Edit LED green<br>label assignment<br>Default: Green<br>Entry for each LED<br>displays only<br>when <b>Manual</b><br><b>Entry</b> is selected<br>from the corre-<br>sponding LED<br>tags edit function<br>list |

| SCREENS                                               |                              |                       | FUNCTIONS /<br>DESCRIPTIONS                                                                                                    |
|-------------------------------------------------------|------------------------------|-----------------------|----------------------------------------------------------------------------------------------------|
| LEVEL 1                                               | LEVEL 2                      | LEVEL 1               | LEVEL 2                                                                                                    |
|                                                       |                              | YELLOW<br>LABEL?      | Edit LED yellow<br>label assignment<br>Default: Yellow<br>Entry for each LED<br>displays only<br>when <b>Manual</b><br><b>Entry</b> is selected<br>from the corre-<br>sponding LED<br>tags edit function<br>list           |
|                                                       |                              | RED<br>SLOW<br>LABEL? | Edit LED red label<br>assignment<br>Default: Red slow<br>Entry for each LED<br>displays only<br>when <b>Manual</b><br><b>Entry</b> is selected<br>from the corre-<br>sponding LED<br>tags edit function<br>list            |
| LEDIT TEST TEST LEE<br>LEDS? TAGS?<br>(cont.) (cont.) | TEST LED<br>TAGS?<br>(cont.) | GRN<br>SLOW<br>LABEL? | Edit LED green<br>slow label<br>assignment<br>Default: Grn slow<br>Entry for each LED<br>displays only<br>when <b>Manual</b><br><b>Entry</b> is selected<br>from the corre-<br>sponding LED<br>tags edit function<br>list  |
|                                                       |                              | YLW<br>SLOW<br>LABEL? | Edit LED yellow<br>slow label<br>assignment<br>Default: Ylw slow<br>Entry for each LED<br>displays only<br>when <b>Manual</b><br><b>Entry</b> is selected<br>from the corre-<br>sponding LED<br>tags edit function<br>list |

|         | SCREENS |                       | FUNCTIONS /<br>DESCRIPTIONS                                                                                                    |
|---------|---------|-----------------------|----------------------------------------------------------------------------------------------------|
| LEVEL 1 | LEVEL 2 | LEVEL 1               | LEVEL 2                                                                                                    |
|         |         | RED<br>FAST<br>LABEL? | Edit LED red label<br>assignment<br>Default: Red fast<br>Entry for each LED<br>displays only<br>when <b>Manual</b><br><b>Entry</b> is selected<br>from the corre-<br>sponding LED<br>tags edit function<br>list            |
|         |         | GRN<br>FAST<br>LABEL? | Edit LED green<br>fast label<br>assignment<br>Default: Grn fast<br>Entry for each LED<br>displays only<br>when <b>Manual</b><br><b>Entry</b> is selected<br>from the corre-<br>sponding LED<br>tags edit function<br>list  |
|         |         | YLW<br>FAST<br>LABEL? | Edit LED yellow<br>FAST label<br>assignment<br>Default: Ylw fast<br>Entry for each LED<br>displays only<br>when <b>Manual</b><br><b>Entry</b> is selected<br>from the corre-<br>sponding LED<br>tags edit function<br>list |

|                  | SCREENS                      |                | FUNCTIONS /<br>DESCRIPTIONS                                                                                                    |
|------------------|------------------------------|----------------|----------------------------------------------------------------------------------------------------|
| LEVEL 1          | LEVEL 2                      | LEVEL 1        | LEVEL 2                                                                                                    |
| EDIT<br>MODULES? |                              |                | Module edit<br>options:<br>NO (default)<br>YES                                                                                                    |
|                  |                              |                | Selecting YES<br>brings up the<br>MODULE MENU<br>screen.                                                                                                    |
|                  |                              |                | Six edit functions<br>may be sequen-<br>tially accessed<br>from this screen:<br>ADD MODULE<br>CHANGE<br>MODULE<br>REPLACE<br>MODULE<br>REMOVE<br>MODULE<br>IDENTIFY<br>MODULE<br>FACTORY CAL                                                                                                   |
|                  |                              |                | iLOD<br>Selecting NO<br>initiates a<br>SAVING<br>CONFIGURATION<br>display followed<br>by a user<br>interactive setup<br>routine. At the<br>completion of the<br>routine, SITE<br>SETUP COMPLETE<br>displays briefly<br>before returning<br>the Function<br>Screen to the Top<br>Level Display. |
|                  | MODULE<br>MENU ADD<br>MODULE |                | Allows modules to<br>be installed on the<br>4000 GCP Eche-<br>lon network                                                                                                    |
|                  |                              | MODULE<br>TYPE | Module type list:<br>Digital I/O (default)<br>Analog Input<br>iLOD<br>GCP 4000<br>SSCC<br>GCP 3000<br>VHF Comm<br>Spread Spec<br>MCM<br>Not configured                                                                                                    |

|                             | SCREENS                                 |                                                                             | FUNCTIONS /<br>DESCRIPTIONS                                                                                                    |
|-----------------------------|-----------------------------------------|-----------------------------------------------------------------------------|----------------------------------------------------------------------------------------------------|
| LEVEL 1                     | LEVEL 2                                 | LEVEL 1                                                                     | LEVEL 2                                                                                                    |
| EDIT<br>MODULES?<br>(cont.) | MODULE<br>MENU ADD<br>MODULE<br>(cont.) | MODULE<br>NAME                                                              | Allows a name to<br>be assigned to the<br>added module<br>Default: DIO1                                                                                                    |
|                             |                                         | EDIT<br>INPUT<br>NAMES<br>(applies to<br>Digital I/O<br>Module,<br>80258)   | Input name edit<br>options:<br>NO (default)<br>YES<br>Input names may<br>be chosen and<br>edited when <b>YES</b><br>is selected from<br>the edit option list                                                   |
|                             |                                         |                                                                             | advances the<br>menu display to<br>EDIT OUTPUT<br>NAMES? menu<br>item                                                                                                    |
|                             |                                         | INPUT TO<br>EDIT?<br>(applies to<br>Digital I/O<br>Module,<br>80258)        | Input name<br>selection list:<br>01: N1 DI01<br>thru<br>24: N1 DI24<br>Entry for each<br>input may be<br>sequentially ac-<br>cessed when <b>Yes</b><br>is selected from<br>the Input name<br>edit options list |
|                             |                                         | INPUT<br>(Name)<br>Tags?<br>(applies to<br>Digital I/O<br>Module,<br>80258) | Input tags edit<br>function list:<br>Default<br>Manual Entry<br>Entry displays<br>only when <b>Yes</b> is<br>selected from the<br>Input name edit<br>options list                                              |
|                             |                                         | TAG?<br>(applies to<br>Digital I/O<br>Module,<br>80258)                     | Edit input tag<br>assignment name<br>Entry for each<br>input displays only<br>when <b>Manual</b><br>Entry is selected<br>from the input tags<br>edit function list                                             |

| SCREENS                     |                                         |                                                                            | FUNCTIONS /<br>DESCRIPTIONS                                                                                                    |
|-----------------------------|-----------------------------------------|----------------------------------------------------------------------------|----------------------------------------------------------------------------------------------------|
| LEVEL 1                     | LEVEL 2                                 | LEVEL 1                                                                    | LEVEL 2                                                                                                    |
| EDIT<br>MODULES?<br>(cont.) | MODULE<br>MENU ADD<br>MODULE<br>(cont.) | FULL<br>NAME?<br>(applies to<br>Digital I/O<br>Module,<br>80258)           | Edit input name<br>assignment<br>Entry for each<br>input displays only<br>when <b>Manual</b><br><b>Entry</b> is selected<br>from the input tags<br>edit function list                                                                                                    |
|                             |                                         | OFF<br>LABEL?<br>(applies to<br>Digital I/O<br>Module,<br>80258)           | Edit input OFF<br>label assignment<br>Default: OFF<br>Entry for each<br>input displays only<br>when <b>Manual</b><br><b>Entry</b> is selected<br>from the input tags<br>edit function list                                                                                                    |
|                             |                                         | ON<br>LABEL?<br>(applies to<br>Digital I/O<br>Module,<br>80258)            | Edit input ON<br>label assignment<br>Default: On<br>Entry for each<br>input displays only<br>when <b>Manual</b><br><b>Entry</b> is selected<br>from the input tags<br>edit function list                                                                                                    |
| EDIT<br>MODULES?<br>(cont.) | MODULE<br>MENU ADD<br>MODULE<br>(cont.) | EDIT<br>OUTPUT<br>NAMES<br>(applies to<br>Digital I/O<br>Module,<br>80258) | Output name edit<br>options:<br>NO (default)<br>YES<br>Output names may<br>be chosen and<br>edited when <b>YES</b><br>is selected from<br>the edit option list<br>Selecting <b>NO</b><br>initiates a<br><b>SAVING</b><br><b>CONFIGURATION</b><br>display followed<br>by a user<br>interactive setup<br>routine.<br>At completion of<br>routine, <b>SITE</b><br><b>SETUP COMPLETE</b><br>displays briefly<br>before returning<br>the Function<br>Screen to the Top<br>Level Display. |

|                             | SCREENS                                 |                                                                                | FUNCTIONS /<br>DESCRIPTIONS                                                                                                    |
|-----------------------------|-----------------------------------------|--------------------------------------------------------------------------------|----------------------------------------------------------------------------------------------------|
| LEVEL 1                     | LEVEL 2                                 | LEVEL 1                                                                        | LEVEL 2                                                                                                    |
|                             |                                         | OUTPUT<br>TO EDIT?<br>(applies to<br>Digital I/O<br>Module,<br>80258)          | Output name<br>selection list:<br>01: N1 DI01<br>02: N1 DI02<br>03: N1 DI03<br>04: N1 DI04<br>Exit<br>Entry for each<br>output may be<br>sequentially ac-<br>cessed when <b>Yes</b><br>is selected from<br>the Output name |
|                             |                                         | OUTPUT<br>(Number)<br>Tags?<br>(applies to<br>Digital I/O<br>Module,<br>80258) | edit options list<br>Output tags edit<br>function list:<br>Default<br>Manual Entry<br>Entry displays<br>only when <b>Yes</b> is<br>selected from the<br>Output name edit<br>options list                                   |
| EDIT<br>MODULES?<br>(cont.) | MODULE<br>MENU ADD<br>MODULE<br>(cont.) | TAG?<br>(applies to<br>Digital I/O<br>Module,<br>80258)                        | Edit Output tag<br>assignment name<br>Entry for each<br>input displays only<br>when <b>Manual</b><br><b>Entry</b> is selected<br>from the Output<br>Tags edit function<br>list                                             |
|                             |                                         | FULL<br>NAME?<br>(applies to<br>Digital I/O<br>Module,<br>80258)               | Edit Output name<br>assignment<br>Entry for each<br>input displays only<br>when <b>Manual</b><br><b>Entry</b> is selected<br>from the Output<br>Tags edit function<br>list                                                 |
|                             |                                         | OFF<br>LABEL?<br>(applies to<br>Digital I/O<br>Module,<br>80258)               | Edit Output OFF<br>label assignment<br>Default: OFF<br>Entry for each<br>output displays<br>only when <b>Manual</b><br><b>Entry</b> is selected<br>from the Output<br>Tags edit function<br>list                           |

|                             | SCREENS                                       |                                                                           | FUNCTIONS /<br>DESCRIPTIONS                                                                                                    |
|-----------------------------|-----------------------------------------------|---------------------------------------------------------------------------|----------------------------------------------------------------------------------------------------|
| LEVEL 1                     | LEVEL 2                                       | LEVEL 1                                                                   | LEVEL 2                                                                                                    |
|                             |                                               | ON<br>LABEL?<br>(applies to<br>Digital I/O<br>Module,<br>80258)           | Edit Output ON<br>label assignment<br>Default: On<br>Entry for each<br>output displays<br>only when <b>Manual</b><br>Entry is selected<br>from the Output<br>Tags edit function<br>list                              |
|                             | MODULE<br>MENU<br>CHANGE<br>MODULE            |                                                                           | Allows the input<br>and/or output<br>name of a module<br>installed on the<br>4000 GCP Eche-<br>lon network to be<br>changed.                                                                                         |
| EDIT<br>MODULES?<br>(cont.) | MODULE<br>MENU<br>CHANGE<br>MODULE<br>(cont.) | MODULE<br>TO<br>CHANGE<br>(applies to<br>Digital I/O<br>Module,<br>80258) | Module list:<br>DI01<br>DI02<br>DI03<br>DI04<br>DI05<br>DI06<br>Exit                                                                                                    |
|                             |                                               | MODULE<br>NAME                                                            | Allows an existing<br>module name to<br>be selected<br>Default: DIO1                                                                                                    |
|                             |                                               | EDIT<br>INPUT                                                             | Input name edit<br>options:<br>NO (default)<br>YES                                                                                                    |
|                             |                                               |                                                                           | Input names may<br>be chosen and<br>edited when <b>YES</b><br>is selected from<br>the edit option list<br>Selecting <b>NO</b><br>advances the<br>menu display to<br><b>EDIT OUTPUT</b><br><b>NAMES?</b> Menu<br>item |

|                             | SCREENS                                                          | FUNCTIONS /<br>DESCRIPTIONS                                                                                                    |                                                                                                    |
|-----------------------------|------------------------------------------------------------------|----------------------------------------------------------------------------------------------------|----------------------------------------------------------------------------------------------------|
| LEVEL 1                     | LEVEL 2                                                          | LEVEL 1                                                                                                    | LEVEL 2                                                                                                    |
|                             |                                                                  | INPUT TO<br>EDIT?                                                                                                    | Input name<br>selection list:<br>01: N1 DI01<br>thru<br>24: N1 DI24<br>Entry for each<br>input may be<br>sequentially ac-<br>cessed when <b>Yes</b><br>is selected from<br>the Input name<br>edit options list |
|                             |                                                                  | INPUT 01<br>thru 24<br>Tags?                                                                                                    | Input tags edit<br>function list:<br>Default<br>Manual Entry<br>Entry displays<br>only when <b>Yes</b> is<br>selected from the<br>Input name edit<br>options list                                              |
| EDIT<br>MODULES?<br>(cont.) | MODULE<br>MENU<br>CHANGE<br>MODULE<br>(cont.)                    | TAG?<br>(applies to<br>Digital I/O<br>Module,<br>80258)                                                                                                    | Edit input tag<br>assignment name<br>Entry for each<br>input displays only<br>when <b>Manual</b><br><b>Entry</b> is selected<br>from the input tags<br>edit function list                                      |
|                             | FULL<br>NAME?<br>(applies to<br>Digital I/O<br>Module,<br>80258) | Edit input name<br>assignment<br>Entry for each<br>input displays only<br>when <b>Manual</b><br><b>Entry</b> is selected<br>from the input tags<br>edit function list |                                                                                                    |
|                             |                                                                  | OFF<br>LABEL?<br>(applies to<br>Digital I/O<br>Module,<br>80258)                                                                                                    | Edit input OFF<br>label assignment<br>Default: OFF<br>Entry for each<br>input displays only<br>when <b>Manual</b><br><b>Entry</b> is selected<br>from the input tags<br>edit function list                     |
|                             |                                                                  | ON<br>LABEL?<br>(applies to<br>Digital I/O<br>Module,<br>80258)                                                                                                    | Edit input ON<br>label assignment<br>Default: On<br>Entry for each<br>input displays only<br>when <b>Manual</b><br><b>Entry</b> is selected<br>from the input tags<br>edit function list                       |

| SCREENS                     |                                               |                                                                                | FUNCTIONS /<br>DESCRIPTIONS                                                                                                    |
|-----------------------------|-----------------------------------------------|--------------------------------------------------------------------------------|----------------------------------------------------------------------------------------------------|
| LEVEL 1                     | LEVEL 2                                       | LEVEL 1                                                                        | LEVEL 2                                                                                                    |
| EDIT<br>MODULES?<br>(cont.) | MODULE<br>MENU<br>CHANGE<br>MODULE<br>(cont.) | EDIT<br>OUTPUT<br>NAMES<br>(applies to<br>Digital I/O<br>Module,<br>80258)     | Output name edit<br>options:<br>NO (default)<br>YES<br>Output names may<br>be chosen and<br>edited when <b>YES</b><br>is selected from<br>the edit option list<br>Selecting <b>NO</b><br>returns the display<br>to the <b>MODULE</b><br><b>MENU CHANGE</b><br><b>MODULE</b> screen. |
|                             |                                               | OUTPUT<br>TO EDIT?<br>(applies to<br>Digital I/O<br>Module,<br>80258)          | Output name<br>selection list:<br>01: N1 DI01<br>02: N1 DI02<br>03: N1 DI03<br>04: N1 DI04<br>Exit<br>Entry for each<br>output may be<br>sequentially ac-<br>cessed when <b>Yes</b><br>is selected from<br>the Output name<br>edit options list                                     |
|                             |                                               | OUTPUT<br>(number)<br>Tags?<br>(applies to<br>Digital I/O<br>Module,<br>80258) | Output tags edit<br>function list:<br>Default<br>Manual Entry<br>Entry displays<br>only when <b>Yes</b> is<br>selected from the<br>Output name edit<br>options list                                                                                                    |
|                             |                                               | TAG?<br>(applies to<br>Digital I/O<br>Module,<br>80258)                        | Edit Output tag<br>assignment name<br>Entry for each<br>input displays only<br>when <b>Manual</b><br><b>Entry</b> is selected<br>from the Output<br>Tags edit function<br>list                                                                                                    |
| EDIT<br>MODULES?<br>(cont.) | MODULE<br>MENU<br>CHANGE<br>MODULE<br>(cont.) | FULL<br>NAME?<br>(applies to<br>Digital I/O<br>Module,<br>80258)               | Edit Output name<br>assignment<br>Entry for each<br>input displays only<br>when <b>Manual</b><br><b>Entry</b> is selected<br>from the Output<br>Tags edit function<br>list                                                                                                    |

|                             | SCREENS                             | FUNCTIONS /<br>DESCRIPTIONS                                               |                                                                                                    |
|-----------------------------|-------------------------------------|---------------------------------------------------------------------------|----------------------------------------------------------------------------------------------------|
| LEVEL 1                     | LEVEL 2                             | LEVEL 1                                                                   | LEVEL 2                                                                                                    |
|                             |                                     | OFF<br>LABEL?<br>(applies to<br>Digital I/O<br>Module,<br>80258)          | Edit Output OFF<br>label assignment<br>Default: OFF<br>Entry for each<br>output displays<br>only when <b>Manual</b><br>Entry is selected<br>from the Output<br>Tags edit function<br>list                                               |
|                             |                                     | ON<br>LABEL?<br>(applies to<br>Digital I/O<br>Module,<br>80258)           | Edit Output ON<br>label assignment<br>Default: On<br>Entry for each<br>output displays<br>only when <b>Manual</b><br><b>Entry</b> is selected<br>from the Output<br>Tags edit function<br>list                                          |
|                             |                                     | MODULE<br>TO<br>CHANGE<br>(applies to<br>Digital I/O<br>Module,<br>80258) | Module list:<br>DI01<br>DI02<br>DI03<br>DI04<br>DI05<br>DI06<br>Exit                                                                                                    |
|                             | MODULE<br>MENU<br>REPLACE<br>MODULE |                                                                           | Allows a module<br>installed on the<br>4000 GCP Eche-<br>lon network to be<br>replaced.<br>Selecting EXIT<br>from this screen<br>initiates a SAVING<br>CONFIGURATIO<br>N display followed<br>by a user<br>interactive setup<br>routine. |
| EDIT<br>MODULES?<br>(cont.) | MODULE<br>MENU<br>REPLACE<br>MODULE | MODULE<br>TO<br>REPLACE<br>(depend-<br>ent on<br>modules<br>installed)    | Module list:<br>DI01<br>DI02<br>DI03<br>DI04<br>DI05<br>DI06<br>Exit                                                                                                    |

#### DESCRIPTIONS SCREENS LEVEL 1 LEVEL 1 LEVEL 2 LEVEL 2 MODULE Allows a module MENU to be re-installed REon the 4000 GCP INSTALL Echelon network. MODULE Selecting EXIT from this screen initiates a SAVING CONFIGURATIO N display followed by a user interactive setup routine. MODULE Module list: DI01 TO RE-INSTALL DI02 DI03 DI04 DI05 DI06 Exit MODULE Allows a module installed on the MENU REMOVE 4000 GCP Eche-MODULE lon network to be removed. Selecting EXIT from this screen initiates a SAVING CONFIGURATIO N display followed by a user interactive setup routine. EDIT Module list: MODULE MODULE MODULES? MENU ΤО DI01 REMOVE REMOVE DI02 (cont.) MODULE DI03 DI04 (cont.) DI05 DI06 none7 Exit REMOVE Remove module (Module) options: NO (default) YES Selected module is removed from the 4000 GCP Echelon network when YES is selected. Selecting NO returns the display to the MODULE MENU REMOVE

#### TABLE 6-1: SITE SETUP MENU

FUNCTIONS /

MODULE screen.

| TABLE 0-1. OTTE OFTOT MENO | TAB | LE 6- | 1: S | ITE S | <b>ETUP</b> | MENU |
|----------------------------|-----|-------|------|-------|-------------|------|
|----------------------------|-----|-------|------|-------|-------------|------|

|         | SCREENS                               |         | FUNCTIONS /<br>DESCRIPTIONS                                                                                                    |
|---------|---------------------------------------|---------|----------------------------------------------------------------------------------------------------|
| LEVEL 1 | LEVEL 2                               | LEVEL 1 | LEVEL 2                                                                                                    |
|         | MODULE<br>MENU<br>IDENTIFY<br>MODULE  |         | Allows the name<br>and type of an<br>installed module<br>to be identified by<br>the 4000 GCP<br>Echelon network.<br>Selecting EXIT<br>from this screen<br>initiates a SAVING<br>CONFIGURATIO<br>N display followed<br>by a user<br>interactive setup<br>routine. |
|         | MODULE<br>MENU<br>FACTORY<br>CAL ILOD |         | For Siemens<br>Factory use only.<br>Selecting <b>EXIT</b><br>from this screen<br>initiates a<br><b>SAVING</b><br><b>CONFIGURATION</b><br>display followed<br>by a user<br>interactive setup<br>routine.                                                          |

# 6.1.3.2 MENU Key

Activating the **MENU** key provides accesses to the Main Menu (see Figure 6-19 through Figure 6-22).

- This menu:
  - Is described in Table 6-2
  - May be accessed directly from the Top Level Display by selecting the ENTER key.

### Table 6-2: MAIN MENU

| SCREENS                     |                                        |         | FUNCTION /<br>DESCRIPTION                         |
|-----------------------------|----------------------------------------|---------|---------------------------------------------------|
| LEVEL 1                     | LEVEL 2                                | LEVEL 1 | LEVEL 2                                           |
| MAIN MENU<br>VIEW<br>ALARMS |                                        |         | Alarm incident<br>display                         |
| MAIN MENU<br>DATE &<br>TIME | DATE /<br>TIME                         |         | SEAR date and time                                |
|                             | AUTO-<br>MATIC DST<br>ADJUST-<br>MENT? |         | Automatic daylight<br>saving time (DST)<br>option |
|                             | TIME<br>ZONE?                          |         | Site time zone selection                          |

| SCREENS                              |                                                      |                                           | FUNCTION /<br>DESCRIPTION                                                                                             |
|--------------------------------------|------------------------------------------------------|-------------------------------------------|----------------------------------------------------------------------------------------------------|
| LEVEL 1                              | LEVEL 2                                              | LEVEL 1                                   | LEVEL 2                                                                                                    |
|                                      | SAVE NEW<br>DATE /<br>TIME?                          |                                           | Option to save<br>date and time<br>changes                                                                            |
|                                      | SAVING<br>DATE TIME                                  |                                           | Automatic<br>date/time save.<br>Occurs when<br>response to SAVE<br>prompt is YES.<br>Bypassed when<br>response is NO. |
| MAIN MENU<br>SITE<br>SETUP           | SITE<br>SETUP<br>MENU ALL<br>SETUP                   |                                           | Provides access<br>to SITE SETUP<br>key menu, Table<br>6-1.                                                           |
|                                      | SITE<br>SETUP<br>MENU<br>BATTERY<br>CALI-<br>BRATION |                                           | Provides access<br>to battery<br>calibration<br>sequence.                                                             |
| MAIN MENU<br>SITE<br>SETUP<br>(CONT) | SITE<br>SETUP<br>MENU<br>LAMP<br>CALI-<br>BRATION    |                                           | Provides access<br>to monitored lamp<br>calibration<br>sequence.                                                      |
|                                      | SITE<br>SETUP<br>MENU<br>EXIT                        |                                           | Returns display to<br>MAIN MENU SITE<br>SETUP screen.                                                                 |
|                                      | REPORT<br>MENU<br>INCIDENT<br>REPORT<br>(CONT)       | VIEW<br>ENTRY<br>SLOT 1<br>thru SLOT<br>5 | Selects incident<br>entry to be viewed                                                                                |
|                                      |                                                      | Site:                                     | Designates<br>incident site                                                                                           |
|                                      |                                                      | Milepost<br>DOT #:                        | Designates<br>milepost and DOT<br>number of incident<br>site                                                          |
|                                      |                                                      | Incident<br>Time:                         | Designates time of<br>incident                                                                                        |
|                                      |                                                      | Incident<br>Report                        | Sequential list of<br>incident reports                                                                                |
|                                      |                                                      | ENTRIES<br>TO VIEW?                       | Selects entries to<br>be viewed                                                                                       |
|                                      |                                                      | Site:                                     | Designates repair<br>site                                                                                             |
|                                      |                                                      | Milepost<br>DOT #:                        | Designates repair<br>site DOT number                                                                                  |

| SCREENS                                             |                                                |                            | FUNCTION /<br>DESCRIPTION                                             |
|-----------------------------------------------------|------------------------------------------------|----------------------------|-----------------------------------------------------------------------|
| LEVEL 1                                             | LEVEL 2                                        | LEVEL 1                    | LEVEL 2                                                               |
|                                                     |                                                | Part #:                    | Designates part<br>number of item<br>repaired                         |
|                                                     |                                                | Serial #:                  | Designates serial<br>number of item<br>repaired                       |
|                                                     |                                                | Latest<br>Exec:            | Designates the<br>executive soft-<br>ware of the item<br>repaired     |
| MAIN MENU<br>REPORTS<br>(CONT)                      | REPORT<br>MENU<br>EVENT<br>REPORTS             |                            | Provides access<br>to EVENT<br>REPORT Key<br>menu, Table 6-3.         |
| MAIN<br>MENU<br>REPORTS<br>(CONT)                   | REPORT<br>MENU<br>INCIDENT<br>REPORT<br>(CONT) | Latest<br>App:             | Designates the<br>application<br>software of the<br>item repaired     |
|                                                     |                                                | Repair<br>Time:            | Designates time of<br>repair                                          |
|                                                     |                                                | Repair(s)<br>Report        | Sequential list of<br>repair reports                                  |
| MAIN MENU<br>REPORTS                                | REPORT<br>MENU<br>EXIT                         |                            | Returns screen to<br>MAIN MENU<br>REPORTS                             |
| MAIN MENU<br>EVENT<br>STREAM                        |                                                |                            | Displays events<br>as they are<br>entered into log                    |
| MAIN MENU<br>TESTS                                  |                                                |                            | Displays user<br>defined tests                                        |
| MAIN MENU CON<br>CONFIGUR ATIC<br>ATION SITE<br>REP | CONFIGUR<br>ATION                              | SITE<br>NAME?              | Site name selection                                                   |
|                                                     | SITE<br>REPORT                                 | MILEPOS<br>T?              | Site mile post selection                                              |
|                                                     |                                                | DOT #                      | Enter Department<br>of Transportation<br>crossing number<br>selection |
|                                                     |                                                | TESTER<br>TYPE?            | Crossing,<br>Wayside                                                  |
|                                                     |                                                | DATE<br>FORMAT?            | mm-dd-yyyy,<br>dd-mm-yyyy                                             |
|                                                     |                                                | TEMP.<br>FORMAT?           | Fahrenheit,<br>Celsius                                                |
|                                                     |                                                | INDICATE<br>HOLD<br>(SEC)? | 0 - 99                                                                |

|                       | SCREENS           | FUNCTION /<br>DESCRIPTION     |                                                                                                    |
|-----------------------|-------------------|-------------------------------|----------------------------------------------------------------------------------------------------|
| LEVEL 1               | LEVEL 2           | LEVEL 1                       | LEVEL 2                                                                                                    |
|                       |                   | INDICATE<br>REFRESH<br>(SEC)? | 0 - 999                                                                                                    |
|                       |                   | SITE<br>ATCS<br>ADDRESS<br>?  | 7.RRR.LLL.GGG.<br>99.01                                                                                    |
|                       |                   | SITE<br>TYPE?                 | No<br>Communication,<br>Bullhorn/ModBus,<br>Dial-up, Polling<br>Recorder, Node,<br>Collector, CDS-<br>902X |
| MAIN MENU<br>CONFIGUR | CONFIGUR<br>ATION | EDIT<br>PORT?                 | AUX PORT<br>BAUD?                                                                                          |
| ATION<br>(CONT)       | SERIAL<br>PORTS   | AUX                           | List:<br>57600<br>38400<br>9600 (default)<br>4800<br>2400<br>1200<br>600                                   |
|                       |                   |                               | BITS?<br>List:                                                                                             |
|                       |                   |                               | Default: 8                                                                                                 |
|                       |                   |                               | AUX PORT<br>PARITY?                                                                                        |
|                       |                   |                               | List:<br>None (default)<br>Odd<br>Even                                                                     |
|                       |                   |                               | AUX PORT STOP<br>BITS?                                                                                     |
|                       |                   |                               | List:<br>0 thru 9<br>Default: 1<br>AUX PORT FLOW                                                           |
|                       |                   |                               | CONTROL?<br>List:<br>None (default)<br>Hardware<br>Radio                                                   |
|                       |                   | EDIT<br>PORT?<br>USER         | Same as AUX<br>Port                                                                                        |

| SCREENS                                  |                                        |                                      | FUNCTION /<br>DESCRIPTION                                                                                                    |
|------------------------------------------|----------------------------------------|--------------------------------------|----------------------------------------------------------------------------------------------------|
| LEVEL 1                                  | LEVEL 2                                | LEVEL 1                              | LEVEL 2                                                                                                    |
| MAIN MENU<br>CONFIGUR                    | CONFIGUR<br>ATION                      | INPUT TO<br>EDIT?                    | Selection of one of 63 digital inputs                                                                                                    |
| ATION<br>(CONT)                          | DIGITAL<br>INPUTS                      | INPUT<br>(Number)<br>ALG0-<br>RiTHM? | Select digital input<br>algorithm:<br>Discrete (default)<br>TSS (trackside<br>sensor)<br>GFT (Ground<br>Fault Tester)                                                                                       |
|                                          |                                        | INPUT<br>(Number)<br>TAGS?           | Designates the<br>tag assigned to<br>the selected digital<br>input                                                                                                    |
| MAIN MENU<br>CONFIGUR<br>ATION<br>(CONT) | CONFIGUR<br>ATION<br>DIGITAL<br>INPUTS | ON DE-<br>BOUNCE<br>(MS)?            | Sets the number<br>of milliseconds<br>that an input must<br>be energized to be<br>designated as ON<br>Default: 100 ms<br>Range: 0 to<br>99999 ms                                                            |
|                                          |                                        | OFF DE-<br>BOUNCE<br>(MS)?           | Sets the number<br>of milliseconds<br>that an input must<br>be de-energized<br>to be designated<br>as OFF<br>Default: 100 ms<br>Range: 0 to 99999<br>ms                                                     |
|                                          |                                        | TOGGLE<br>PERIOD<br>(MS)?            | Sets the toggling<br>interval in<br>milliseconds<br>An input changing<br>state four or more<br>times during set<br>period is<br>determined to be<br>TOGGLING<br>Default: 1000 ms<br>Range: 0 to 99999<br>ms |
| MAIN MENU<br>CONFIGUR<br>ATION<br>(CONT) | CONFIGUR<br>ATION<br>BATTERY<br>INPUTS | BATTERY<br>TO EDIT                   | Battery list:<br>01: VBN (default)<br>02: SSCC1<br>03: SSCC2<br>04: Int. Temp<br>05: Ext. Temp<br>06: Batt Mon<br>Exit                                                                                      |
|                                          |                                        | BATTERY<br>(number)<br>TAGS?         | Battery (type) tag<br>list:<br>Default<br>Manual Entry                                                                                                    |

| SCREENS                                  |                                        |                                                | FUNCTION /<br>DESCRIPTION                                                                                                    |
|------------------------------------------|----------------------------------------|------------------------------------------------|----------------------------------------------------------------------------------------------------|
| LEVEL 1                                  | LEVEL 2                                | LEVEL 1                                        | LEVEL 2                                                                                                    |
|                                          |                                        | TAG?<br>(type)                                 | Battery (type) tag<br>Entry displays<br>only when Manual<br>Entry is selected<br>from battery (type)<br>tag list                                                                                    |
| MAIN MENU<br>CONFIGUR                    | CONFIGUR<br>ATION                      | FULL<br>NAME?                                  | Battery type)<br>name                                                                                                    |
| (CONT)                                   | INPUTS<br>(CONT)                       |                                                | Entry displays<br>only when <b>Manual</b><br><b>Entry</b> is selected<br>from battery<br>(number) tag list                                                                                          |
|                                          |                                        | (Battery<br>Type)<br>SAMPLE<br>PERIOD<br>(MS)? | Set battery<br>voltage or<br>temperature<br>sample period.<br>Default: 100 ms<br>Range: 0 to 99999<br>ms                                                                                            |
|                                          |                                        | (Battery<br>Type)<br>RESOLUT<br>ION (V)?       | Sets the change in<br>voltage or<br>temperature<br>(degrees<br>Fahrenheit )<br>required to initiate<br>event log entry<br>Default: 100<br>Range: 0 to 99999                                         |
|                                          |                                        | (Battery<br>Type)<br>AVERAGE<br>SAMPLES<br>?   | Sets the number<br>of consecutive 10<br>ms samples to<br>average to<br>determine battery<br>voltage<br>32 samples<br>(default)<br>16 samples<br>8 samples<br>4 samples<br>2 samples<br>no averaging |
| MAIN MENU<br>CONFIGUR<br>ATION<br>(CONT) | CONFIGU-<br>RATION<br>RELAY<br>OUTPUTS | RELAY<br>TO EDIT                               | Relay list:<br>01: RTU1 (default)<br>02: RTU2<br>03: RTU3<br>04: RTU4<br>05: RTU5<br>06: RTU6<br>07: RLY1<br>08: RLY2                                                                               |

|                                          | SCREENS                                          |                            | FUNCTION /<br>DESCRIPTION                                                                                             |
|------------------------------------------|--------------------------------------------------|----------------------------|----------------------------------------------------------------------------------------------------|
| LEVEL 1                                  | LEVEL 2                                          | LEVEL 1                    | LEVEL 2                                                                                                    |
|                                          |                                                  | RELAY<br>(Number)<br>TAGS? | Relay (number)<br>tag list:<br>Default<br>Manual Entry                                                                |
| MAIN MENU<br>CONFIGUR<br>ATION<br>(CONT) | CONFIGU-<br>RATION<br>RELAY<br>OUTPUTS<br>(CONT) | RELAY<br>TO EDIT           | Relay list:<br>01: RTU1 (default)<br>02: RTU2<br>03: RTU3<br>04: RTU4<br>05: RTU5<br>06: RTU6<br>07: RLY1<br>08: RLY2 |
|                                          |                                                  | RELAY<br>(Number)<br>TAGS? | Relay (number)<br>tag list:<br>Default<br>Manual Entry                                                                |
|                                          |                                                  | TAG?                       | Relay (type) tag                                                                                                    |
|                                          |                                                  |                            | Entry displays<br>only when <b>Manual</b><br><b>Entry</b> is selected<br>from relay tag list                          |
|                                          |                                                  | FULL<br>NAME?              | Relay (number)<br>name                                                                                                |
|                                          |                                                  |                            | Entry displays<br>only when <b>Manual</b><br><b>Entry</b> is selected<br>from relay tag list                          |
|                                          |                                                  | OFF<br>LABEL?              | Relay (number)<br>OFF label                                                                                           |
|                                          |                                                  |                            | Entry displays<br>only when <b>Manual</b><br><b>Entry</b> is selected<br>from relay tag list                          |
|                                          |                                                  | ON<br>LABEL?               | Relay (number)<br>ON label                                                                                            |
|                                          |                                                  |                            | Entry displays<br>only when <b>Manual</b><br><b>Entry</b> is selected<br>from relay tag list                          |
|                                          |                                                  | TOGGLE<br>LABEL?           | Relay (number)<br>toggle label.                                                                                       |
|                                          |                                                  |                            | Entry displays<br>only when <b>Manual</b><br><b>Entry</b> is selected<br>from relay 1 tag<br>list                     |

| SCREENS                                  |                                                  |                           | FUNCTION /<br>DESCRIPTION                                                                                                    |
|------------------------------------------|--------------------------------------------------|---------------------------|----------------------------------------------------------------------------------------------------|
| LEVEL 1                                  | LEVEL 2                                          | LEVEL 1                   | LEVEL 2                                                                                                    |
| MAIN MENU<br>CONFIGUR<br>ATION<br>(CONT) | CONFIGU-<br>RATION<br>RELAY<br>OUTPUTS<br>(CONT) | PULSE<br>LABEL?           | Relay (number)<br>pulse label.<br>Entry displays<br>only when <b>Manual</b><br><b>Entry</b> is selected<br>from relay 1 tag<br>list                                                  |
|                                          |                                                  | ON<br>PULSE<br>TIME (S)?  | Sets the relay ON<br>pulse time (in<br>seconds)<br>Default: 1 sec.<br>Range: 0 to 9999<br>sec.                                                                                       |
|                                          |                                                  | OFF<br>PULSE<br>TIME (S)? | Sets the relay<br>OFF pulse time (in<br>seconds)<br>Default: 1 sec.<br>Range: 0 to 9999<br>sec.                                                                                      |
|                                          |                                                  | TOGGLE<br>PERIOD(S<br>)?  | Sets the interval<br>between relay<br>toggle cycles in<br>seconds<br>Toggle cycle: a<br>relay state change<br>from ON to OFF to<br>ON<br>Default: 1 sec.<br>Range: 0 to 9999<br>sec. |
|                                          |                                                  | DUTY<br>CYCLE<br>(%)?     | Sets the percent-<br>age of time that<br>the relay is in the<br>ON state during a<br>toggle cycle<br>Default: 50%<br><b>Range</b> : 0 to 99%                                         |
| MAIN MENU<br>CONFIGUR<br>ATION           | CONFIGU-<br>RATION<br>TEST                       | LED TO<br>EDIT            | LED list:<br>01: T1 (default)<br>thru 16: T16                                                                                                    |
| (CONT)                                   | LED'S                                            | TEST LED<br>TAGS?         | LED (number) tag<br>list:<br>Default<br>Manual Entry                                                                                                    |
|                                          |                                                  | TAG?                      | LED (number)<br>tags<br>TAG entries<br>display only when<br><b>Manual Entry</b> is<br>selected from the<br><b>LED TAGS</b> list                                                      |

| SCREENS                                  |                                           |                                                              | FUNCTION /<br>DESCRIPTION                                                                                                    |
|------------------------------------------|-------------------------------------------|--------------------------------------------------------------|----------------------------------------------------------------------------------------------------|
| LEVEL 1                                  | LEVEL 2                                   | LEVEL 1                                                      | LEVEL 2                                                                                                    |
| MAIN MENU<br>CONFIGUR<br>ATION<br>(CONT) | CONFIGU-<br>RATION<br>TEST<br>LED'S       | FULL<br>NAME?                                                | LED name<br>Full Name entries<br>display only when<br><b>Manual Entry</b> is<br>selected from the<br><b>LED TAGS</b> list                                                   |
| MAIN MENU<br>CONFIGUR<br>ATION<br>(CONT) | CONFIGU-<br>RATION<br>MODULES             | MODULE<br>MENU<br>ADD<br>MODULE                              | Same as EDIT<br>MODULES?<br>screen of Site<br>Setup menu.<br>See Table 6-1.                                                                                                 |
| MAIN MENU<br>CONFIGUR<br>ATION<br>(CONT) | CONFIGU-<br>RATION<br>RESTORE<br>DEFAULTS | LOOSE<br>ALL<br>SETTING<br>S AND<br>RESTORE<br>DEFAULT<br>S? | Allows the:<br>current settings to<br>be cleared<br>all screens to be<br>returned to their<br>default settings                                                              |
| MAIN MENU<br>CONFIGUR<br>ATION<br>(CONT) | CONFIGU-<br>RATION<br>SAVE<br>CHANGES     |                                                              | Allows<br>configuration<br>changes to be<br>saved.                                                                                                    |
| MAIN MENU<br>DIAG /<br>MONITOR           |                                           |                                                              | Provides access<br>to DIAG Key<br>menu. See Table<br>6-5.                                                                                                    |
| MAIN MENU<br>INCIDENT<br>STORAGE         | INCIDENT<br>STORAGE<br>VIEW               | VIEW<br>ENTRY<br>(SLOT 1<br>thru 5)                          | Allows sequential<br>access to each of<br>five incident<br>reports.                                                                                                    |
| MAIN MENU<br>INCIDENT<br>STORAGE         | INCIDENT<br>STORAGE<br>SAVE               | SAVE<br>ENTRY<br>(SLOT 1<br>thru 5)                          | Allows incidents to<br>be saved in one of<br>five sequentially<br>accessible slots.<br>Supervisor<br>password is<br>required to initiate<br>the save<br>operation.          |
| MAIN MENU<br>INCIDENT<br>STORAGE         | INCIDENT<br>STORAGE<br>DELETE             | DELETE<br>ENTRY<br>(SLOT 1<br>thru 5)                        | Allows incidents to<br>be deleted from<br>one of five<br>sequentially<br>accessible slots.<br>Supervisor<br>password is<br>required to initiate<br>the delete<br>operation. |

| SCREENS                              |                           |                    | FUNCTION /<br>DESCRIPTION                                                                                                    |
|--------------------------------------|---------------------------|--------------------|----------------------------------------------------------------------------------------------------|
| LEVEL 1                              | LEVEL 2                   | LEVEL 1            | LEVEL 2                                                                                                    |
| MAIN MENU<br>REPAIR<br>HISTORY       | REPAIR<br>HISTORY<br>VIEW | ENTRIES<br>TO VIEW | Allows repair<br>history entries to<br>be viewed for the<br>following<br>selectable<br>parameters:<br>All<br>Init<br>Exec S/W<br>UDT S/W<br>APP S/W<br>Factory<br>Module<br>RTC<br>Manual                                   |
| MAIN MENU<br>REPAIR<br>HISTORY       | REPAIR<br>HISTORY<br>ADD  | REPAIR<br>ENTRY    | Allows an entry to<br>be made to the<br>repair log                                                                                                    |
| MAIN MENU<br>CHANGE<br>PASS-<br>WORD | WHICH<br>PASS-<br>WORD?   |                    | Allows current<br>password to be<br>changed. Three<br>passwords may<br>be changed:<br>Maintenance<br>Supervisor<br>Siemens<br>personnel<br>To change a<br>password both the<br>old and new<br>passwords must<br>be entered. |
| MAIN MENU<br>FACTORY<br>TEST         |                           |                    | Reserved for<br>Siemens factory<br>tests.                                                                                                    |
| MAIN MENU<br>VERSIONS                |                           |                    | Alternately<br>displays the<br>current executive<br>and application<br>software version.                                                                                                    |

### 6.1.3.3 EVENT REPORT Key

The Interface menu screens that may be accessed by activating the **EVENT REPORT** key are shown in Figure 6-22 (Chart GA) and Table 6-3 depicts the information shown.

### Table 6-3: EVENT REPORT Key Menu

|--|

| SCREENS           |         | FUNCTION / |                           |
|-------------------|---------|------------|---------------------------|
| LEVEL 1           | LEVEL 2 | LEVEL 3    | DESCRIPTION               |
| STARTIN<br>G TIME |         |            | Report start time         |
| STARTIN<br>G DATE |         |            | Report start date         |
| ENDING<br>TIME    |         |            | Report ending time        |
| ENDING<br>DATE    |         |            | Report ending date        |
| EVENT(S)          |         |            | Sequential list of events |

### 6.1.3.4 COMM Setup Key

The Interface menu screens that may be accessed by activating the **COMM SETUP** key are:

- shown in Figure 6-32, (Chart LB)
- described in Table 6-4

# Table 6-4: COMM SETUP Key Menu

TABLE 6-4: COMM SETUP KEY MENU

| SCREENS                      |         | FUNCTION / |                                                                                                    |
|------------------------------|---------|------------|----------------------------------------------------------------------------------------------------|
| LEVEL 1                      | LEVEL 2 | LEVEL 3    | DESCRIPTION                                                                                                    |
| SITE<br>ATCS<br>ADDRES<br>S? |         |            | 7.RRR.LLL.GGG.99.01<br>. All locations must be<br>programmed with a<br>unique address<br><u>assigned by the RR</u> if<br>ATCS communications<br>are used. However,<br>default address of<br>7.620.100.100.99.01<br>may be used at stand<br>alone locations (No<br>Communication) |
| SITE<br>TYPE?                |         |            | Site type list:<br>No Communication<br>Bullhorn/Mod-Bus<br>Dial-up<br>Node<br>Collector<br>CDS-902X                                                                                                    |
| USER<br>PORT<br>BAUD?        |         |            | USER port baud list:<br>57600<br>38400<br>19200<br>9600<br>4800<br>2400<br>1200<br>600                                                                                                    |

| TABLE 6-4: COMM SETUP KEY MENU      |         |         |                                                                                       |  |
|-------------------------------------|---------|---------|---------------------------------------------------------------------------------------|--|
|                                     | SCREENS |         | FUNCTION /                                                                            |  |
| LEVEL 1                             | LEVEL 2 | LEVEL 3 | DESCRIPTION                                                                           |  |
| USER<br>PORT<br>DATA<br>BITS        |         |         | USER port data bits selection                                                         |  |
| USER<br>PORT<br>PARITY?             |         |         | USER port party set<br>list:<br>None<br>Odd<br>Even                                   |  |
| USER<br>PORT<br>STOP<br>BITS        |         |         | USER port stop bits selection                                                         |  |
| USER<br>PORT<br>FLOW<br>CONTRO<br>L |         |         | USER port flow control<br>list:<br>None<br>Hardware<br>Radio                          |  |
| AUX<br>PORT<br>BAUD?                |         |         | AUX port baud list:<br>57600<br>38400<br>19200<br>9600<br>4800<br>2400<br>1200<br>600 |  |
| AUX<br>PORT<br>DATA<br>BITS         |         |         | AUX port data bits selection                                                          |  |
| AUX<br>PORT<br>PARITY?              |         |         | AUX port party set list:<br>None<br>Odd<br>Even                                       |  |
| AUX<br>PORT<br>STOP<br>BITS         |         |         | AUX port stop bits selection                                                          |  |
| AUX<br>PORT<br>FLOW<br>CONTRO       |         |         | AUX port flow control<br>list:<br>None<br>Hardware<br>Radio                           |  |

#### 

# 6.1.3.5 DIAG Key

The Interface menu screens that may be accessed by activating the **DIAG** key are:

- shown in Figure 6-33, (Chart MA)
- described in Table 6-5

# Table 6-5: DIAG Key Menu

| TABLE 6-5: | DIAG KEY | MENU |
|------------|----------|------|
|------------|----------|------|

| SCREENS                                |                          |                         | FUNCTION /                                                                                                    |
|----------------------------------------|--------------------------|-------------------------|----------------------------------------------------------------------------------------------------|
| LEVEL 1                                | LEVEL 2                  | LEVEL 3                 | DESCRIPTION                                                                                                    |
| DIAG /<br>MONITOR<br>DIGITAL<br>INPUTS | VIEW<br>MODE?            |                         | Digital input monitor<br>function list:<br>ALL INPUTS<br>SINGLE INPUT<br>When ALL INPUTS<br>is selected, the<br>binary states of the<br>digital inputs may be<br>serially displayed.<br>When SINGLE<br>INPUT is selected<br>the state of each<br>digital input may be<br>individually<br>displayed. |
| DIAG /<br>MONITOR<br>BATTERIE<br>S     | BATTERY?                 |                         | Battery input<br>monitor function list:<br>VBN<br>SSCC1<br>SSCC2<br>Int. Temp<br>Ext. Temp<br>BATT MON<br>A value displays for<br>each selected item.                                                                                                    |
| DIAG /<br>MONITOR<br>RELAYS            | RELAY?                   |                         | Relay monitor list:<br>RTU1<br>RTU2<br>RTU3<br>Int. Temp<br>Ext. Temp<br>BATT MON<br>Operational parame-<br>ters display for each<br>selected item.                                                                                                    |
| DIAG /<br>MONITOR<br>NETWORK<br>I/O    | MODULE<br>TO<br>MONITOR? |                         | Module monitor list:<br>DI01<br>DI02<br>DI03<br>DI04<br>DI05<br>DI06<br>EXIT<br>View Mode screens<br>display for each<br>selected module.                                                                                                    |
|                                        |                          | MODE?<br>INPUTS<br>1-12 | state of inputs 1 thru<br>12 for the selected<br>module.                                                                                                    |

| TABLE 0-5. DIAG RET                |                          |                                     |                                                                                  |
|------------------------------------|--------------------------|-------------------------------------|----------------------------------------------------------------------------------|
| SCREENS                            |                          |                                     | FUNCTION /                                                                       |
| LEVEL 1                            | LEVEL 2                  | LEVEL 3                             | DESCRIPTION                                                                      |
|                                    |                          | VIEW<br>MODE?<br>INPUTS<br>13-24    | Displays the binary<br>state of inputs 13<br>thru 24 for the<br>selected module. |
|                                    |                          | VIEW<br>MODE?<br>SINGLE<br>INPUT    | Displays the binary<br>state of selected<br>module input.                        |
|                                    | MODULE<br>TO<br>MONITOR? | VIEW<br>MODE?<br>ALL<br>OUTPUT<br>S | Displays the binary<br>state of all 4<br>outputs.                                |
|                                    |                          | VIEW<br>MODE?<br>SINGLE<br>OUTPUT   | Displays the binary state of a selected output.                                  |
|                                    |                          | VIEW<br>MODE?<br>COMM<br>STATUS     | Displays the<br>communication<br>status of the<br>selected module.               |
| DIAG /<br>MONITOR<br>FIELD<br>COMM |                          |                                     | Displays the SEAR<br>field<br>communications TX<br>and RX status.                |

### TABLE 6-5: DIAG KEY MENU

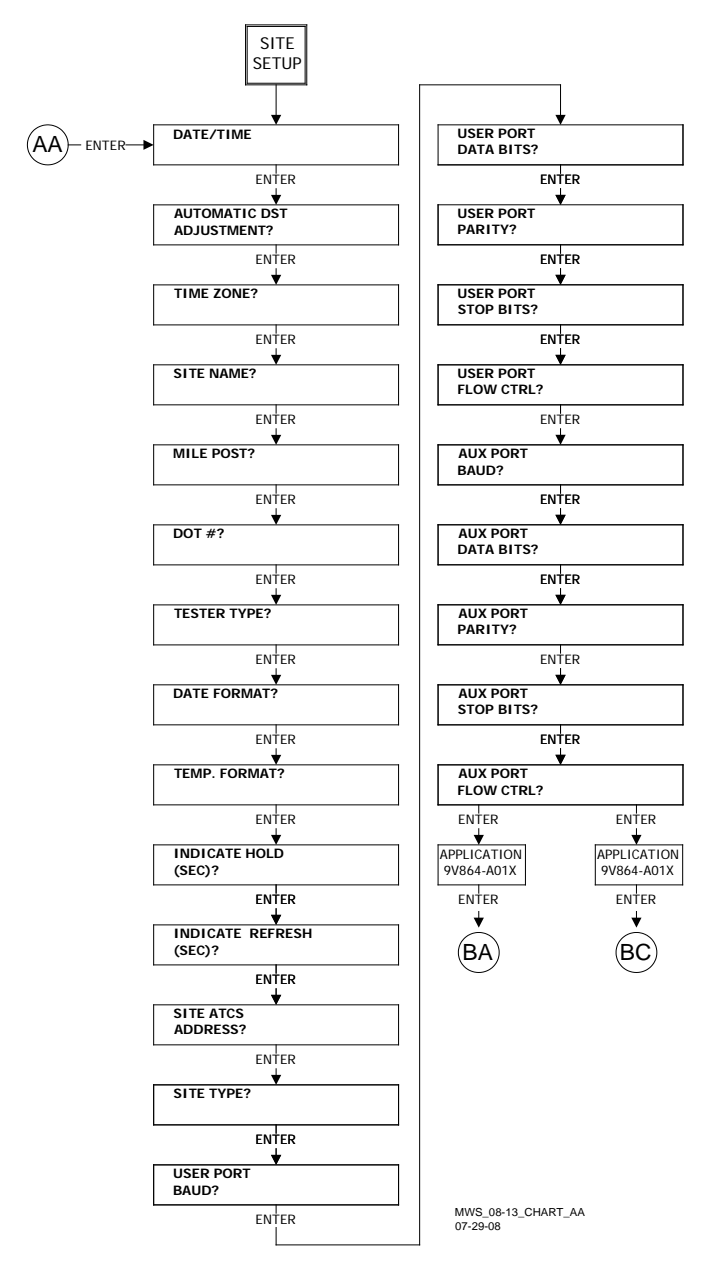

#### Figure 6-2:

### Chart AA – Site Setup Menu (Stage 1 All CDLs)

- Link AA is found on Chart FA (Figure 6-21)
- Link BA for CDL 9V864-A01X is found on Chart BA (Figure 6-3)
- Link BC for CDL 9V814-A01X is found on Chart BC (Figure 6-5)

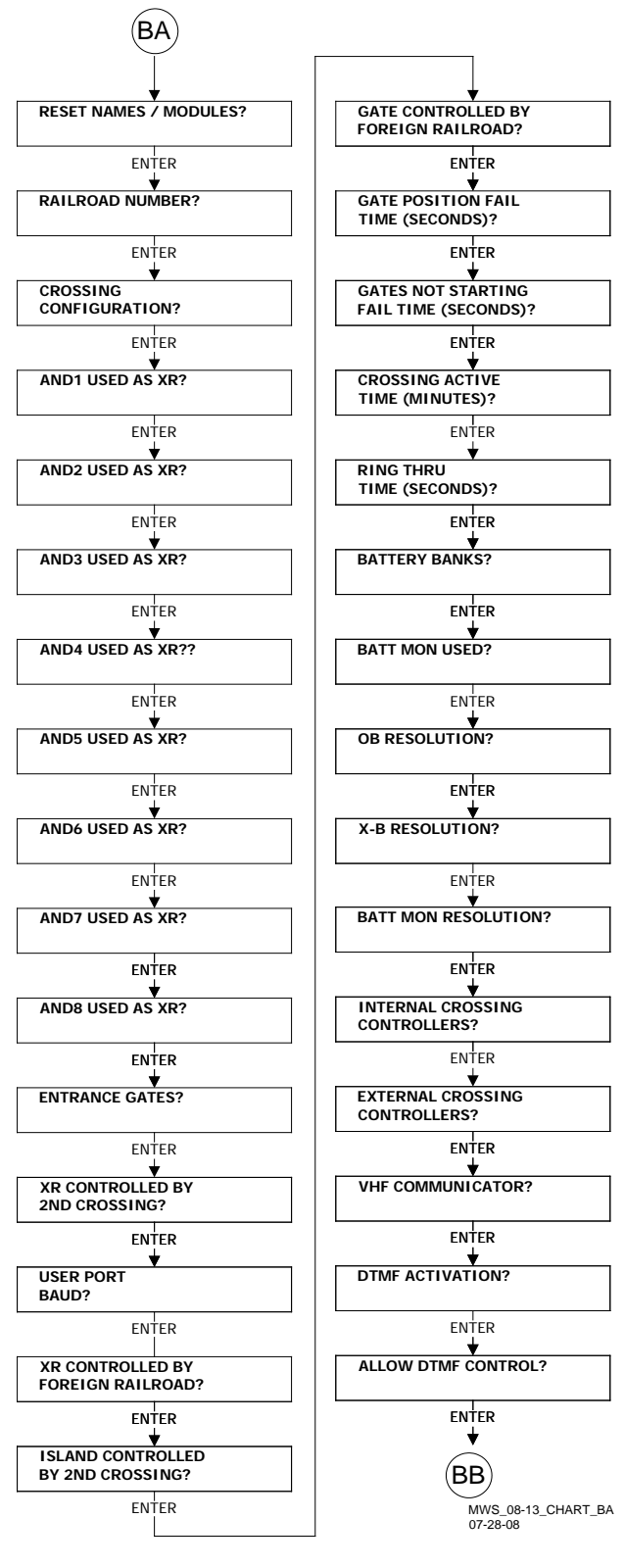

#### Figure 6-3: Chart BA – Site Setup Menu (Stage 2 – For generic application 9V864-A01X)

- Link BA is found on Chart AA (Figure 6-2)
- Link BB is found on Chart BB (Figure 6-4)
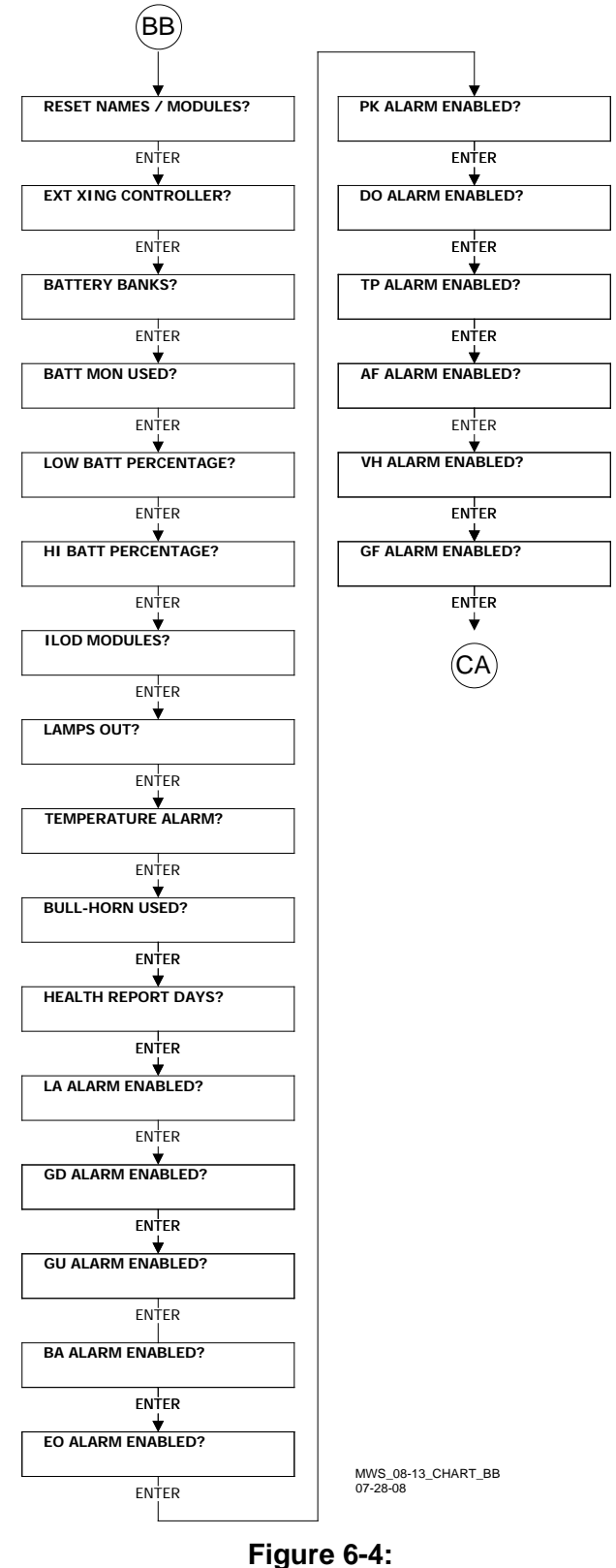

#### Figure 6-4: Chart BB – Site Setup Menu (Stage 2 – For generic application 9V864-A01X)

- Link BB is found on Chart BA (Figure 6-3)
- Link CA is found on Chart CA (Figure 6-6)

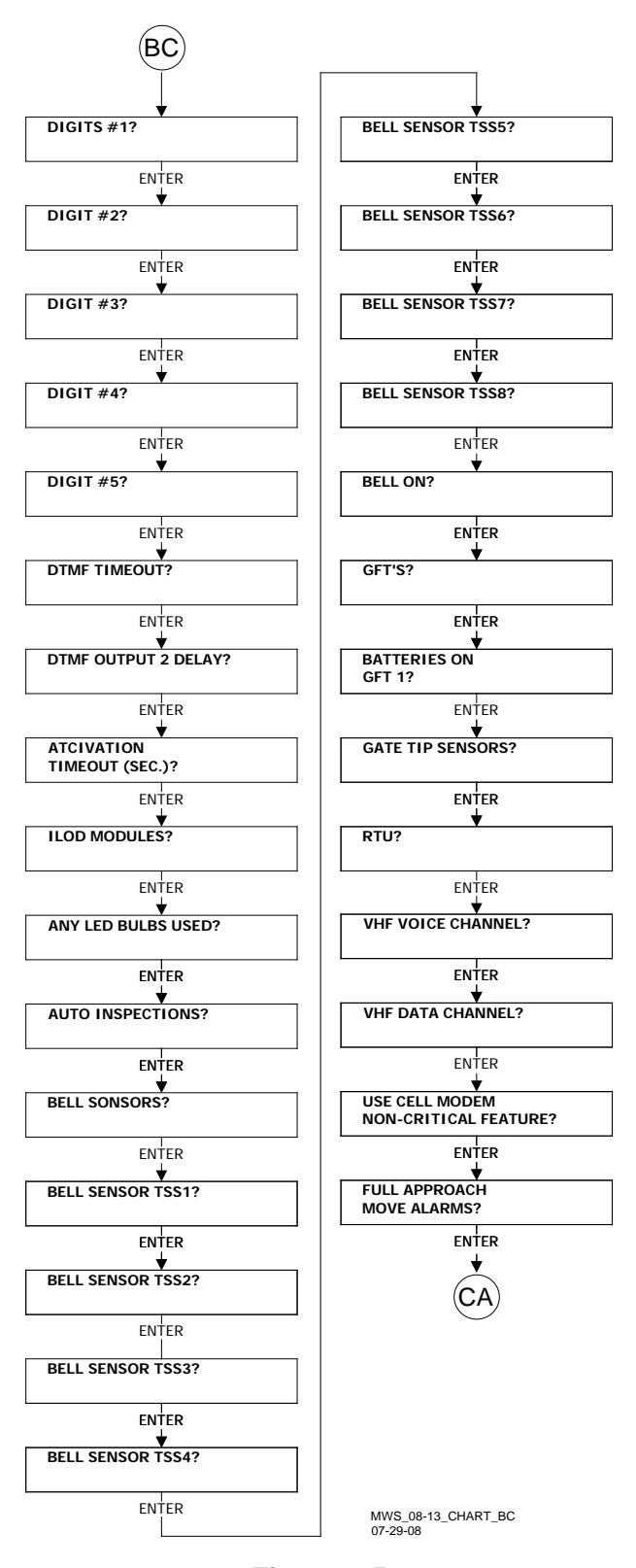

#### Figure 6-5: Chart BC – Site Setup Menu (Stage 2 – For application 9V814-A01X only)

- Link BC is found on Chart AA (Figure 6-2)
- Link CA is found on Chart CA (Figure 6-6)

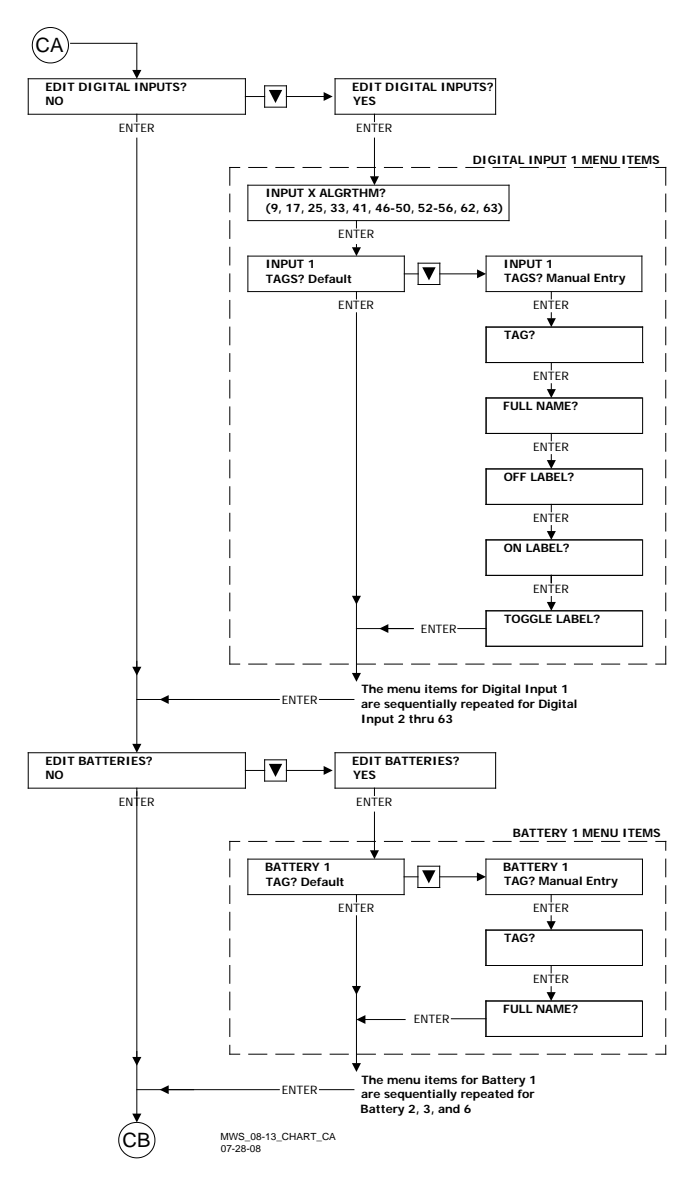

### Figure 6-6: Chart CA– Site Setup Menu (Stage 3, Part 1)

- Link CA for CDL 9V864-A01X is found on Chart BB (Figure 6-4)
- Link CA for CDL 9V814-A01X is found on Chart BC (Figure 6-5)
- Link CB is found on Chart CB (Figure 6-7)

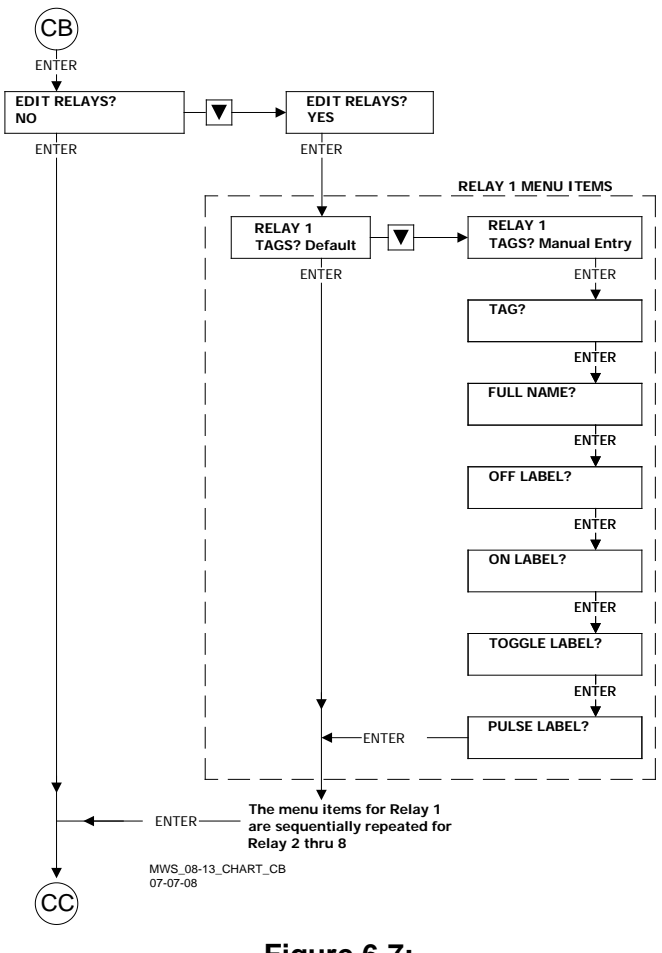

### Figure 6-7: Chart CB – Edit Relays (Stage 3, Part 2)

- Link CB is found on Chart CA (Figure 6-6)
- Link CC is found on Chart CC (Figure 6-8)

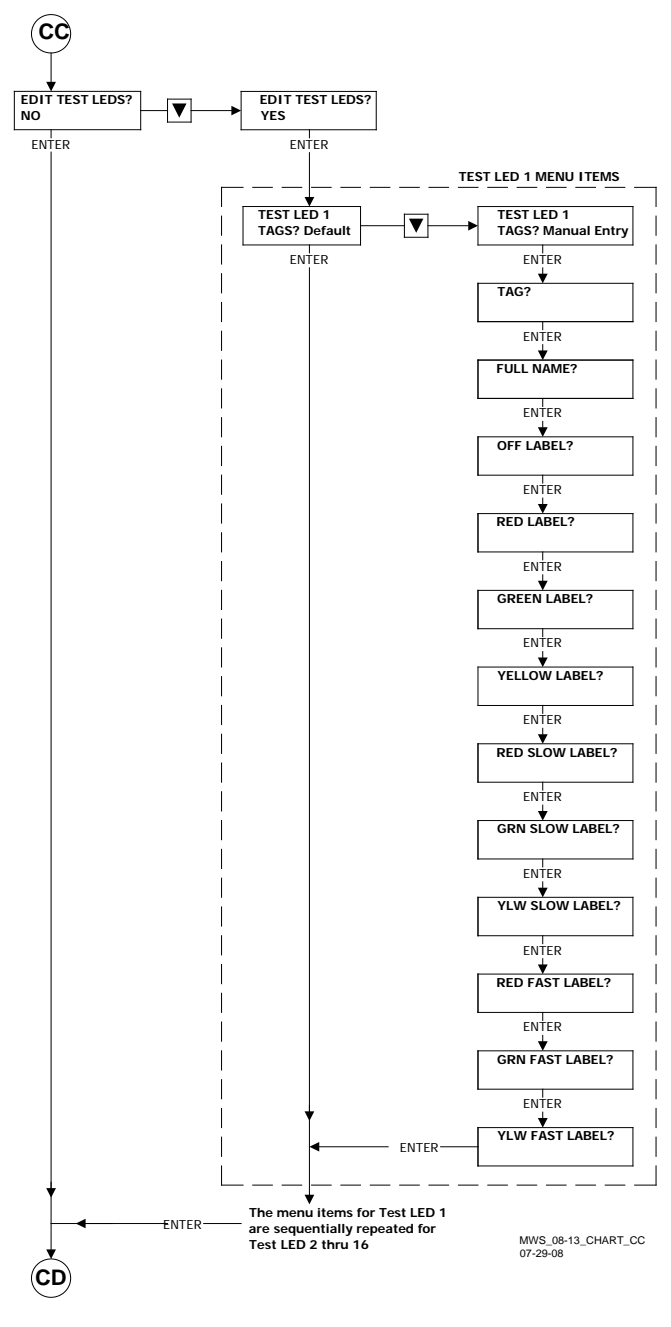

### Figure 6-8: Chart CC – Test LED Menu (Stage 3, Part 3)

- Link CC is found on Chart CB (Figure 6-7)
- Link CD is found on Chart CD (Figure 6-9)

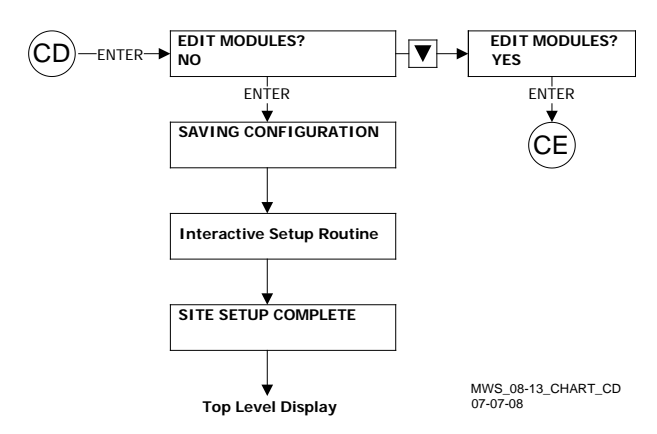

Figure 6-9:

### Chart CD – Edit Modules No/Yes (Stage 3, Part 4)

- Link CD is found on Chart CC (Figure 6-8)
- Link CE is found on Chart CE (Figure 6-10)

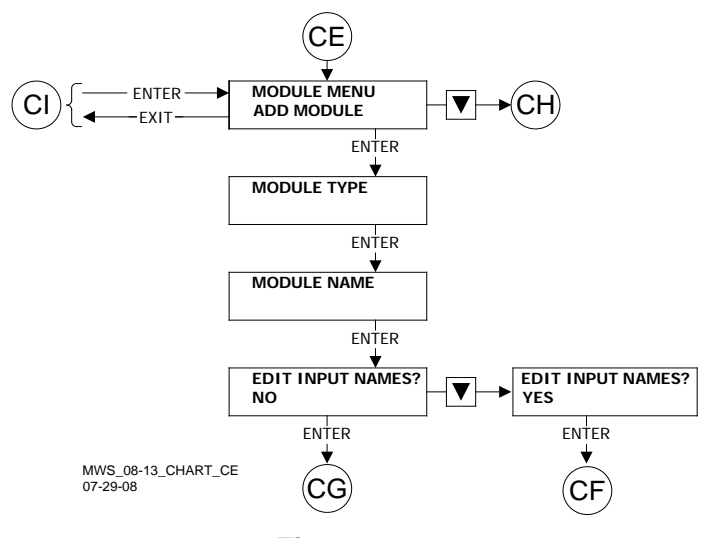

### Figure 6-10: Chart CE – Edit Modules / Add Module (Stage 3, Part 5)

- Link CE is found on Chart CD (Figure 6-9)
- Link CF is found on Chart CF (Figure 6-11)
- Link CG is found on Chart CF (Figure 6-11) and on Chart CG (Figure 6-12)
- Link CH is found on Chart CH (Figure 6-13)
- Link CI is found on Chart NA (Figure 6-28)

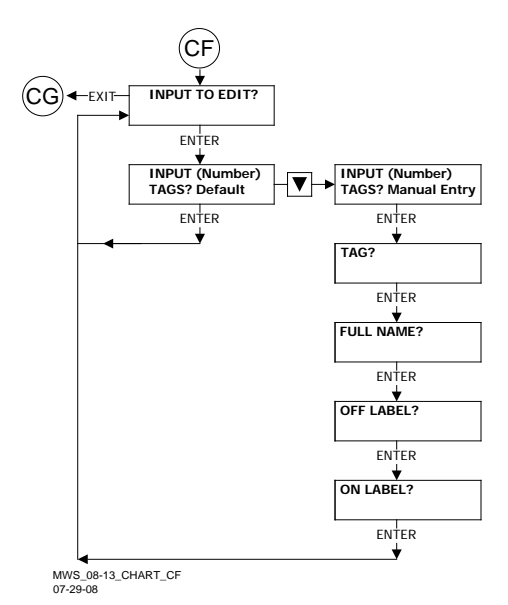

### Figure 6-11: Chart CF – Add Module Input Names (Stage 3, Part 6)

- Link CF is found on Chart CE (Figure 6-10)
- Link CG is found on Chart CE (Figure 6-10) and is also found on Chart CG (Figure 6-12)

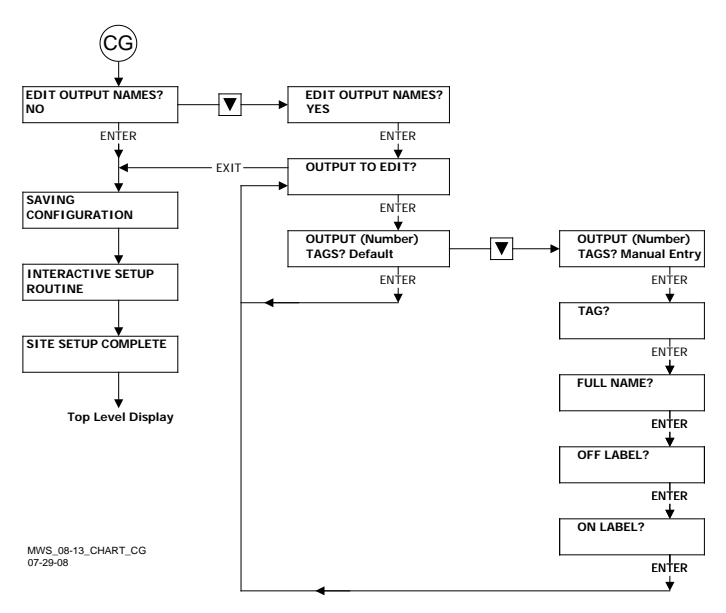

### Figure 6-12: Chart CG – Add Module Output Names (Stage 3, Part 7)

 Link CG is found on Chart CE (Figure 6-10) and is also found Chart CF (Figure 6-11)

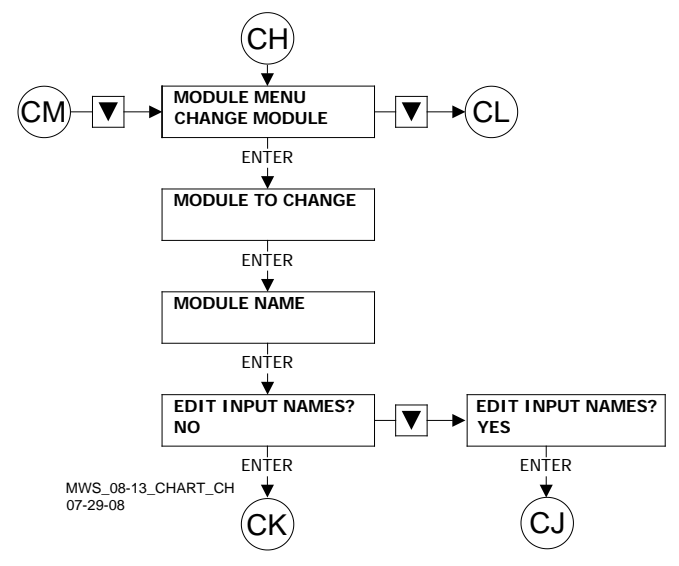

### Figure 6-13: Chart CH - Edit Module / Change Module (Stage 3, Part 8)

- Link CH is found on Chart CE (Figure 6-10)
- Link CJ is found on Chart CJ (Figure 6-14)
- Link CK is found on Chart CJ (Figure 6-14) and is also found on Chart CK (Figure 6-15)
- Link CL is found on Chart CL (Figure 6-16)
- Link CM is found on Chart CK (Figure 6-15)

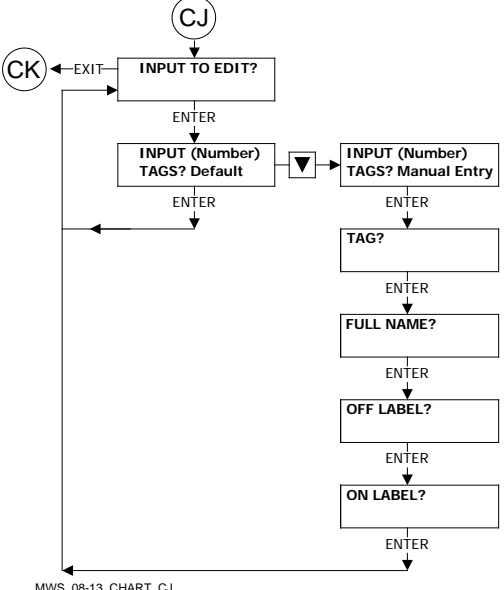

MWS\_08-13\_CHART\_CJ 07-07-08

### Figure 6-14: Chart CJ – Change Module Input Names (Stage 3, Part 9)

- Link CJ is found on Chart CH (Figure 6-13)
- Link CK is found on Chart CH (Figure 6-13) and also on Chart CK (Figure 6-14)

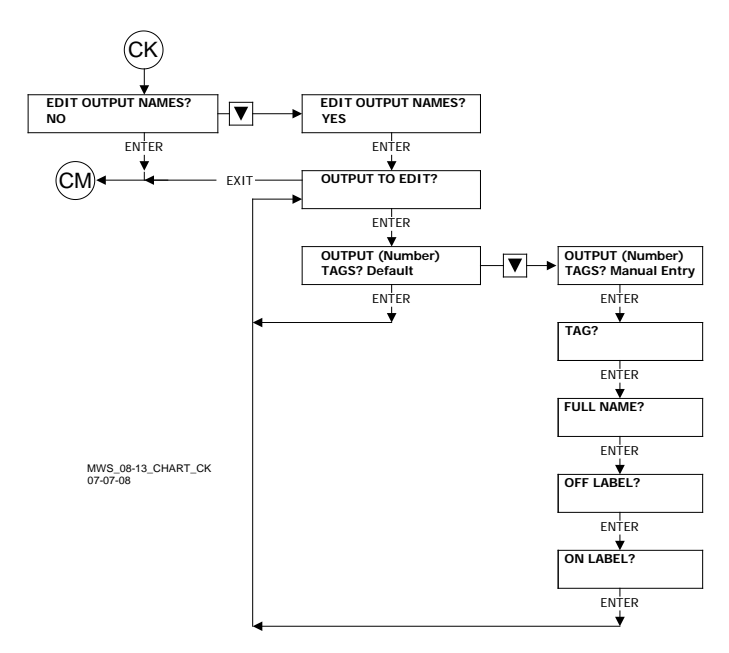

### Figure 6-15: Chart CK – Change Module Output Names (Stage 3, Part 10)

- Link CK is found on Chart CH (Figure 6-13) and also on Chart CJ (Figure 6-13)
- Link CM is found on Chart CH (Figure 6-13)

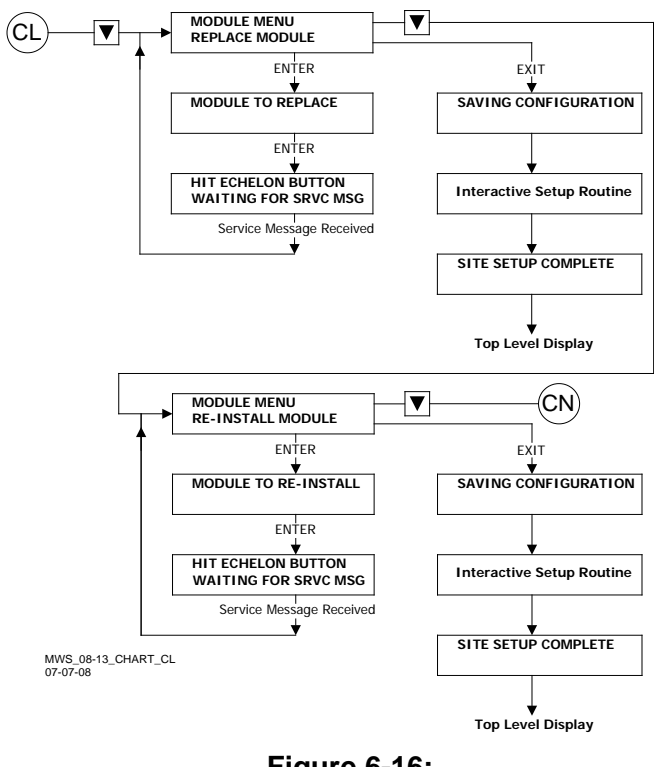

#### Figure 6-16: Chart CL – Replace Module (Stage 3, Part 11)

- Link CL is found on Chart CH (Figure 6-13)
- Link CN is found on Chart CN (Figure 6-17)

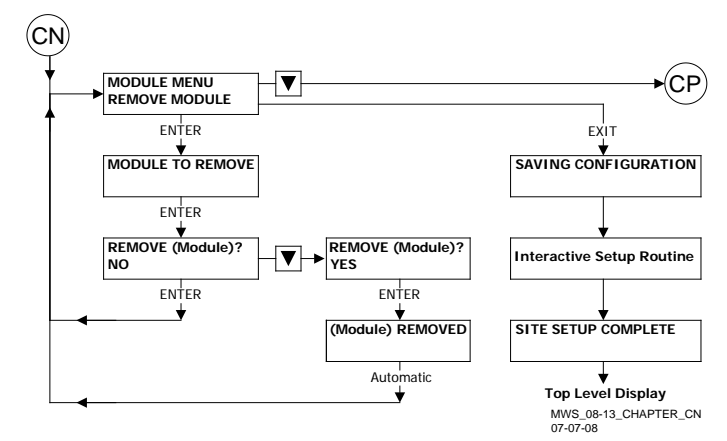

### Figure 6-17: Chart CN – Remove Module (Stage 3, Part 12)

- Link CN is found on Chart CL (Figure 6-16)
- Link CP is found on Chart CP (Figure 6-18)

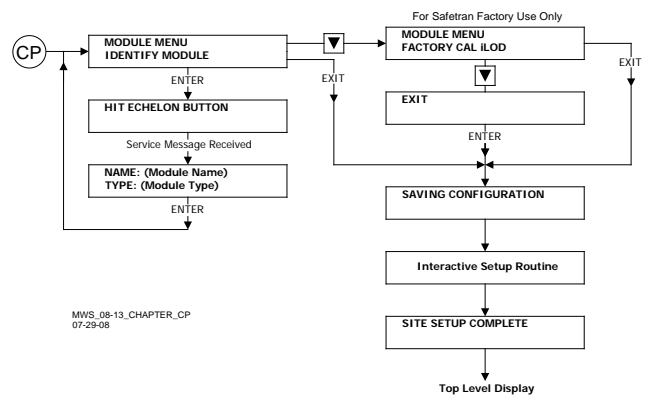

### Figure 6-18: Chart CP – Identify Module (Stage 3, Part 13)

Link CP is found on Chart CN (Figure 6-17)

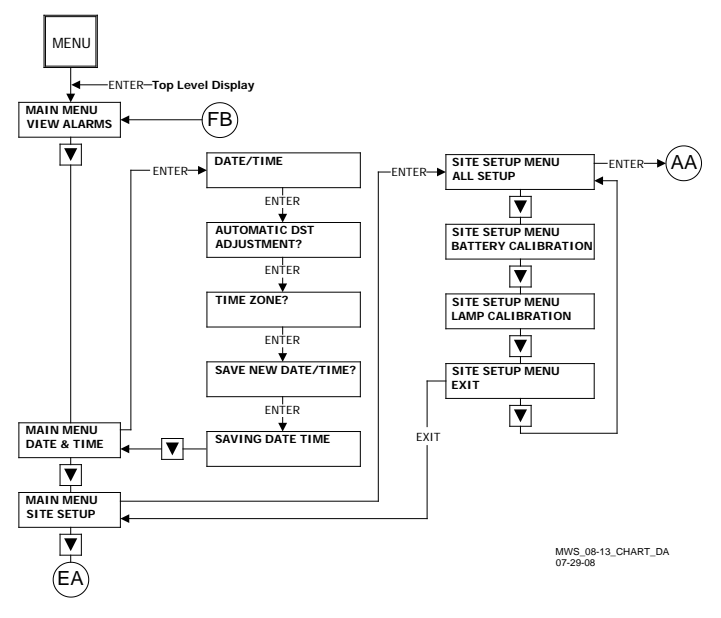

### Figure 6-19: Chart DA – Main Menu – Part 1, Alarms

- Link AA is found on Chart AA (Figure 6-2)
- Link EA is found on Chart EA (Figure 6-20)
- Link FB is found on Chart FA (Figure 6-21)

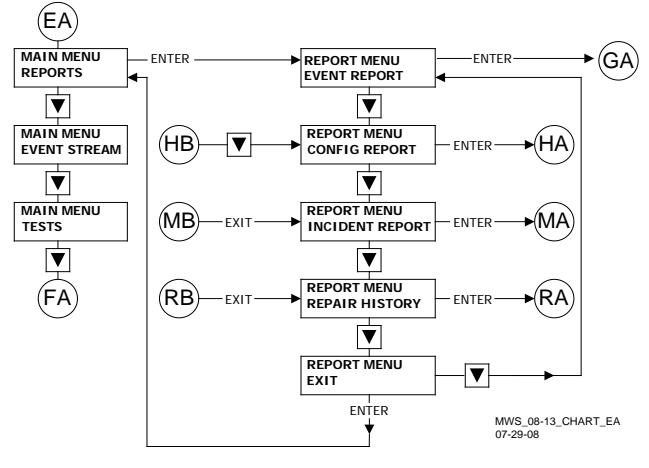

### Figure 6-20: Chart EA – Main Menu – Part 2, Reports

- Link EA is found on Chart DA (Figure 6-19)
- Link FA is found on Chart FA (Figure 6-21)
- Link GA is found on Chart GA (Figure 6-22)
- Link HA is found on Chart HA (Figure 6-23)
- Link HB is found on Chart LA (Figure 6-26)
- Link MA is found on Chart MA (Figure 6-27)
- Link MB is found on Chart MA (Figure 6-27)
- Link RA is found on Chart RA (Figure 6-31)
- Link RB is found on Chart RA (Figure 6-31)

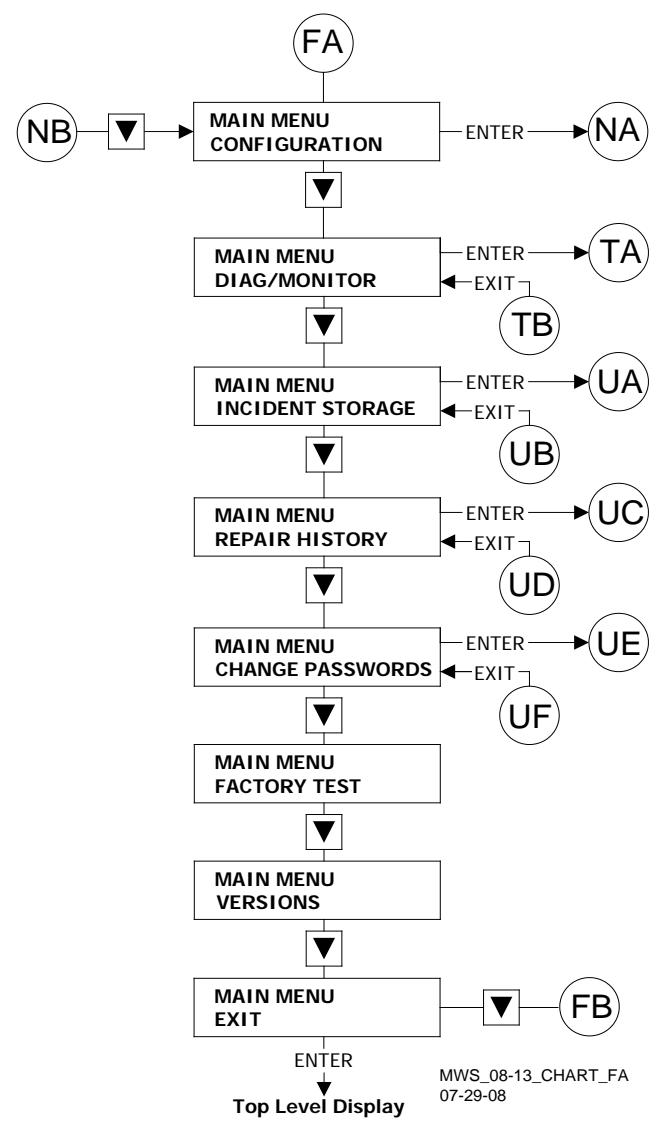

Figure 6-21:

### Chart FA - Main Menu - Part 3, Configuration

- Link FA is found on Chart EA (Figure 6-20)
- Link NA is found on Chart NA (Figure 6-28)
- Link NB is found on Chart NA (Figure 6-28)
- Link TA is found on Chart TA (Figure 6-33)
- Link TB is found on Chart TA (Figure 6-33)
- Link UA is found on Chart UA (Figure 6-34)
- Link UB is found on Chart UA (Figure 6-34)
- Link UC is found on Chart UA (Figure 6-34)
- Link UD is found on Chart UA (Figure 6-34)
- Link UE is found on Chart UA (Figure 6-34)
- Link UF is found on Chart UA (Figure 6-34)
- Link FB is found on Chart DA (Figure 6-19)

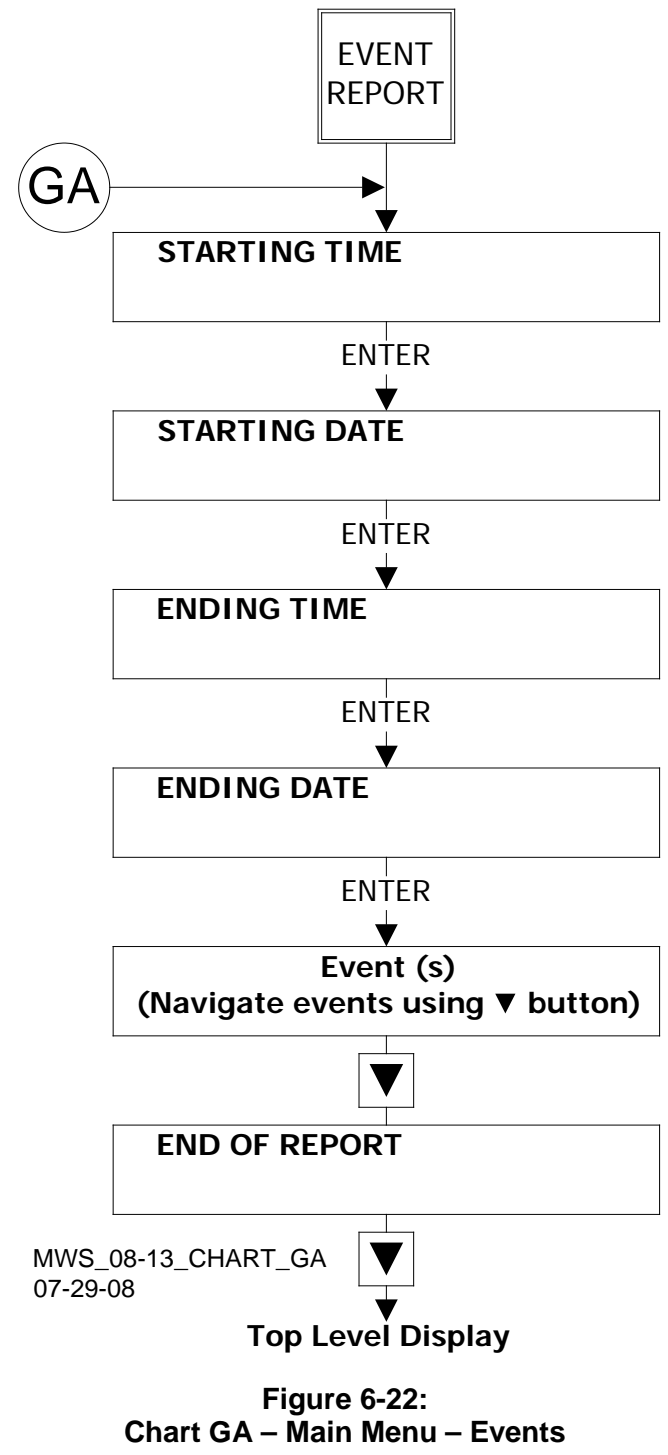

Link GA is found on Chart EA (Figure 6-20)

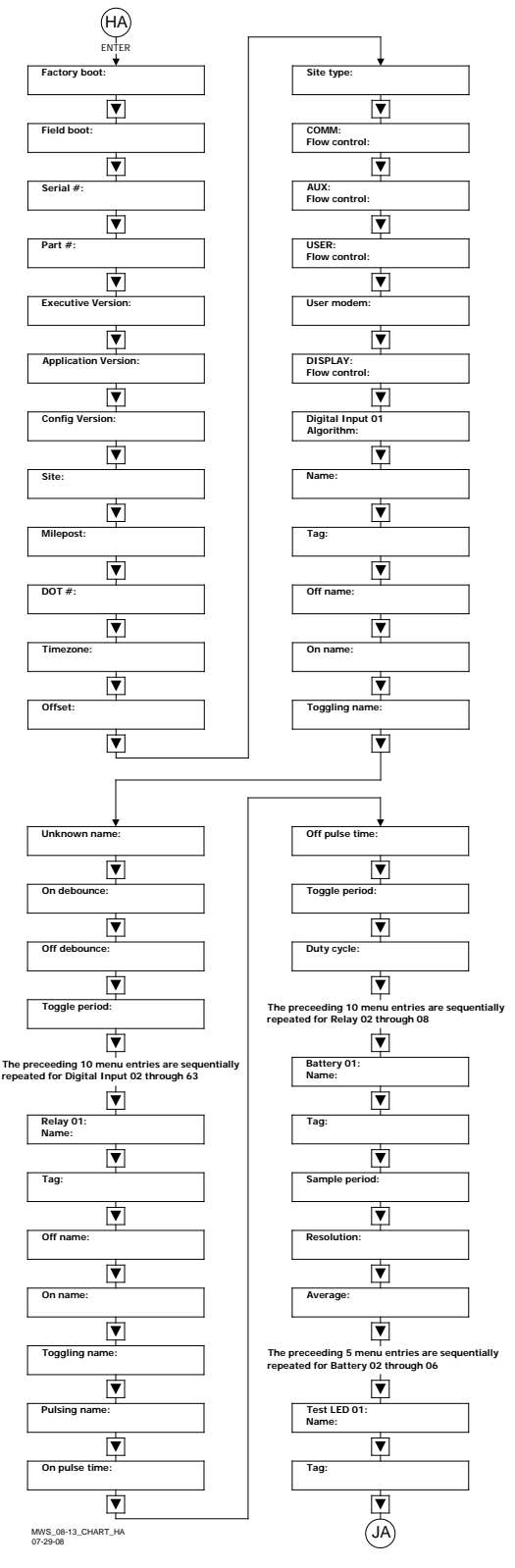

### Figure 6-23: Chart HA – Digital Inputs, Part 1

- Link HA is found on Chart EA (Figure 6-20)
- Link JA is found on Chart JA (Figure 6-24)

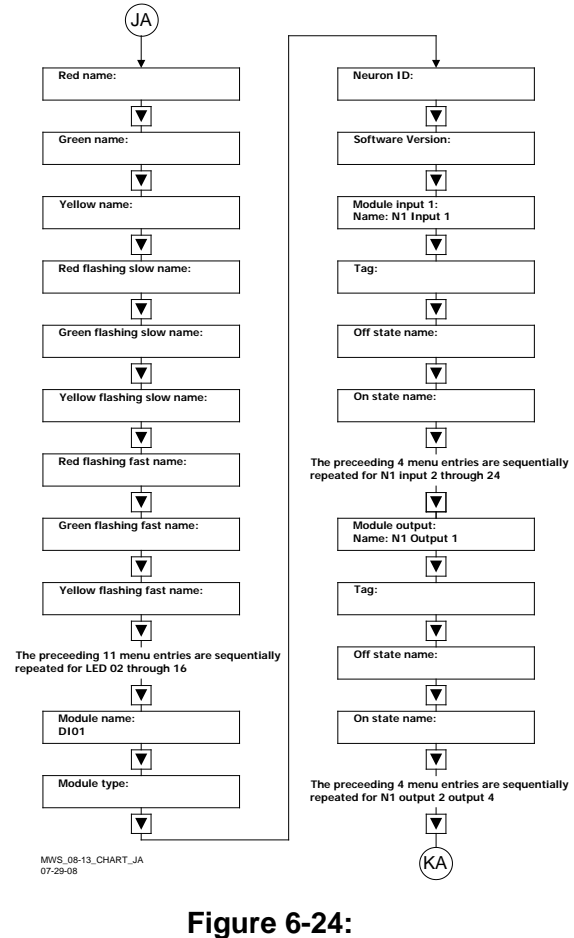

# Chart JA – Digital Inputs, Part 2

- Link JA is found on Chart HA (Figure 6-23)
- Link KA is found on Chart KA (Figure 6-25)

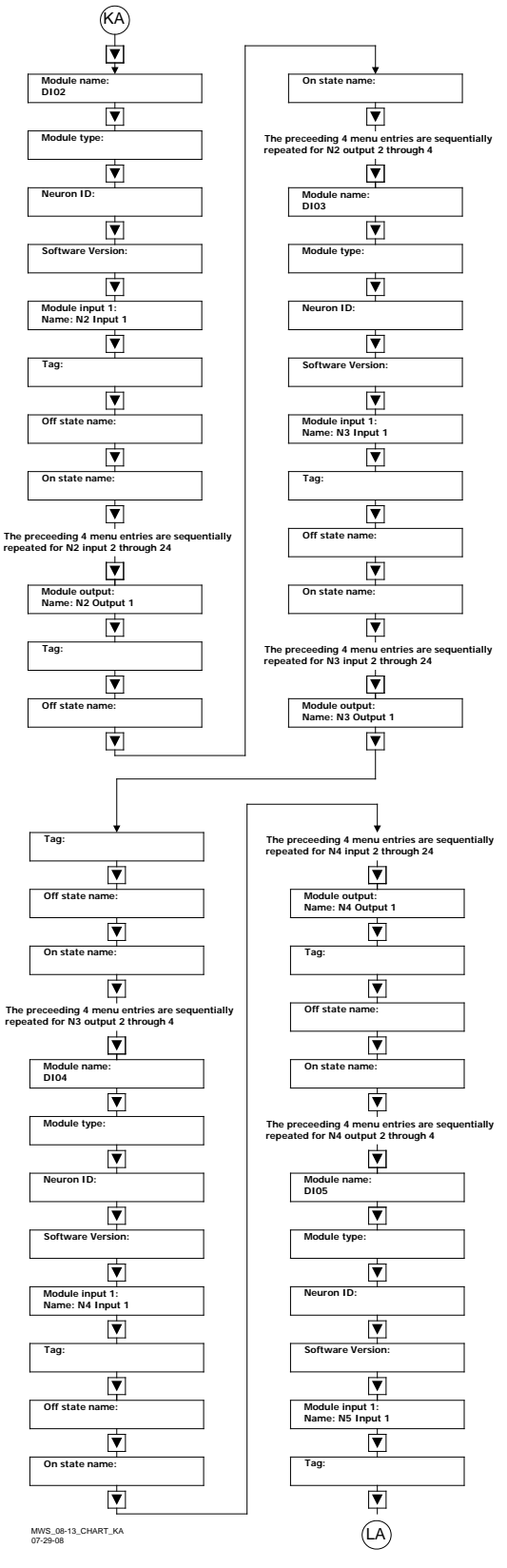

### Figure 6-25: Chart KA – Digital Outputs, Part 1

- Link KA is found on Chart JA (Figure 6-24)
- Link LA is found on Chart LA (Figure 6-26)

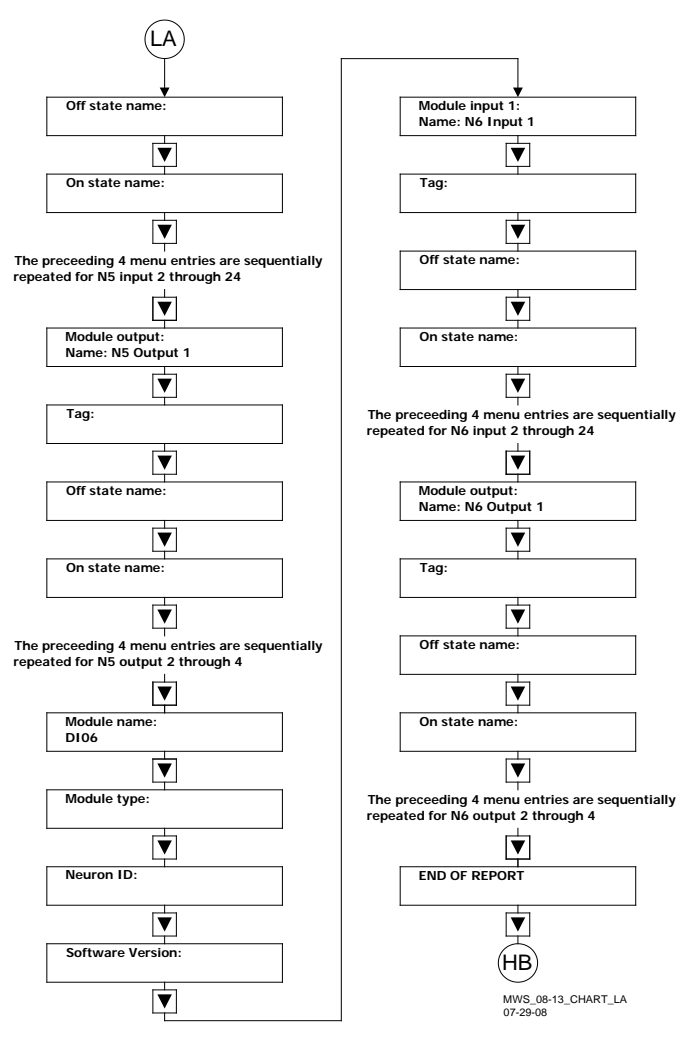

### Figure 6-26: Chart LA – Digital Outputs, Part 2

- Link LA is found on Chart KA (Figure 6-25)
- Link HB is found on Chart EA (Figure 6-20)

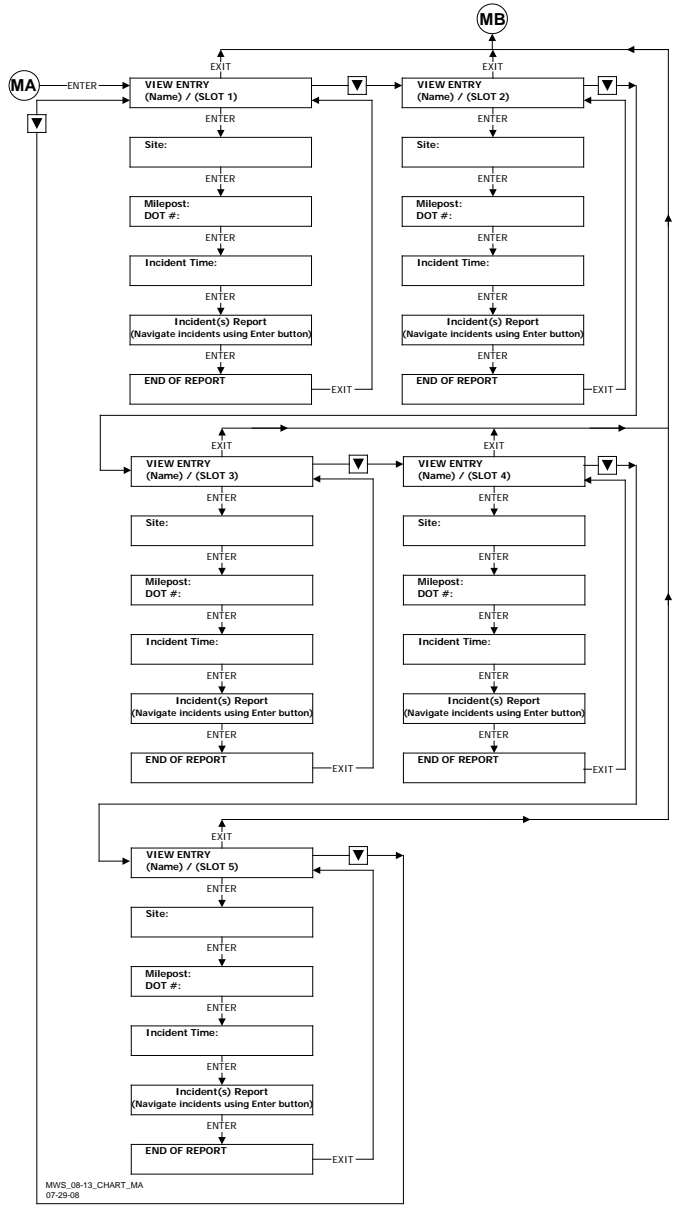

### Figure 6-27: Chart MA – Module List by Slot

- Link MA is found on Chart EA (Figure 6-20)
- Link MB is found on Chart EA (Figure 6-20)

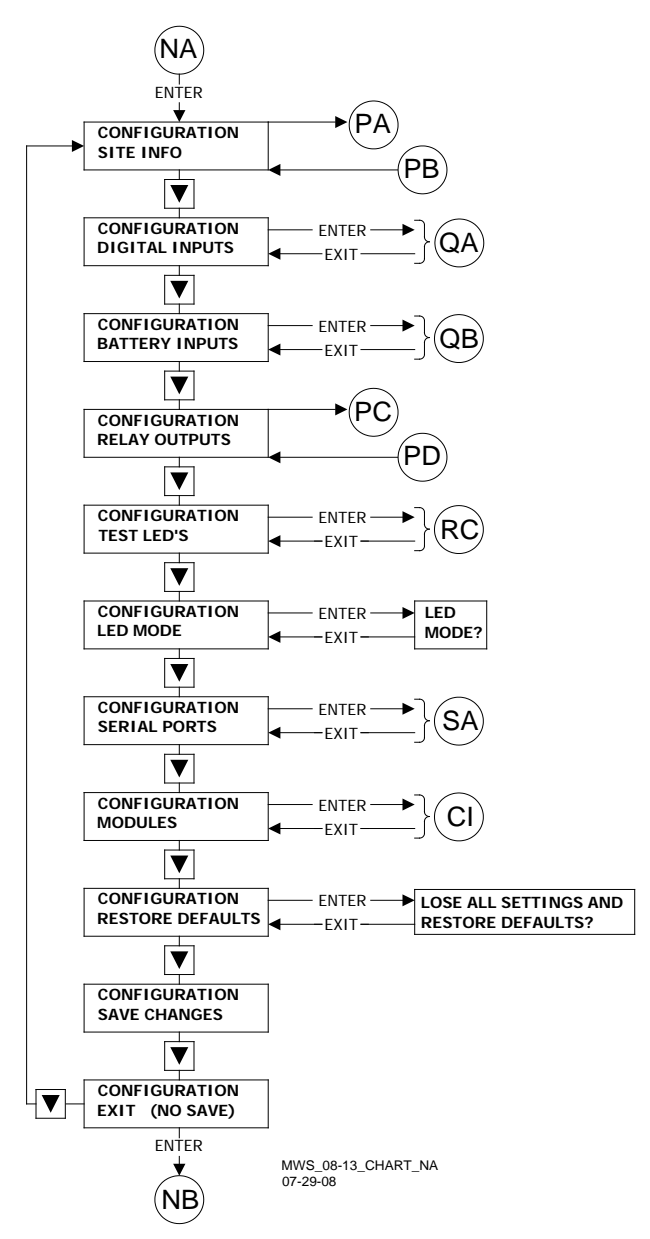

### Figure 6-28: Chart NA – Configuration Menu, Part 1

- Link NA is found on Chart FA (Figure 6-21)
- Link PA is found on Chart PA (Figure 6-29)
- Link PB is found on Chart PA (Figure 6-29)
- Link QA is found on Chart QA (Figure 6-30)
- Link QB is found on Chart QA (Figure 6-30)
- Link PC is found on Chart PA (Figure 6-29)
- Link PD is found on Chart PA (Figure 6-29)
- Link RC is found on Chart RA (Figure 6-31)
- Link SA is found on Chart SA (Figure 6-32)
- Link CI is found on Chart CE (Figure 6-10)
- Link NB is found on Chart NA (Figure 6-28)

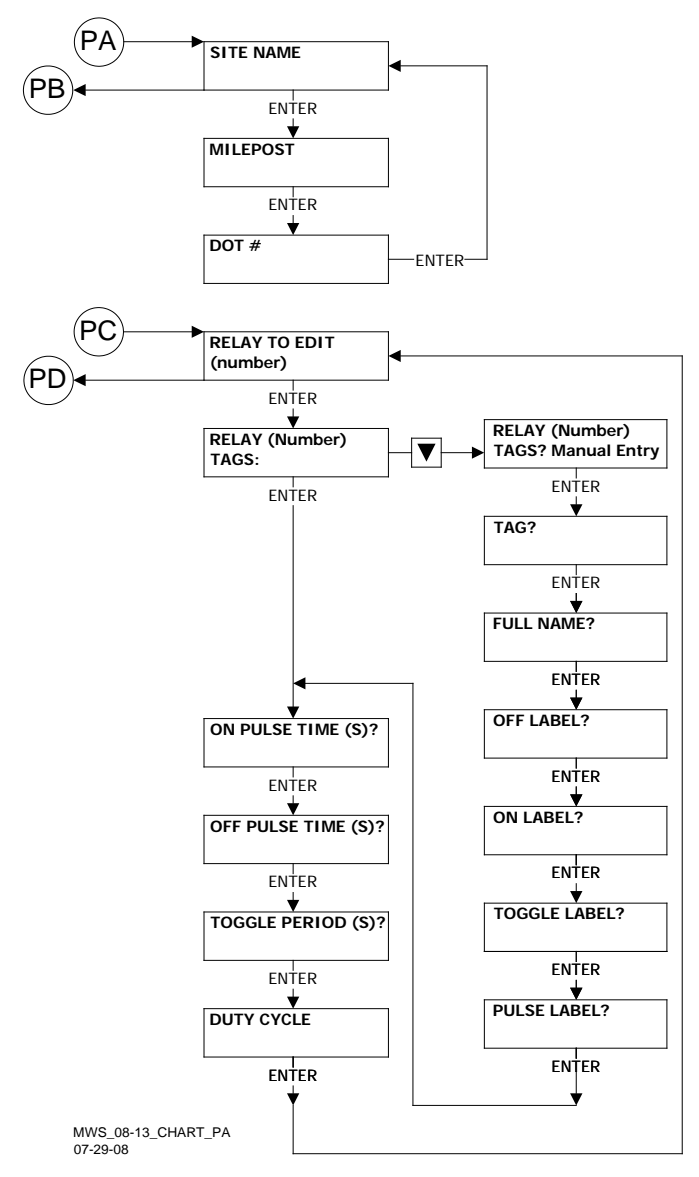

### Figure 6-29: Chart PA – Configuration Menu, Part 2

- Link PA is found on Chart NA (Figure 6-28)
- Link PB is found on Chart NA (Figure 6-28)
- Link PE is found on Chart NA (Figure 6-28)
- Link PF is found on Chart NA (Figure 6-28)

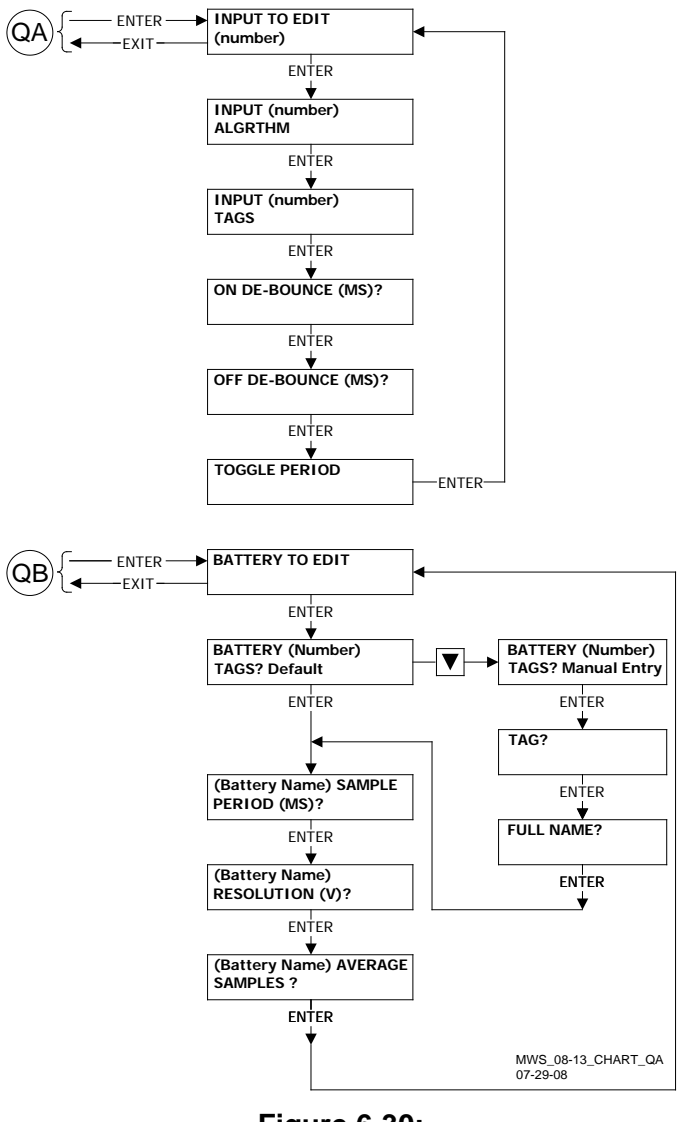

### Figure 6-30: Chart QA – Configuration Menu, Part 3

- Link QA is found on Chart NA (Figure 6-28)
- Link QB is found on Chart NA (Figure 6-28)

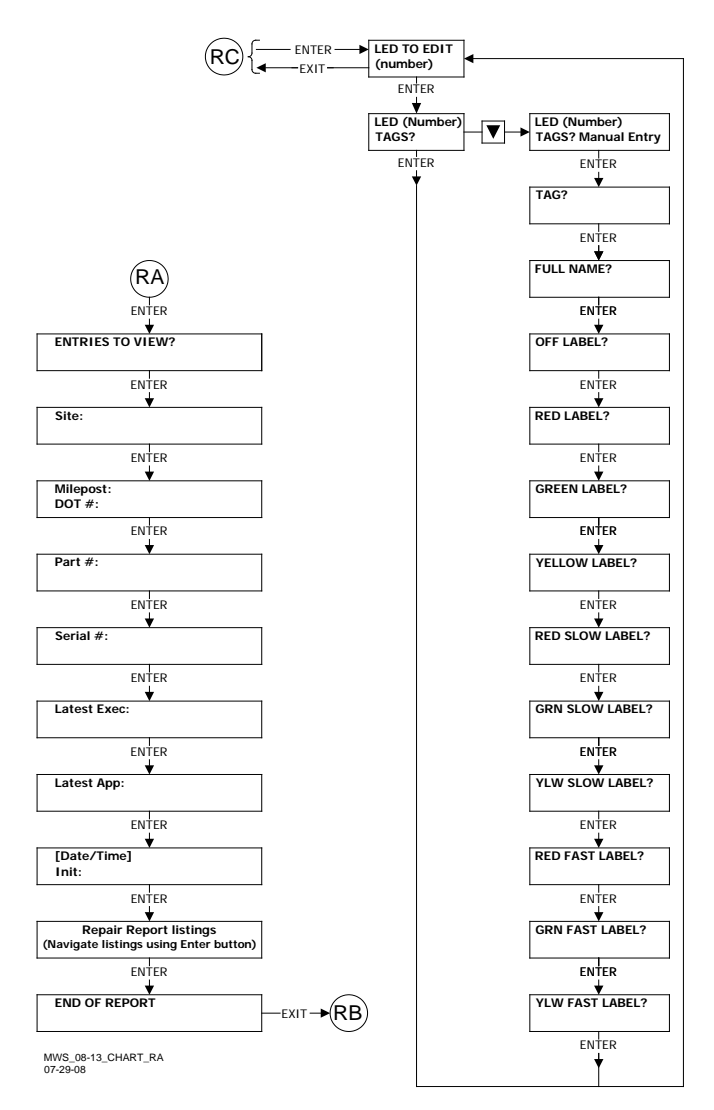

### Figure 6-31: Chart RA – View Entries and Edit LED Assignments

- Link RA is found on Chart EA (Figure 6-20)
- Link RB is found on Chart EA (Figure 6-20)
- Link RC is found on Chart NA (Figure 6-28)

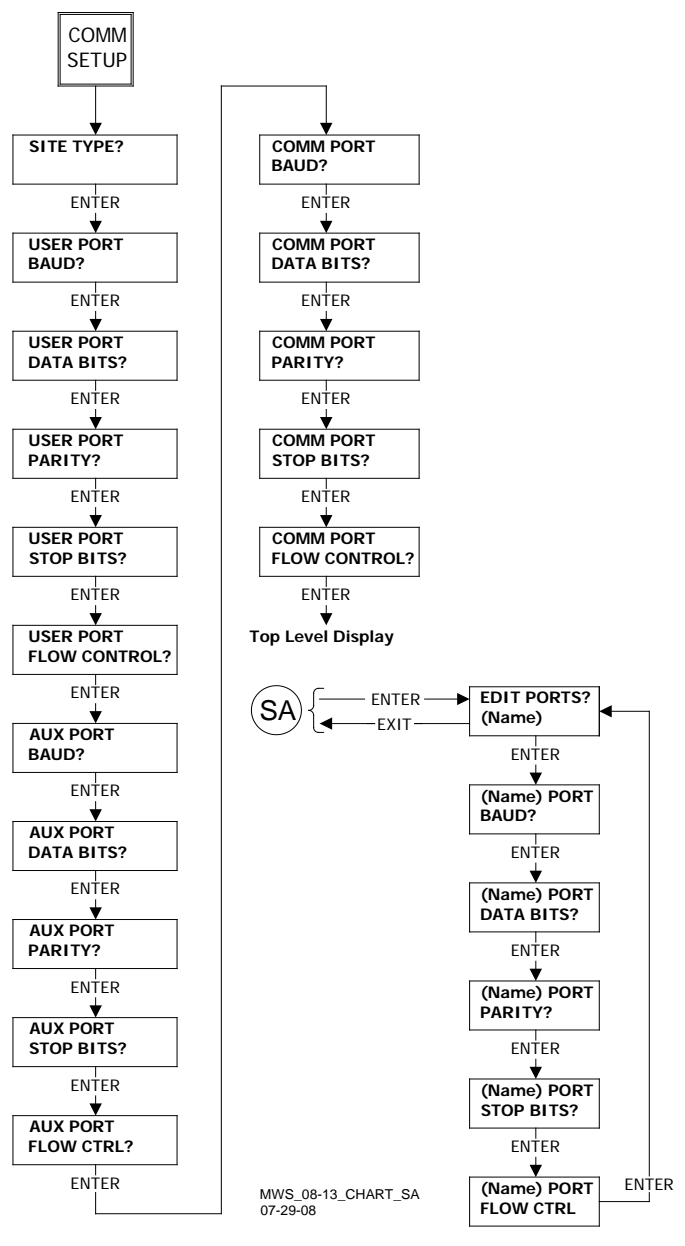

Figure 6-32: Chart SA – COMM Setup and Edit Port Data

Link SA is found on Chart NA (Figure 6-28)

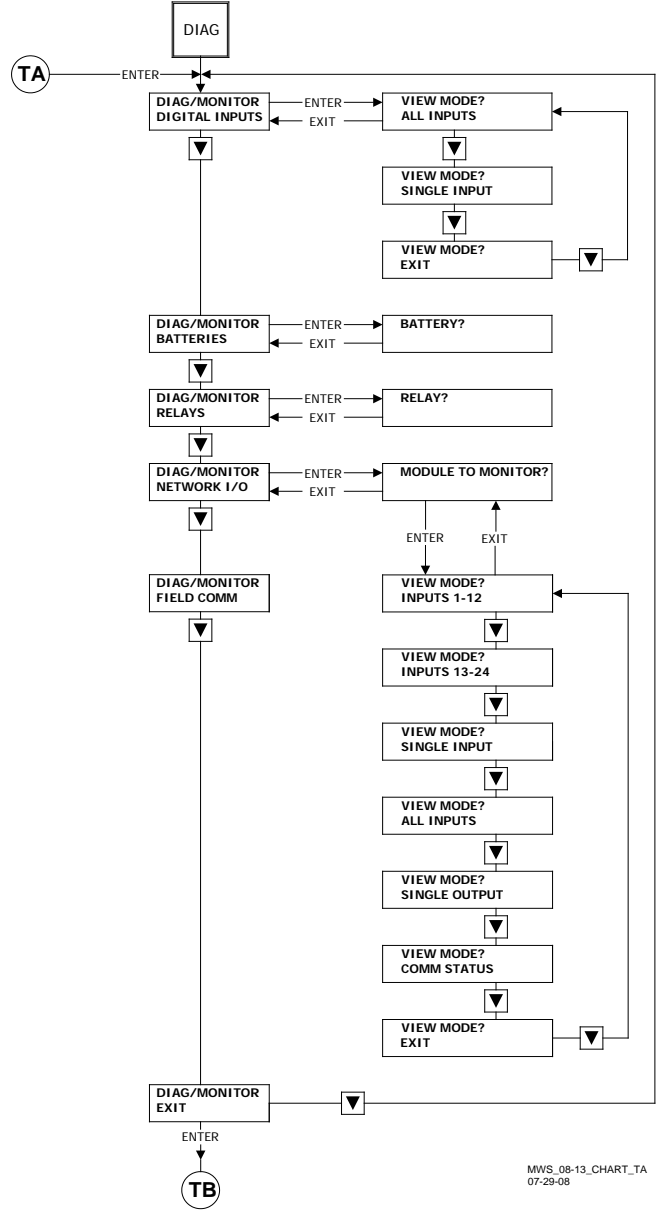

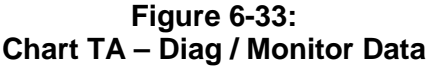

- Link TA is found on Chart FA (Figure 6-21)
- Link TB is found on Chart FA (Figure 6-21)

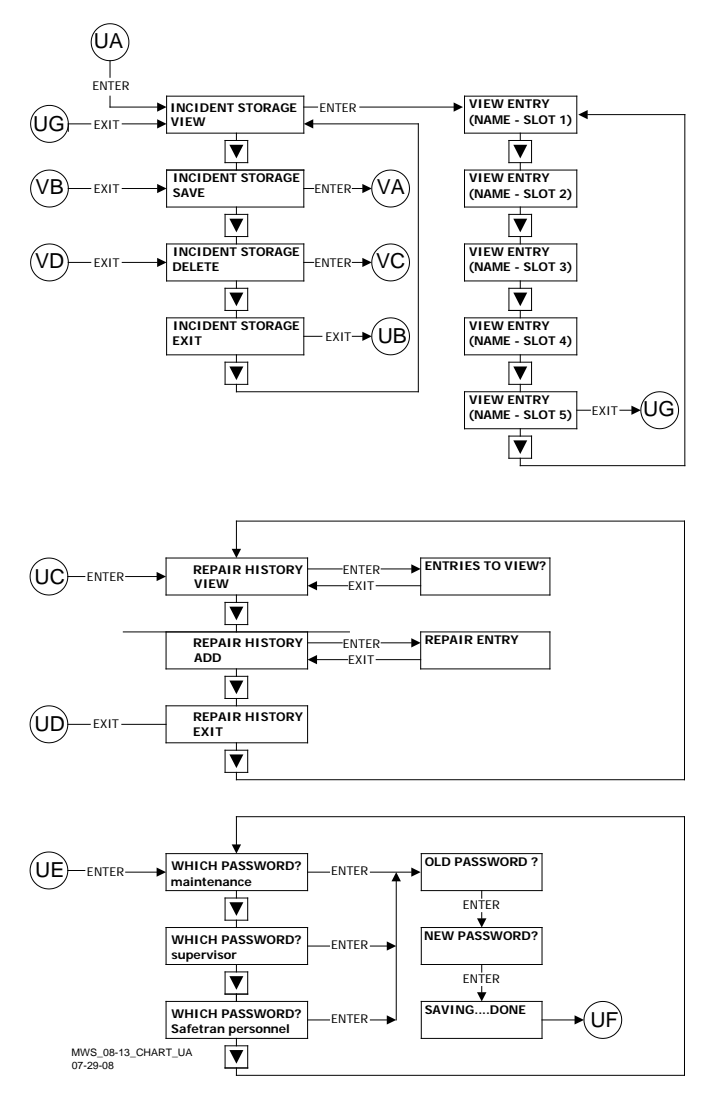

## Figure 6-34:

### Chart UA – Incident, Repair, and Password Data

- Link UA is found on Chart FA (Figure 6-21)
- Link UB is found on Chart FA (Figure 6-21)
- Link UG is only found on this chart
- Link VA is found on Chart VA (Figure 6-35)
- Link VB is found on Chart VA (Figure 6-35)
- Link VC is found on Chart VA (Figure 6-35)
- Link VD is found on Chart VA (Figure 6-35)
- Link UC is found on Chart FA (Figure 6-21)
- Link UD is found on Chart FA (Figure 6-21)
- Link UE is found on Chart FA (Figure 6-21)
- Link UF is found on Chart FA (Figure 6-21)

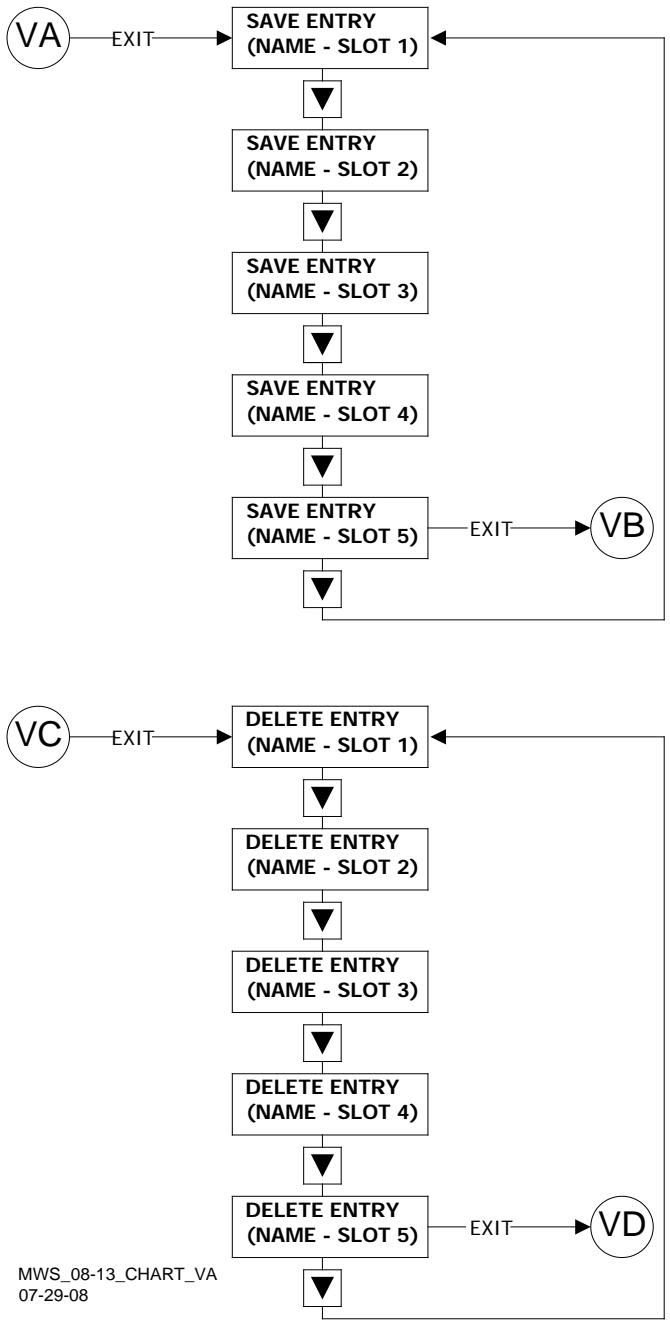

Figure 6-35: Chart VA – Save and Delete Incident Data

- Link VA is found on Chart UA (Figure 6-34)
- Link VB is found on Chart UA (Figure 6-34)
- Link VC is found on Chart UA (Figure 6-34)
- Link VD is found on Chart UA (Figure 6-34)

# SECTION 7 – GLOSSARY

| Advance<br>Preemption:         | Notification of an approaching train is<br>forwarded to the highway traffic signal<br>controller by railroad equipment in<br><u>advance</u> of activating the railroad<br>active warning devices.                  |
|--------------------------------|----------------------------------------------------------------------------------------------------|
| Advance<br>Preemption<br>Time: | This period of time is the difference in<br>the Maximum Preemption Time<br>required for highway traffic signal<br>operation and the Minimum Warning<br>Time needed for railroad operation.                         |
| AF:                            | Audio Frequency                                                                                                    |
| AFO:                           | Audio Frequency Overlay                                                                                                    |
| AND:                           | AND circuits require all inputs to be energized for the output to be energized.                                                                                                    |
| AND ENABLE:                    | An internal function that can be used<br>to 'connect' an input to an AND<br>circuit.                                                                                                    |
| AND 1 XR:                      | The AND function that controls the local crossing. Is equivalent to the XR relay.                                                                                                    |
| AND 2 thru 8:                  | Internal functions that are used to combine inputs.                                                                                                    |
| AREMA:                         | American Railway Engineering and<br>Maintenance-of-way Association                                                                                                    |
| ATCS:                          | <u>Advanced Train Control System</u> – An<br>industry standard used in the 4000<br>GCP for communications.                                                                                                    |
| CCN:                           | <u>Configuration Check Number</u> – The 32 bit CRC of the configuration data.                                                                                                    |
| CDL:                           | <u>Control Descriptor Language</u> – The<br>programming language used by<br>application engineers to customize<br>the operation, settings, and behavior<br>of a SEAR II/III.                                       |
| CHK:                           | <u>CHECK</u> receiver on a track module<br>connected to transmit wires that<br>perform track wire integrity checks.                                                                                                |
| CHK EZ:                        | <u>Check EZ</u> is a signal value compared to main receiver EZ that is useful in troubleshooting.                                                                                                    |
| CIC:                           | <u>Chassis Identification Chip</u> - A non-<br>volatile memory chip that is installed<br>adjacent to the ECD on the GCP<br>backplane. Stores site specific<br>information for both Main and<br>Standby operations. |

| Computed<br>Approach<br>Distance: | The track approach length calculated<br>by the GCP. The calculated distance<br>between the wire connections on the<br>rail and the termination shunt<br>connections.                                                                               |
|-----------------------------------|----------------------------------------------------------------------------------------------------|
| CP:                               | <u>Communications Processor</u> – One of<br>two microprocessors on the CPUII+<br>module, processes external<br>communications for the GCP 4000.                                                                                                    |
| CRC:                              | <u>Cyclical Redundancy Check</u> - Used to determine that data has not been corrupted.                                                                                                    |
| CRTU:                             | Cellular Remote Telemetry Unit                                                                                                    |
| DAX:                              | Acronym for <u>Downstream Adjacent</u><br><u>Crossing (Xing)</u> . DAX outputs are<br>used to send prediction information<br>from an upstream GCP to a<br>downstream GCP when insulated<br>joints are in the approach circuit.                     |
| dB:                               | Decibels                                                                                                    |
| DIAG:                             | Diagnostic                                                                                                    |
| DOT Number:                       | Department Of Transportation<br>crossing inventory number assigned<br>to every highway-railroad crossing<br>that consists of six numbers with an<br>alpha suffix.                                                                                  |
| DT:                               | Diagnostic Terminal – The Diagnostic<br>Terminal (DT) is a Siemens<br>developed Windows® based software<br>that can run on the Display Module or<br>on a PC, which allows the user to<br>perform programming, calibration,<br>and troubleshooting. |
| DTMF:                             | Dual Tone Multi-Frequency - The tones on a telephone or radio keypad.                                                                                                    |
| ECD:                              | External Configuration Device – The<br>non-volatile memory device on the<br>GCP backplane used for storing the<br>module configuration file.                                                                                                    |
| Echelon:                          | A Local Area Network, LAN, used by the 4000 GCP.                                                                                                    |
| EGOM:                             | Exit Gate Operating Mode – A<br>dynamic mode in which the exit gate<br>operation is based on the presence<br>and detection of vehicles between the<br>stop bar or entrance gate and the exit<br>gate.                                              |
| Enhanced<br>Detection:            | User selectable process that detects<br>nonlinear fluctuations in track signal<br>due to poor shunting and temporarily<br>switches the track module from<br>predictor to motion sensor.                                                            |

| Entrance Gate:        | A gate used at the entrance to a<br>highway-railroad grade crossing,<br>which is designed to release and<br>lower by gravity from the full vertical<br>position to the horizontal position<br>under a loss of power condition or<br>when the control energy (GC) is<br>removed.                                                                                                    |
|-----------------------|----------------------------------------------------------------------------------------------------|
| EX:                   | The EX value is a numerical<br>indication of track ballast conditions<br>relative to the leakage resistance<br>between the rails. A value of 100<br>represents nominal good ballast. A<br>value of 39 represents very poor<br>ballast.                                                                                                    |
| Exit Gate:            | A gate used at the exit from a<br>highway-railroad grade crossing with<br>Four Quadrant Gates to restrict<br>wrong direction vehicular movements,<br>which is designed to raise by gravity<br>from the horizontal position to a<br>vertical position great enough to allow<br>vehicle clearing under a loss of<br>power condition or when the control<br>energy (GC) is removed.                                                                                              |
| EZ:                   | The track signal value that varies with<br>approach track impedance that<br>indicates the relative train position<br>within an approach. 100 represents<br>nominal value with no train in the<br>approach, 0 represents nominal value<br>for a train occupying the island.                                                                                                    |
| FAR GATE:             | On the same surge panel, the 'far<br>gate' is the flashing light signal or<br>gate with the largest voltage drop in<br>the cable circuit. In general, if both<br>signals have the same number and<br>type of lamps and the same size<br>cable conductors, the 'far gate' is the<br>location with the longest cable run.<br>The 'far gate' circuit on the surge<br>panel does not have an adjustable<br>resistor in series with L1 and L2 that<br>provides voltage adjustment. |
| Field Password:       | The password set that allows field<br>maintenance personnel access to<br>field editable parameters.                                                                                                    |
| Flash Memory:         | A type of non-volatile memory that<br>can be reprogrammed in-circuit via<br>software.                                                                                                    |
| FLASH SYNC:           | The two wire circuit that synchronizes<br>the alternating flash of an external<br>crossing controller with the internal<br>crossing controller, SSCC IIIi or the<br>external crossing controller, SSCCIV.                                                                                                    |
| Gate Delay<br>Period: | The programmable time period from<br>when the lights begin to flash until the<br>gates begin to descend.                                                                                                    |
| GC:                   | Gate Control                                                                                                    |

| GCP:                                                               | <u>Grade Crossing Predictor</u> – A train<br>detection device used as part of a<br>highway-railroad grade crossing<br>warning system to provide a relatively<br>uniform warning time.                                                                                                    |
|--------------------------------------------------------------------|----------------------------------------------------------------------------------------------------|
| GCP APP:                                                           | <u>GCP Approach</u> length calibration into<br>a hardwire shunt located at the<br>termination shunt.                                                                                                    |
| GCP CAL:                                                           | <u>GCP Calibration</u> into a termination shunt.                                                                                                    |
| GCP LIN:                                                           | <u>Approach Linearization</u> calibration<br>into a hardwire shunt located at the<br>50% point on the approach.                                                                                                    |
| GD:                                                                | <u>Gate Down</u> , input energized when gate arm is horizontal.                                                                                                    |
| GFT:                                                               | <u>Ground Fault Tester</u> – An optional<br>external device connected to the<br>Echelon LAN that constantly monitors<br>up to two batteries for ground faults<br>and indicates battery status to the<br>SEAR IIi.                                                                                                    |
| GP:                                                                | <u>Gate Position</u> – Input energized when gate is vertical.                                                                                                    |
| GU:                                                                | <u>Gate Up</u> – Used in a user defined<br>SEAR IIi application program, (the<br>same as GP).                                                                                                    |
| Highway-<br>Railroad Grade<br>Crossing<br>Advance<br>Warning Sign: | A traffic control sign (round yellow<br>sign with RR and a black X) placed<br>by the highway agency in advance of<br>many highway-railroad grade<br>crossings                                                                                                    |
| Healthy:                                                           | The GCP system, modules and track<br>circuit are operating as intended.<br>Health is generally indicated by a<br>yellow LED flashing at 1 Hz<br>(approximately the same flash rate as<br>the FLASH SYNC on a controller or a<br>flashing light signal). Unhealthy<br>conditions are indicated by faster<br>flash rates (2 Hz and 4 Hz) or a dark<br>Health LED. |
| Hz:                                                                | <u>Hertz</u> – Common reference for cycles per second or flashes per second.                                                                                                    |
| iLOD:                                                              | Intelligent Light Out Detector – used for measuring lamp current.                                                                                                    |
| Interconnection:                                                   | The electrical connection between the railroad active warning system and the traffic signal controller for the purpose of preemption.                                                                                                    |
| IO or I/O:                                                         | Input/Output                                                                                                    |
| ISL:                                                               | Island                                                                                                    |
| ISL CAL:                                                           | Island calibration                                                                                                    |
| kHz:                                                               | <u>kilohertz</u> – 1000 Hz or 1000 cycles<br>per second.                                                                                                    |

| LAMP 1<br>VOLTAGE:      | Voltage on 1L1 or 2L1 lamp output of the crossing controller module, SSCC IIIi.                                                                                                    |
|-------------------------|----------------------------------------------------------------------------------------------------|
| LAMP 2<br>VOLTAGE:      | Voltage on the lamp 1L2 or 2L2 lamp output of the crossing controller module, SSCC IIIi.                                                                                                    |
| LAN:                    | Local Area Network – A limited<br>network where the data transfer<br>medium is generally wires or cable.                                                                                               |
| Linearization:          | The linearization procedure<br>compensates for lumped loads in the<br>GCP approach that affects the<br>linearity (slope) of EZ over the length<br>of the approach.                                     |
| Linearization<br>Steps: | A calibration value that allows the GCP to compensate for non-linear EZ values within the approach circuit.                                                                                            |
| LOS:                    | Loss of Shunt – Commonly due to<br>rust and / or rail contamination. LOS<br>timers provide a pick up delay<br>function.                                                                                |
| Lumped Load:            | A section of track that has a lower<br>ballast resistance than the rest of the<br>approach because of switches,<br>crossings, contamination, etc.                                                      |
| MAIN:                   | The primary GCP Modules (CPU,<br>Track, and RIO Modules) that are in a<br>dual GCP chassis.                                                                                                    |
| MBT:                    | Abbreviation for Master Boot file                                                                                                    |
| MCF:                    | <u>Module Configuration File</u> – The GCP application logic file.                                                                                                    |
| MEF:                    | Module Executable File – The GCP executive software program.                                                                                                    |
| Module:                 | Physical package including PCBs and input/output terminals for connecting to external devices and equipment.                                                                                           |
| MS:                     | <u>Motion Sensor</u> – A train detection<br>device used as part of a highway-<br>railroad grade crossing warning<br>system to provide a detection of a<br>train approach.                              |
| MTSS:                   | Mini Trackside Sensor – A device<br>located in the gate mechanism that<br>combines input information from gate<br>contacts, bell, and gate tip sensor<br>and sends the information to the<br>SEAR III. |

| NEAR GATE:       | On the <u>same</u> surge panel, the 'near<br>gate' is the flashing light signal or<br>gate with the lowest voltage drop in<br>the cable circuit. In general, if both<br>signals have the same number and<br>type of lamps and the same size<br>cable conductors, the 'near gate' is<br>the location with the shortest cable<br>run. The 'near gate' circuit on the<br>surge panel has an adjustable<br>resistor in series with L1 and L2 that<br>provides additional voltage<br>adjustment. |
|------------------|----------------------------------------------------------------------------------------------------|
| NVRAM:           | Non-Volatile Random Access<br>Memory                                                                                                    |
| OCCN:            | Office Configuration Check Number –<br>The 32 bit CRC of the configuration<br>data, excluding items that are<br>protected by the Field Password.                                                                                                    |
| OCE:             | Office Configuration Editor – The PC<br>version of the DT that can be used to<br>create configuration package files<br>(Pac files) for the GCP 4000 system.                                                                                                    |
| Offset Distance: | The distance between the track circuit connections of the remote GCP (sending DAX information) to the island track connections of the UAX GCP (receiving the information).                                                                                                    |
| Out Of Service:  | The process for taking one or more GCP approach circuits and / or approach and island circuits out of service.                                                                                                    |
| Pac File:        | A GCP 4000 configuration <u>Package</u><br><u>File</u> that can either be created in the<br>office using the OCE, or downloaded<br>from a GCP 4000 system via the CP.                                                                                                    |
| PCB:             | Printed Circuit Board                                                                                                    |
| Pick Up Delay:   | An internal delay time between when<br>an input receives the signal to pickup<br>and when it actually responds.                                                                                                    |
| POK:             | Power Off Indication                                                                                                    |
| Positive Start:  | Activate crossing devices when EZ<br>level is less than a programmed<br>value.                                                                                                    |
| Preemption:      | The transfer of normal operation of traffic signals to a special control mode.                                                                                                    |
| PRIME:           | PRIME may be de-energized by a<br>Track's prime predictor, UAX,<br>advance preempt, and/or island, if<br>zero offset is selected.                                                                                                    |

| PSO-II, PSO-III,<br>PSO4000:        | Different models of Siemens's Phase<br>Shift Overlay – a track circuit<br>(transmitter at one location and<br>receiver at another location) that<br>supplies track occupancy information<br>for crossing warning devices and<br>other train or vehicle detection<br>systems. |
|-------------------------------------|----------------------------------------------------------------------------------------------------|
| RADIO DAX:                          | DAX information transmitted via<br>Spread Spectrum Radio or other<br>communications devices.                                                                                                    |
| RIO:                                | Relay Input Output Module                                                                                                    |
| RS232:                              | Industry standard serial port.                                                                                                    |
| RTU:                                | Remote Telemetry Unit                                                                                                    |
| RX:                                 | Receive                                                                                                    |
| SEAR IIi<br>Application<br>Program: | Programming for SEAR IIi that controls alarms.                                                                                                    |
| Simultaneous<br>Preemption:         | Notification of an approaching train is<br>forwarded to the highway traffic signal<br>controller unit or assembly and<br>railroad active warning devices at the<br>same time.                                                                                                |
| SIN:                                | Site (Subnode) Identification Number<br>- A twelve-digit ATCS address<br>representing the module as a<br>subnode on the network.                                                                                                    |
| Spread<br>Spectrum:                 | A method of radio transmission in<br>which the transmitted energy is<br>evenly spread over the complete<br>bandwidth of the radio, resulting in a<br>low RF profile.                                                                                                    |
| SSCC:                               | Solid State Crossing Controller                                                                                                    |
| SSR:                                | <u>Spread Spectrum Radio</u> – A radio<br>that utilizes spread spectrum<br>transmission.                                                                                                    |
| Standby:                            | The GCP Backup Modules (e.g.,<br>CPU, Track, and RIO modules) that<br>are in a dual GCP chassis.                                                                                                    |
| Supervisor<br>Password:             | The password set that allows application design personnel access to office editable parameters.                                                                                                    |
| True RMS<br>AC+DC:                  | A scale on a multimeter that<br>measures the effective combined AC<br>and DC portions of the total voltage.<br>Used to measure the pulsed output of<br>a crossing controller. Measured as<br>VRMS.                                                                           |
| TX:                                 | Transmit                                                                                                    |

| UAX:                 | Acronym for <u>Upstream Adjacent</u><br><u>Crossing (Xing)</u> . UAX inputs are used<br>to receive prediction information from<br>an upstream GCP as inputs to a<br>downstream GCP when insulated<br>ioints are in the approach circuit                                                                                                    |
|----------------------|----------------------------------------------------------------------------------------------------|
| USB Port:            | Universal Serial Bus Port                                                                                                    |
| USB Drive:           | A memory device that plugs into a USB port which are commonly called flash drives or memory sticks.                                                                                                    |
| VHF<br>Communicator: | Communications device used for remote operations and calibration as well as data communications.                                                                                                    |
| VLP:                 | <u>Vital Logic Processor</u> – One of two<br>microprocessors on the CPUII+<br>module, processes GCP vital system<br>logic.                                                                                                    |
| VRMS:                | <u>Volt Root Mean Square</u> – See True<br>RMS AC + DC above.                                                                                                    |
| WAG:                 | Wayside Access Gateway – The<br>Siemens A53457 assembly converts<br>Echelon® messages to Ethernet<br>messages allowing Siemens<br>equipment to use Ethernet Spread<br>Spectrum radios A53325 for<br>communications. WAG assembly<br>A53457 also converts Echelon<br>received messages to RS232<br>messages allowing the system to use<br>modems for communication between<br>Siemens equipment. |
| WAMS:                | Wayside Alarm Management System<br>– An office based application that<br>communicates with and receives data<br>from specially equipped crossings.                                                                                                    |
| WCM:                 | <u>Wayside Control Module</u> – The<br>Siemens A53105 assembly that<br>centrally controls the functions of a<br>Wayside Communications Package<br>(WCP).                                                                                                    |
| Wrap:                | Common reference for a track circuit,<br>or combination of track circuits that<br>extend to or beyond the limits of a<br>GCP approach, which provides train<br>detection.                                                                                                    |
|                      | Used to signify that a certain system<br>function is being overridden based<br>upon the state of a vital input.                                                                                                    |
| Z Level:             | An Island calibration value. A<br>calibrated island will have a nominal<br>Z Level of approximately 250. The Z<br>Level approaches 0 when shunted.                                                                                                    |

### CHANGE NOTICE

The following change(s) have been made to the Field Manual for the SEAR IIi Internal Event Recorder, dated July 2008, Document No. SIG-00-08-13, Version A.

Version A.1, DATED 02-13-09

Page 15, paragraph 2.1.6, NOTE:

Deleted: ...the A53325 Siemens Spread Spectrum Ethernet Radio (SSER).... Inserted: ...Siemens's A53325 Ethernet Spread Spectrum Radio (ESSR)...

Page 82, Table 6-1, Line SITE ATCS ADDRESS

Deleted: Date Format: mm-dd-yyyy; dd-mm-yyyy. Inserted: 7.RRR.LLL.GGG.99.01

Version A.2, DATED 03-04-14 Pages 11 – 13, Section 2.1.3, including Table 2-1 Rewrote entire section Rebrand for Siemens

#### **Siemens Rail Automation Corporation**

939 S. Main Street Marion, Kentucky 42064 (800) 626-2710

#### **Siemens Rail Automation Corporation**

2400 Nelson Miller Parkway Louisville, Kentucky 40223 (502) 618-8800